#### BAB 3 PELAKSANAAN KERJA MAGANG

#### 3.1 Kedudukan dan Organisasi

Pelaksanaan program kerja magang di PT Sumber Alfaria Trijaya Tbk sebagai *Human Capital System Analyst* dilakukan dengan skema *Work From Office* (WFO) dengan durasi kurang lebih selama enam bulan. Pelaksanaan kerja magang dimulai sejak tanggal 3 Juli 2023 sampai 22 Desember 2023. Selama melaksanakan kegiatan kerja magang, telah terdapat cukup banyak pekerjaan yang dilakukan seperti merancang dan membuat *mockup* tampilan untuk sistem aplikasi, merancang dan membuat *flowchart* alur proses bisnis dari sistem aplikasi, membuat dokumen *System Request* (SR) yang berisi penjelasan mengenai ketentuan dan kebutuhan secara detail dari sistem aplikasi yang akan dibuat atau dilakukan perubahan (*improvement*), dan lain-lain.

Selama pelaksanaan kerja magang, setiap tugas dibimbing dan didampingi langsung oleh Mentor Bapak Rifandi Arief S. Kom sebagai Koordinator *Human Capital System Analyst* khususnya pada proyek utama aplikasi *Development Program*, Bapak Ali Saputro S. Kom sebagai Koordinator *Human Capital System Analyst*, dan Bapak Iqbal Nur Fauzi S.Kom sebagai Staff *Human Capital System Analyst*. Keberadaan para Mentor sangat membantu proses magang ini melalui pengalaman yang telah dilalui selama bekerja di berbagai *project* pengembangan sistem PT Sumber Alfaria Trijaya Tbk.

#### 3.2 Tugas yang Dilakukan

Dalam menjalani kegiatan magang di PT Sumber Alfaria Trijaya Tbk sebagai Human Capital System Analyst selama periode enam bulan, pekerjaan yang telah dilakukan berkaitan dengan proses system development terkhusus pada departemen Human Capital di PT Sumber Alfaria Trijaya Tbk. Tanggung jawab utama dari Human Capital System Analyst adalah menyusun dokumen System Request (SR) yang akan digunakan untuk mengajukan rancangan sistem atau System Design ke divisi IT (Information Technology). Dalam dokumen System Request terdapat seluruh requirements dari sistem yang dikembangkan secara fungsional sesuai proses bisnisnya dan kebutuhan user secara spesifik. Oleh karena itu, seluruh requirements ini perlu digali kepada user terkait agar sistem yang dibuat dapat meng-*cover* seluruh kebutuhan dan ketentuan dari *user*. Pada dokumen SR, terdapat juga *flowchart* proses bisnis aplikasi yang akan dibuat atau dilakukan (*improvement*), *mockup* tampilan sistem aplikasi tersebut, ketentuan-ketentuan umum dari sistem aplikasi tersebut, serta penjelasan yang rinci dari setiap halaman dan fitur yang ingin dibuat dalam sistem.

Selain membuat dokumen System Request, seorang Human Capital System Analyst juga perlu melakukan komunikasi yang berkelanjutan dengan IT Scrum Master agar dapat mentransformasikan System Request tersebut menjadi sebuah System Design. Selama pelaksanaan kegiatan magang ini, telah terdapat beberapa kali kesempatan untuk berkomunikasi dan berdiskusi langsung dengan IT Scrum Master untuk membicarakan System Request yang telah selesai dibuat, sehingga IT Scrum Master dapat memiliki pemahaman yang menyeluruh dan dapat membuat System Design sesuai dengan rancangan pada dokumen System Request. Selain itu, pekerjaan lain yang telah dilakukan adalah berpartisipasi langsung dalam beberapa proses User Acceptance Test (UAT). Proses UAT dilakukan dengan memaparkan hasil Quality Assurance sistem aplikasi yang telah dibuat kepada user yang mengajukan pembuatan aplikasi serta mengomunikasikan kesesuaian hasil pengembangan sistem aplikasi dengan dokumen System Design yang sudah dibuat. Peran Human Capital System Analyst dalam proses UAT adalah menjamin kelancaran dan efektivitas proses UAT serta memberikan bantuan kepada *user* yang bersangkutan jika mengalami permasalahan selama menjalani proses UAT tersebut. Berkaitan dengan proses UAT, diperoleh kesempatan pula untuk membantu tim IT dalam menjalankan proses Quality Assurance terhadap salah satu sistem aplikasi yang telah selesai dibuat.

#### 3.3 Uraian Pelaksanaan Magang

Pelaksanaan kerja magang diuraikan seperti pada Tabel 3.1.

### M U L T I M E D I A N U S A N T A R A

| Minggu ke | Deskripsi Pekerjaan                                            |
|-----------|----------------------------------------------------------------|
|           | - Penandatanganan kontrak magang Track Kedua di PT Sumber      |
|           | Alfaria Trijaya Tbk.                                           |
|           | - Pengerjaan revisi dokumen System Request (SR) untuk proyek   |
|           | Overtime Prorate.                                              |
|           | - Membuat mockup tampilan dan revisi System Request untuk      |
| 1         | proyek SFTP Kredit Kepemilikan Mobil WE+.                      |
|           | - Membuat mockup tampilan dan System Request untuk proyek      |
|           | Improvement Talent Management (Monitoring Kandidat             |
|           | Succession Plan).                                              |
|           | - Berpartisipasi dalam Weekly Meeting divisi HCSA dengan tim   |
|           | IT untuk membahas proyek-proyek bersama.                       |
|           | - Pengerjaan revisi atas mockup dan System Request (SR) proyek |
|           | Improvement Talent Management (Monitoring Kandidat             |
|           | Succession Plan).                                              |
|           | - Mengikuti meeting bersama tim IT, user, dan Mentor untuk     |
| 2         | membahas dokumen System Design Master yang dibuat untuk        |
| 2         | proyek Sistem Akademik (SIAKAD).                               |
|           | - Pengerjaan revisi atas System Request proyek Sistem          |
|           | Akademik, System Request proyek Overtime Prorate, serta        |
|           | mockup tampilan dan dokumen System Request proyek              |
|           | Perpanjangan Kontrak dan Ganti NIK.                            |
|           | - Pengerjaan revisi atas mockup tampilan dan dokumen System    |
|           | Request untuk proyek Perpanjangan Kontrak dan Ganti NIK serta  |
|           | revisi atas tampilan proyek Dashboard TM.                      |
| 3         | - Mengikuti meeting untuk membahas proyek Performance          |
|           | Management System. R S A S                                     |
|           | - Membuat dokumen System Request untuk proyek Dashboard        |
|           |                                                                |
|           | Lanjut pada halaman berikutnya                                 |
|           |                                                                |

Tabel 3.1. Pekerjaan yang dilakukan tiap minggu selama kerja magang

| Minggu ke- | Deskripsi Pekerjaan                                                        |
|------------|----------------------------------------------------------------------------|
|            | - Membuat mockup tampilan dan dokumen System Request untuk                 |
|            | proyek Dashboard TM.                                                       |
|            | - Melakukan diskusi dengan salah satu staff dalam tim HCSA                 |
|            | untuk membahas proyek SFTP Kredit Kepemilikan Mobil WE+.                   |
| 4          | - Membuat Simulasi Presensi Karyawan dan revisi atas System                |
|            | Request Proyek Perpanjangan Kontrak dan Ganti NIK.                         |
|            | - Membuat <i>flow</i> sistem, <i>mockup</i> tampilan aplikasi, dan dokumen |
|            | System Requestuntuk proyek Improvement Profiling dan                       |
|            | Assessment.                                                                |
|            | - Pengerjaan revisi atas mockup yang telah dibuat untuk proyek             |
|            | Improvement Profiling dan Assesment.                                       |
|            | - Melanjutkan pembuatan System Request untuk proyek                        |
| 5          | Improvement Profiling dan Assesment.                                       |
| 5          | - Melakukan diskusi lanjutan dengan <i>user</i> untuk membahas             |
|            | proyek Improvement Profiling dan Assesment proyek Privy pada               |
|            | sister company.                                                            |
|            | - Melakukan pemeriksaan terhadap data untuk website SP Online.             |
|            | - Mengikuti kegiatan Onboarding Nasional MSIB Batch Kelima                 |
|            | dan Onboarding Alfa Group MBKM Cycle Lima.                                 |
|            | - Mengikuti kegiatan Orientasi Perusahaan dan Pengenalan atas              |
|            | Proyek-Proyek yang akan dikerjakan.                                        |
| 6          | - Mengikuti kegiatan Observasi Toko yang perlu diikuti untuk               |
|            | mengevaluasi kegiatan operasional dalam Toko Alfamart.                     |
|            | - Melakukan pembuatan laporan Observasi Toko.                              |
|            | - Mengikuti meeting dengan Mentor HCSA terkait pekerjaan                   |
|            | yang dilakukan HCSA dan tanggung jawabnya.                                 |
|            | Lanjut pada halaman berikutnya                                             |
| N          | IULTIMEDIA                                                                 |

Tabel 3.1 Pekerjaan yang dilakukan tiap minggu selama kerja magang (lanjutan)

# NUSANTARA

| Minggu ke- | Deskripsi Pekerjaan                                                          |
|------------|------------------------------------------------------------------------------|
|            | - Membuat matriks kompensasi untuk proyek Overtime Prorate.                  |
|            | - Pengerjaan revisi atas mockup dan dokumen System Request                   |
|            | untuk proyek Dashboard TM.                                                   |
|            | - Mengikuti Weekly Meeting antara tim HCSA dengan tim IT                     |
| 7          | Membuat dan mengerjakan revisi mockup dan dokumen System                     |
| 1          | Request untuk proyek Dashboard Termination.                                  |
|            | - Melakukan diskusi dengan <i>user</i> terkait dan mempelajari konsep        |
|            | serta proses bisnis dari Proyek Development Program.                         |
|            | - Membuat mockup tampilan aplikasi dan System Request untuk                  |
|            | proyek Tunjangan Pindah.                                                     |
|            | - Mengikuti meeting yang dilakukan dengan Mentor untuk                       |
|            | membahas proyek-proyek aplikasi yang dikembangkan untuk                      |
|            | divisi HC.                                                                   |
|            | - Melanjutkan pembuatan <i>mockup</i> aplikasi dan dokumen System            |
|            | Request untuk proyek Tunjangan Pindah.                                       |
|            | - Mengikuti User Acceptance Test (UAT) untuk proyek BPDL                     |
| 8          | Online.                                                                      |
|            | - Mengikuti <i>meeting</i> bersama dengan user untuk membahas                |
|            | proyek Overtime Prorate.                                                     |
|            | - Pengerjaan revisi atas mockup dan System Request untuk proyek              |
|            | Dashboard Termination.                                                       |
|            | - Melakukan diskusi bersama <i>user</i> untuk membahas <i>requirements</i>   |
|            | proyek Assessment Non Center dan dibuatkan flow sistem untuk                 |
|            | proses bisnisnya.                                                            |
|            | - Membuat <i>flow</i> sistem untuk proyek utama <i>Development</i>           |
|            | Program (DP). E R S I T A S                                                  |
|            | - Membantu kelancaran acara Best Employee National Alfamart                  |
| 9          | 2023 selama tiga hari bersama dengan Mentor dan <i>staff</i> divisi          |
|            | Human Capital lainnya.                                                       |
| N          | - Pengerjaan revisi atas <i>mockup</i> dan <i>System Request</i> dari proyek |
|            | Dashboard Termination berdasarkan perubahan dari user.                       |
|            | Lanjut pada halaman berikutnya                                               |

Tabel 3.1 Pekerjaan yang dilakukan tiap minggu selama kerja magang (lanjutan)

| Minggu ke- | Deskripsi Pekerjaan                                                                    |
|------------|----------------------------------------------------------------------------------------|
|            | - Pengerjaan revisi terhadap System Request proyek Dashboard                           |
|            | Termination.                                                                           |
|            | - Membuat matriks simulasi Overtime Prorate, revisi terhadap                           |
|            | mockup dan System Request proyek Tunjangan Pindah, dan slide                           |
|            | presentasi untuk Progress Review pertama bersama Mentor.                               |
|            | - Berpartisipasi dalam diskusi bersama user untuk membahas                             |
|            | proyek Overtime Prorate, proyek Improvement System Profiling                           |
|            | & Assesment, proyek Improvement Assessment Non Center, dan                             |
| 10         | proyek Digitalisasi Dokumen SP Mengikuti Weekly Meeting                                |
|            | bersama antara tim HCSA dengan IT, diskusi dengan staff HCSA                           |
|            | untuk membahas proyek Overtime Prorate, perubahan pada                                 |
|            | mockup, dan diskusi bersama tim HCSA tentang System Request                            |
|            | proyek Tunjangan pindah.                                                               |
|            | - Membuat mockup aplikasi dan System Request dari proyek                               |
|            | Digitalisasi Dokumen SP.                                                               |
|            | - Mengikuti sesi Mentoring bersama dengan Mentor divisi                                |
|            | HCSA.                                                                                  |
|            | - Melakukan diskusi dengan user untuk membahas proyek utama                            |
|            | Development Program (DP) dan diskusi dengan staff HCSA                                 |
|            | untuk membahas proyek Digitalisasi Dokumen SP.                                         |
|            | - Mengikuti Weekly Meeting antara tim HCSA dengan tim IT.                              |
| 11         | - Pengerjaan revisi terhadap flow, mockup dan System Request                           |
| 11         | proyek Dashboard Termination, proyek Overtime Prorate, dan                             |
|            | proyek Digitalisasi Dokumen SP.                                                        |
|            | - Melalukan mapping data untuk Case Privy.                                             |
| U          | - Berpartisipasi dalam acara <i>Engagement Day</i> Alfamart dan Alfa<br><i>Group</i> . |
| N          | Lanjut pada halaman berikutnya                                                         |

Tabel 3.1 Pekerjaan yang dilakukan tiap minggu selama kerja magang (lanjutan)

**NUSANTARA** 

| Minggu ke- | Deskripsi Pekerjaan                                           |  |  |  |  |  |  |
|------------|---------------------------------------------------------------|--|--|--|--|--|--|
|            | - Membuat flow sistem untuk menggambarkan proses bisnis       |  |  |  |  |  |  |
|            | proyek SLA.                                                   |  |  |  |  |  |  |
|            | - Membuat System Request, Entity Relationship Diagram (ERD),  |  |  |  |  |  |  |
| 12         | dan Use Case Diagram untuk proyek SLA.                        |  |  |  |  |  |  |
| 12         | - Membuat slide presentasi untuk Progress Review pertama      |  |  |  |  |  |  |
|            | dilanjutkan.                                                  |  |  |  |  |  |  |
|            | - Mengikuti meeting bersama dengan tim IT untuk membahas      |  |  |  |  |  |  |
|            | proyek Overtime Prorate.                                      |  |  |  |  |  |  |
|            | - Pengerjaan revisi atas matriks kompensasi yang telah dibuat |  |  |  |  |  |  |
|            | untuk proyek Overtime Prorate dan revisi flow sistem untuk    |  |  |  |  |  |  |
|            | proyek Assessment Non Center.                                 |  |  |  |  |  |  |
|            | - Membuat mockup dan System Request proyek Assessment Non     |  |  |  |  |  |  |
|            | Center.                                                       |  |  |  |  |  |  |
|            | - Melakukan pemeriksaan terhadap dokumen System Request       |  |  |  |  |  |  |
| 13         | untuk proyek Assessment Non Center dan Improvement Pro-       |  |  |  |  |  |  |
| 15         | dan Assessment.                                               |  |  |  |  |  |  |
|            | - Melakukan mapping data untuk proyek SLA,                    |  |  |  |  |  |  |
|            | - Melakukan upload System Request untuk proyek utama          |  |  |  |  |  |  |
|            | Development Program (DP) ke Jira                              |  |  |  |  |  |  |
|            | - Mempresentasikan Progress Review pertama - Mengikuti        |  |  |  |  |  |  |
|            | diskusi bersama user untuk membahas proyek Assessment Non     |  |  |  |  |  |  |
|            | Center dan Improvement Profiling dan Assessment.              |  |  |  |  |  |  |
|            | Lanjut pada halaman berikutnya                                |  |  |  |  |  |  |

Tabel 3.1 Pekerjaan yang dilakukan tiap minggu selama kerja magang (lanjutan)

### UNIVERSITAS MULTIMEDIA NUSANTARA

| Minggu ke- | Deskripsi Pekerjaan                                             |
|------------|-----------------------------------------------------------------|
|            | - Membuat mockup dan System Request untuk proyek SLA.           |
|            | - Mengikuti meeting internal HCSA untuk mendiskusikan           |
|            | proyek SLA.                                                     |
|            | - Pengerjaan revisi terhadap Entity Relationship Diagram (ERD)  |
|            | proyek SLA.                                                     |
|            | - Melakukan input project ke dalam Jira Software PT Sumber      |
|            | Alfaria Trijaya Tbk.                                            |
|            | - Mengikuti meeting untuk membahas proyek Overtime Prorate.     |
| 14         | - Pengerjaan revisi untuk proyek Perpanjangan Kontrak dan Ganti |
| 14         | NIK, yakni revisi terhadap System Request dan simulasi presensi |
|            | karyawan.                                                       |
|            | - Mengikuti diskusi dengan IT Scrum untuk membahas simulasi     |
|            | presensi proyek Perpanjangan Kontrak dan Ganti NIK dan          |
|            | diskusi dengan user untuk membahas proyek Dashboard TM          |
|            | serta - Pengerjaan revisi atas mockup dan System Request proyek |
|            | Dashboard TM.                                                   |
|            | - Membuat System Request untuk proyek Overtime Prorate dan      |
|            | mengikuti diskusi lanjutan dengan user terkait.                 |
|            | - Mengikuti diskusi dengan user proyek Overtime Prorate.        |
|            | - Pengerjaan revisi terhadap mockup dan System Request proyek   |
|            | Overtime Prorate Melanjutkan pengerjaan proyek SLA untuk        |
|            | mapping data, revisi terhadap ERD, revisi pada mockup, dan      |
|            | revisi pada System Request terkait Mengikuti Weekly Meeting     |
|            | HCSA dengan tim IT Pengerjaan revisi terhadap flow dan          |
| 15         | System Request Proyek Implementasi Assessment Non Center        |
|            | Melakukan reupload SR proyek Implementasi Assessment Non        |
| U          | Center ke dalam Jira Software perusahaan Melakukan review       |
| N          | terhadap System Request proyek Development Program              |
| IV         | Pengerjaan revisi terhadap System Request proyek Development    |
| Ν          | Program Berpartisipasi dalam acara ulang tahun PT Sumber        |
|            | Alfaria Trijaya Tbk ke-24.                                      |
|            | Lanjut pada halaman berikutnya                                  |

Tabel 3.1 Pekerjaan yang dilakukan tiap minggu selama kerja magang (lanjutan)

| Minggu ke- | Deskripsi Pekerjaan                                            |
|------------|----------------------------------------------------------------|
|            | - Pengerjaan revisi terhadap System Request proyek Development |
|            | Program dilanjutkan.                                           |
|            | - Pengerjaan revisi terhadap System Request proyek Sistem      |
|            | Akademik (SIAKAD), Overtime Prorate, dan SLA.                  |
| 16         | - Pengerjaan revisi pada ERD proyek SLA.                       |
| 10         | - Melakukan mapping perbandingan dokumen digital Privy         |
|            | (PKWT (REG & FRC) dan PKWTT), dan revisi terhadap flow         |
|            | proyek <i>Development</i> Program.                             |
|            | - Berpartisipasi meeting internal dengan tim HCSA untuk        |
|            | membahas proyek yang dikerjakan.                               |
|            | - Mengikuti meeting internal bersama tim HCSA untuk            |
|            | membahas proyek yang dikerjakan.                               |
|            | - Melakukan diskusi dengan salah satu rekan magang untuk       |
|            | membahas proyek SLA.                                           |
|            | - Membuat mockup tambahan untuk proyek SLA dan                 |
|            | melanjutkan pembuatan System Request untuk proyek SLA dari     |
| 17         | <i>mockup</i> tambahan yang dibuat.                            |
|            | - Membuat flow untuk proyek Improvement Privy (Store           |
|            | Corporate), pembuatan dummy mockup proyek Development          |
|            | Program, dan revisi terhadap System Request kedua proyek       |
|            | tersebut.                                                      |
|            | - Mengolah data SLA untuk seluruh proyek aplikasi departemen   |
|            | Human Capital.                                                 |

Tabel 3.1 Pekerjaan yang dilakukan tiap minggu selama kerja magang (lanjutan)

#### 3.3.1 Diskusi dengan User Terkait untuk Mengumpulkan Requirements Aplikasi

Di luar aspek-aspek pekerjaan yang bersifat teknis, dalam penyelesaian tanggung jawab sebagai *Human Capital System Analyst* diperlukan juga kemampuan untuk berkomunikasi. *Soft skill* komunikasi diperlukan dalam proses diskusi dengan *user* divisi yang menganjurkan pembuatan sistem atau aplikasi. Diskusi dengan *user* divisi terkait dilakukan untuk memperoleh informasi dan memahami berbagai kebutuhan serta preferensi *user* untuk sistem

aplikasi yang akan dikembangkan. Pada pelaksanaannya, diskusi dengan *user* dilakukan secara bertahap dan konsisten selama pengerjaan proyek, dimulai dari penyusunan konsep sistem aplikasi hingga penyelesaian dokumen *System Request* atau SR. *Soft skill* lainnya yang dibutuhkan dalam proses diskusi dengan *user* adalah kemampuan untuk melakukan analisis. Kemampuan analisis berperan penting dalam memahami, mengartikan, dan mentransformasikan kebutuhan serta keinginan dari *user* divisi terkait menjadi suatu sistem atau aplikasi yang dapat dibuat secara teknis. Dalam mengubah kebutuhan *user* menjadi sistem aplikasi, perlu dijamin bahwa sistem atau aplikasi tersebut telah sesuai dengan proses bisnis yang berjalan secara manual, dapat mengakomodasi seluruh kebutuhan dan keinginan *user*, serta tidak menimbulkan kebingungan atau permasalahan bagi *user* dalam implementasinya.

#### 3.3.2 Membuat Alur Flowchart Aplikasi Development Program (DP/IP)

Salah satu tanggung jawab yang dimiliki oleh seorang Human Capital System Analyst adalah menyusun alur (flow) dari aplikasi atau sistem yang ingin dibuat. Alur tersebut menggambarkan keseluruhan proses bisnis dari sistem atau aplikasi yang akan dikembangkan dan digambarkan dalam bentuk skema bagan, sehingga disebut flowchart sistem atau aplikasi. Dalam proses penyusunannya, *Flowchart* setiap sistem atau aplikasi dibuat pada aplikasi eksternal Draw.io. Pembuatan alur proses sistem atau aplikasi ini bertujuan untuk lebih membantu tim *Information Technology* (IT) untuk memahami alur berbagai proses yang berjalan dalam sistem aplikasi, dokumen *System Design* yang akan dibuat selanjutnya dapat menggambarkan seluruh proses yang berjalan dalam sistem aplikasi, dokumen *Program* (DP/IP), *Flowchart* menjadi penting untuk dibuat agar dapat menggambarkan proses-proses bisnis yang sebelumnya dilakukan secara manual ke dalam bentuk proses digital yang dijalankan dalam sistem secara lebih jelas.

## N U S A N T A R A

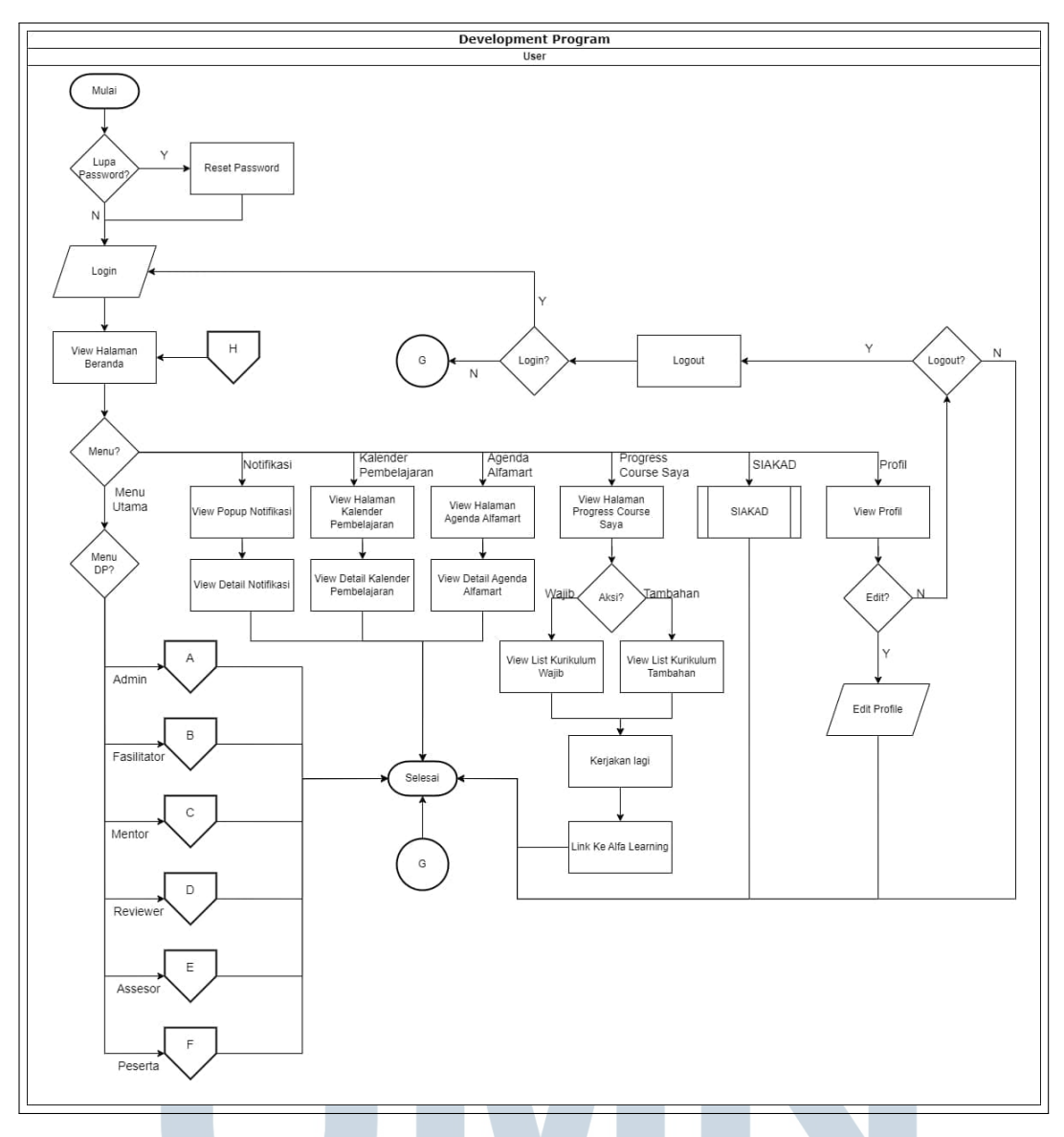

Gambar 3.1. Flowchart aplikasi Development Program (DP/IP)

Gambar 3.1 adalah gambar *flowchart* aplikasi *Development Program* (DP/IP). Proses yang terjadi ialah saat *user* membuka aplikasi, *user* akan diminta untuk melakukan *login* ke dalam aplikasi. Saat masuk ke dalam proses *login*, terdapat fitur untuk *Reset Password* apabila *user* lupa terhadap *password* akunnya, sehingga *user* pun dapat memanfaatkan fitur ini untuk kemudian diarahkan ke proses pengaturan ulang *password* akun. Setelah proses *login* berhasil dilakukan oleh *user* tanpa ada kendala, *user* akan masuk ke halaman utama dari aplikasi. Pada halaman utama tersebut terdapat menu utama dan beberapa menu-menu pendukung dari aplikasi. Pada menu utama, menu yang ditampilkan akan sesuai dengan hak akses yang dimiliki oleh user tersebut yaitu Admin, Fasilitator, Mentor,

Reviewer, Peserta, dan Assessor. Selain itu, terdapat menu-menu pendukung dari aplikasi, yaitu menu Notifikasi yang berfungsi agar user dapat melihat detail dari notifikasi yang diberikan dalam aplikasi, Kalender Pembelajaran yang berfungsi agar user dapat melihat detail dari jadwal pembelajaran yang akan dilakukan, Agenda Alfamart yang memperlihatkan jadwal event yang diadakan di PT Sumber Alfaria Trijaya Tbk, Progress Course Saya yang berfungsi agar user dapat melihat progress dari kegiatan pembelajarannya serta dapat diarahkan secara langsung ke Aplikasi Alfa Learning untuk melanjutkan kegiatan pembelajarannya, dan menu utama dari aplikasi Sistem Akademik yang dapat digunakan user ketika ingin mengakses aplikasi Sistem Akademik, serta menu View Profil yang memiliki menu tambahan untuk Edit Profil dan Logout. Apabila user memilih untuk melakukan logout maka user akan diarahkan kembali ke halaman login. Selanjutnya, ketika user sudah selesai menggunakan aplikasi, maka proses akan dinyatakan selesai.

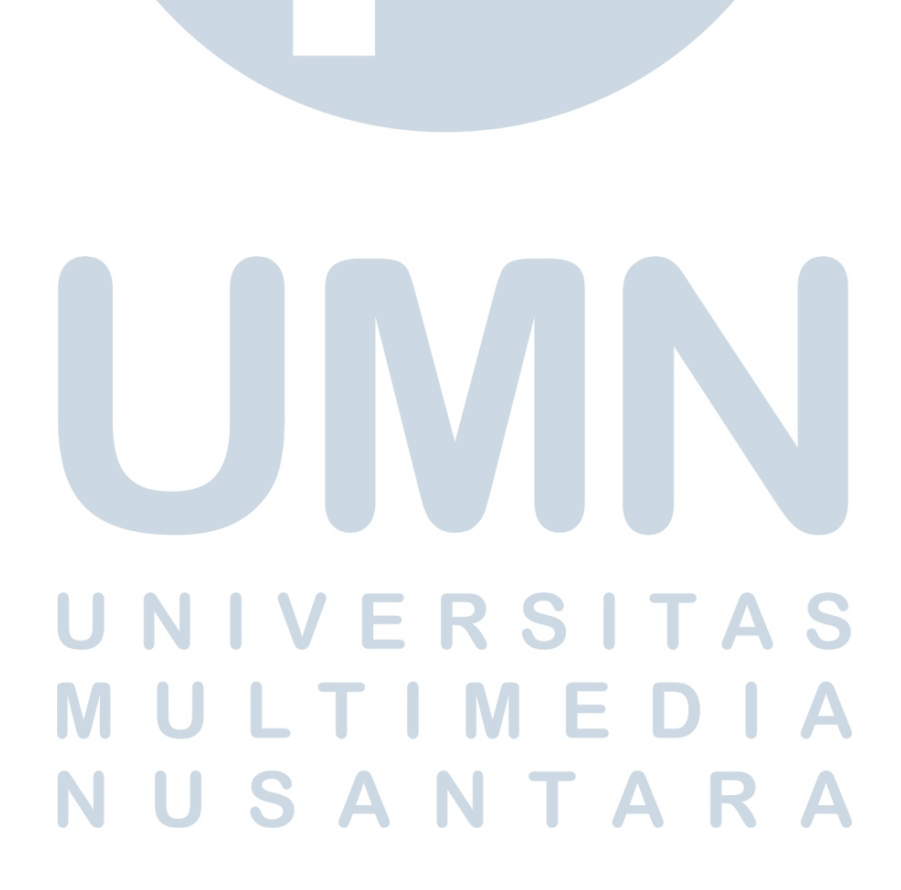

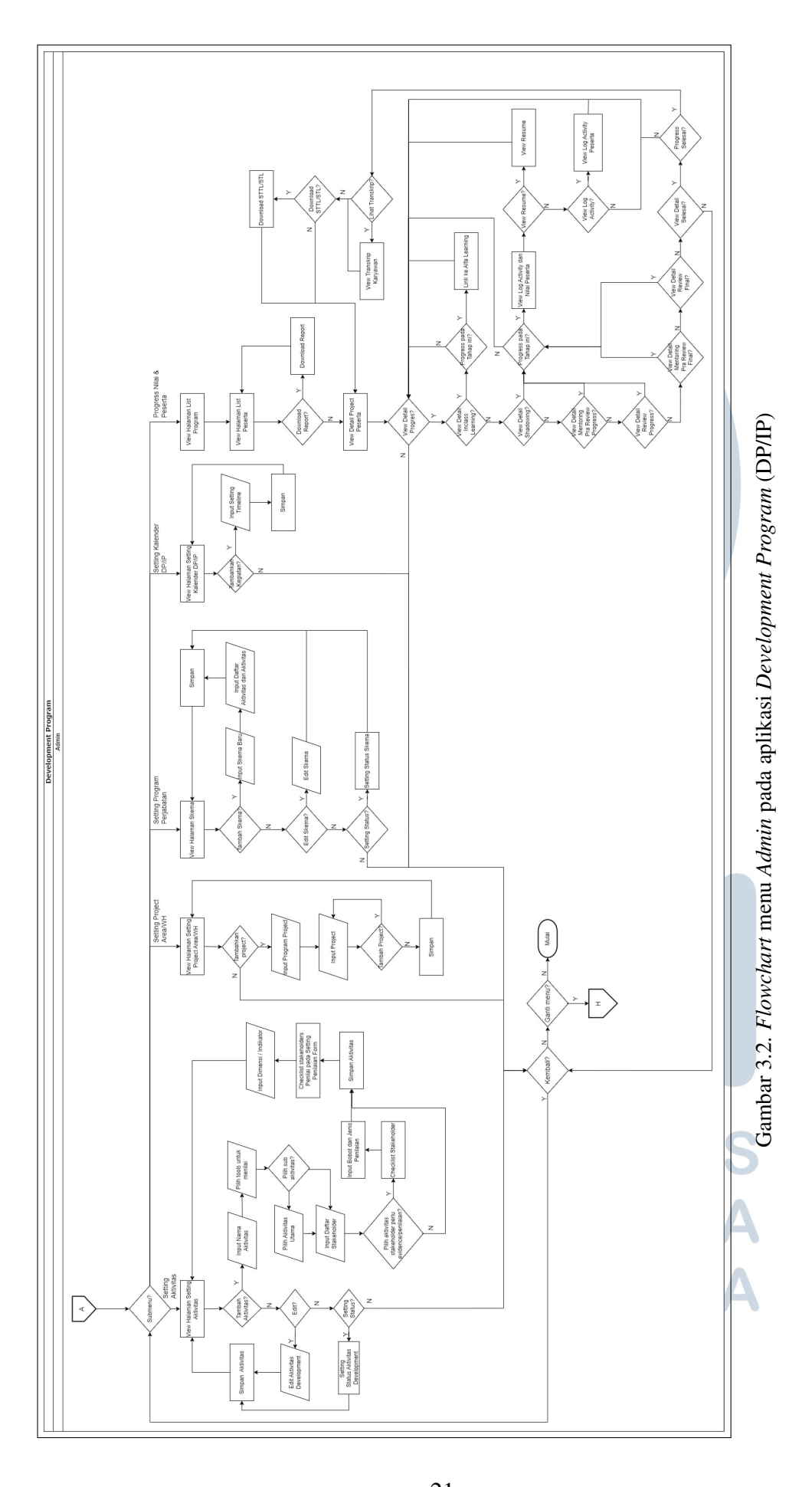

21 Perancangan Aplikasi Development..., Vinsensius Adrian Cahyadi, Universitas Multimedia Nusantara

Gambar 3.2 adalah gambar *flowchart* menu *Admin* pada aplikasi *Development Program* (DP/IP). Pada menu *Admin*, terdapat beberapa sub menu. Pertama, submenu *Setting* Akitivitas yang dapat digunakan oleh *Admin* untuk mengatur seluruh aktivitas yang akan diikuti oleh peserta dari proses program pengembangan karir di Alfamart. Selanjutnya, terdapat submenu *Setting Project* Area/WH yang dapat digunakan *Admin* untuk mengatur *project* pada lokasi kerja atau *Area* maupun pada *Warehouse*. Selain itu, terdapat submenu *Setting* Program per Jabatan yang memungkinkan *Admin* mengatur program yang diikuti setiap jabatan dalam perusahaan. Dalam proses bisnis menu *Admin* terdapat juga submenu *Setting* Kalender DP/IP. Submenu ini membantu *Admin* untuk mengatur *timeline* atau jadwal dari setiap *batch Development Program/ Intermediate Program* secara umum. Selanjutnya, terdapat submenu *Progress* Nilai & Peserta yang membantu *user Admin* untuk dapat melihat *progress* dari setiap aktivitas yang telah dilakukan oleh seluruh peserta yang mengikuti *Development Program*. Setiap proses yang sudah dilakukan oleh *Admin* pada setiap submenu akan kembali ke halaman utama.

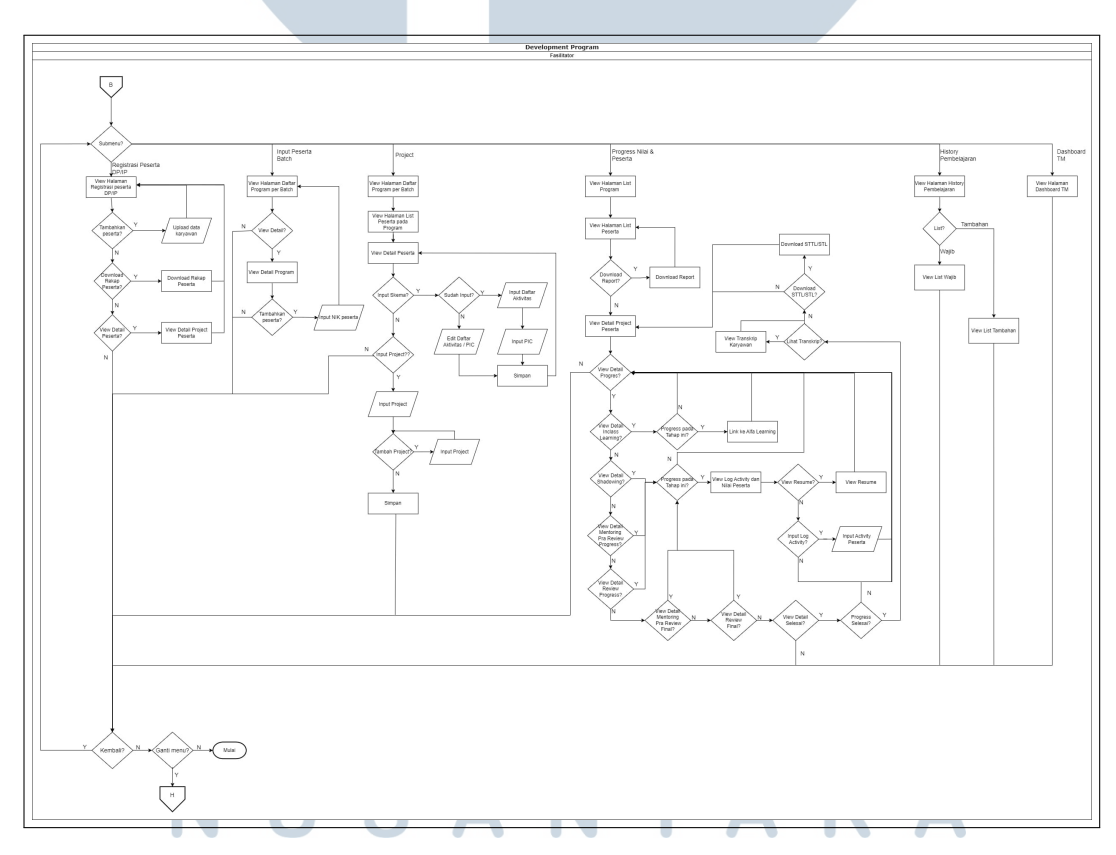

Gambar 3.3. Flowchart menu Fasilitator pada aplikasi Development Program (DP/IP)

Gambar 3.3 adalah gambar *flowchart* untuk menu *user* Fasilitator pada aplikasi *Development Program* (DP/IP). Pada menu Fasilitator, terdapat enam

submenu yang dapat digunakan. Submenu tersebut adalah submenu Registrasi Peserta DP/IP yang membantu Fasilitator untuk mendaftarkan peserta yang akan diikutkan program tersebut dengan melakukan upload dokumen yang berisi data peserta. Selanjutnya, terdapat submenu Input Peserta Batch yang memungkinkan user Fasilitator untuk menambahkan peserta yang datanya sudah didaftarkan ke dalam aplikasi ke dalam masing-masing batch program pengembangan tersebut. Selain itu, terdapat submenu Project untuk mengatur dan menambahkan project yang akan diikuti oleh peserta. Pada menu Fasilitator terdapat juga submenu Progress Nilai & Peserta. Melalui menu ini user yang berperan sebagai Fasilitator dapat melihat seluruh proses dari DP/IP yang dilakukan peserta dan juga memberikan nilai pada beberapa tahapan proses yang dilakukan peserta tersebut sesuai dengan proses yang sudah diatur oleh Admin. Terdapat pula submenu History Pembelajaran untuk membantu Fasilitator dalam melihat riwayat pembelajaran yang dilakukan peserta. Selanjutnya, terdapat submenu Dashboard TM untuk mengarahkan Fasilitator ke aplikasi Dashboard TM milik tim Talent Management. Semua proses yang telah dilakukan oleh Fasilitator pada setiap submenu akan kembali ke halaman utama.

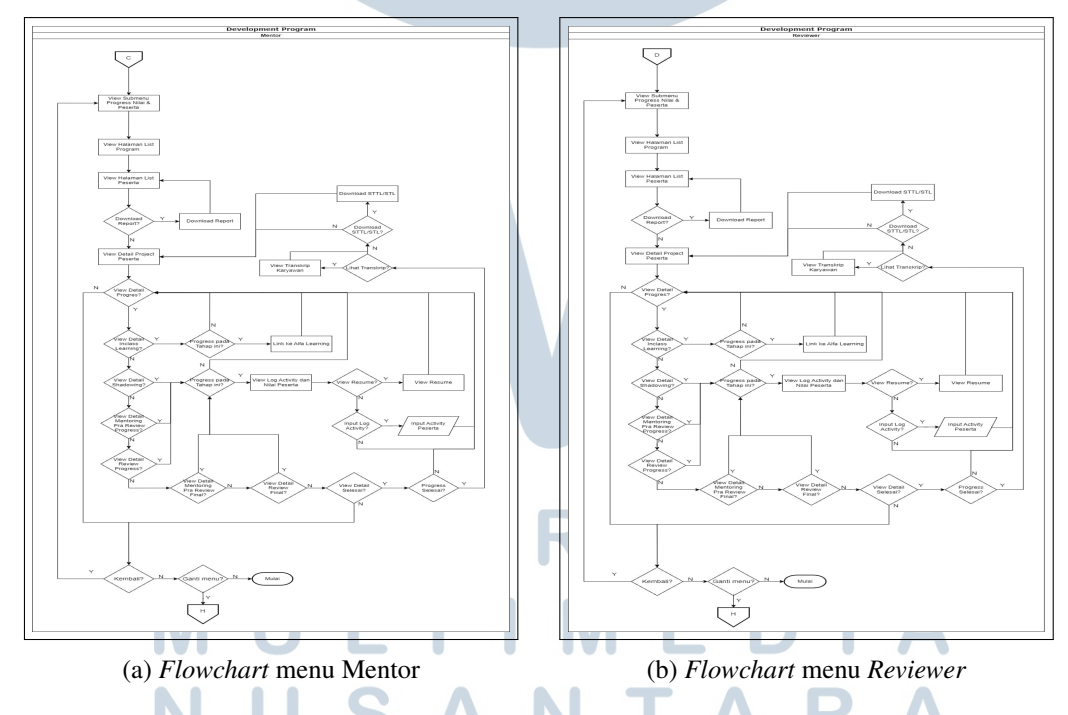

Gambar 3.4. *Flowchart* menu Mentor dan *Reviewer* pada aplikasi *Development Program* (DP/IP)

Gambar 3.4 merupakan gambar *flowchart* menu Mentor dan *Reviewer* pada aplikasi *Development Program* (DP/IP). Pada kedua menu tersebut, hanya terdapat

satu submenu yang sama untuk keduanya yaitu submenu *Progress* Nilai & Peserta. Pada menu ini kedua *user* tersebut dapat melihat proses dari DP/IP yang telah dilakukan peserta dan juga memberikan nilai pada beberapa tahapan proses yang dilakukan peserta tersebut sesuai dengan proses yang sudah diatur oleh *Admin*. Semua proses yang telah dilakukan oleh Mentor maupun *Reviewer* pada setiap submenu akan kembali ke halaman utama.

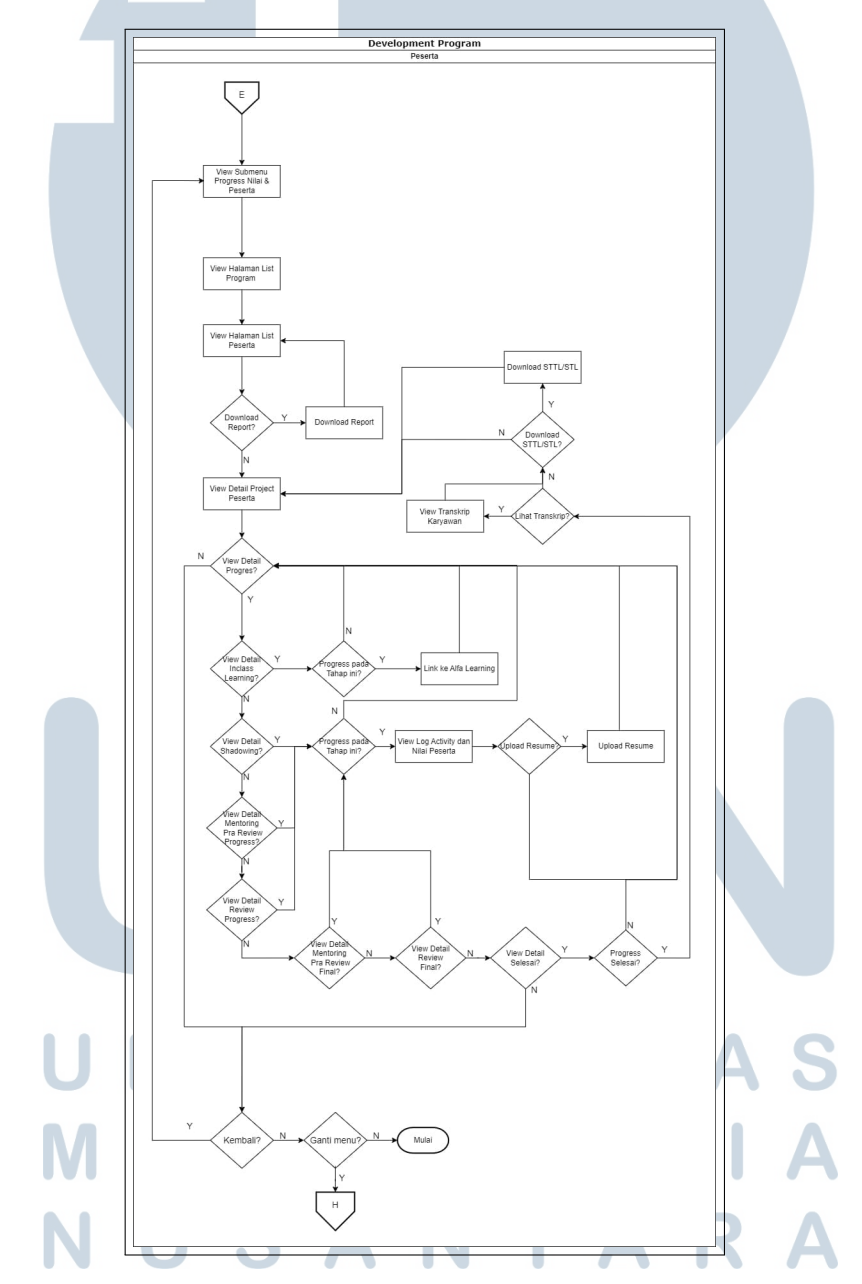

Gambar 3.5. Flowchart menu Peserta pada aplikasi Development Program (DP/IP)

Gambar 3.5 merupakan gambar *flowchart* menu Peserta pada aplikasi *Development Program* (DP/IP). Pada menu Peserta, hanya terdapat satu submenu

yaitu submenu *Progress* Nilai & Peserta. Melalui menu ini, Peserta dapat melihat proses dari DP/IP yang telah dilakukan dan juga melakukan *input* terkait *resume* atau catatan pada setiap tahapan proses yang dilakukan Peserta tersebut sesuai dengan proses yang sudah diatur oleh *Admin*. Semua proses yang telah dilakukan oleh Peserta pada setiap submenu akan kembali ke halaman utama.

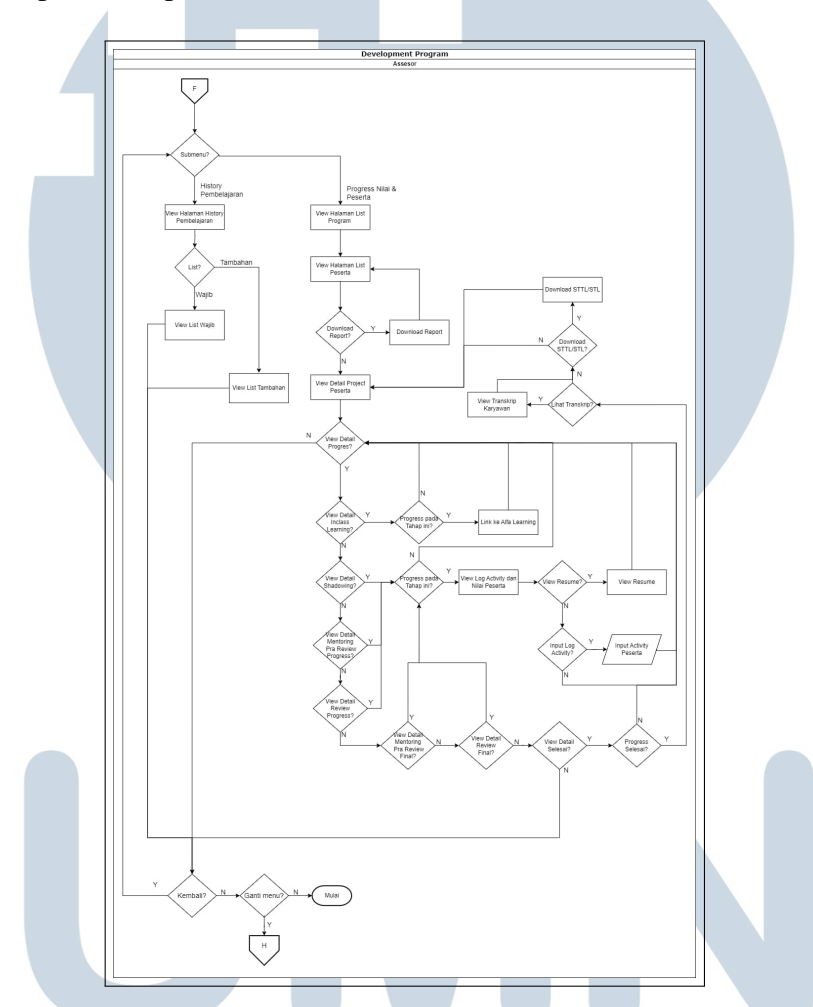

Gambar 3.6. Flowchart menu Assessor pada aplikasi Development Program (DP/IP)

Gambar 3.6 merupakan gambar *flowchart* menu *Assessor* pada aplikasi *Development Program* (DP/IP). Pada menu *Assessor*, terdapat dua submenu yang dapat digunakan. Pertama, terdapat submenu *Progress* Nilai & Peserta. Pada menu ini seorang *Assessor* dapat melihat proses dari DP/IP yang dilakukan peserta dan juga memberikan nilai pada beberapa proses yang dilakukan peserta tersebut sesuai dengan proses yang sudah diatur oleh *Admin*. Selain itu, terdapat submenu *History* Pembelajaran untuk membantu *Assessor* dalam melihat riwayat pembelajaran yang dilakukan peserta. Semua proses yang telah dilakukan oleh *Assessor* pada setiap submenu akan diarahkan kembali ke halaman utama.

### 3.3.3 Membuat Mockup Tampilan pada Aplikasi Development Program (IP/DP)

Selain alur proses atau *flowchart*, sistem atau aplikasi yang akan dikembangkan juga membutuhkan *mockup* tampilan atau *user interface*(UI) dari sistem tersebut. *Mockup* tampilan atau *user interface*(UI) dari sistem atau aplikasi dibuat dengan tujuan untuk memberikan gambaran terkait *interface* atau tampilan yang muncul ketika sistem atau aplikasi telah selesai dibuat dan siap digunakan, serta untuk lebih membantu tim *Information Technology* (IT) dalam memahami tampilan dari beberapa sistem atau aplikasi disusun berdasarkan referensi sistem aplikasi yang sudah ada sebelumnya, sehingga fungsi dari *mockup* tersebut lebih berfokus pada tata letak (*layout*) dan fungsi berbagai fitur yang ada pada sistem aplikasi tersebut. Dalam proyek *Development Program* (DP/IP), *mockup* disusun dengan adanya bantuan desain dari *user* dalam bentuk *prototype* aplikasi, sehingga *prototype* ini dapat memberikan gambaran umum terkait desain aplikasi DP/IP dan menggambarkan alur proses berbagai fitur dalam aplikasi dalam bentuk *user interface*.

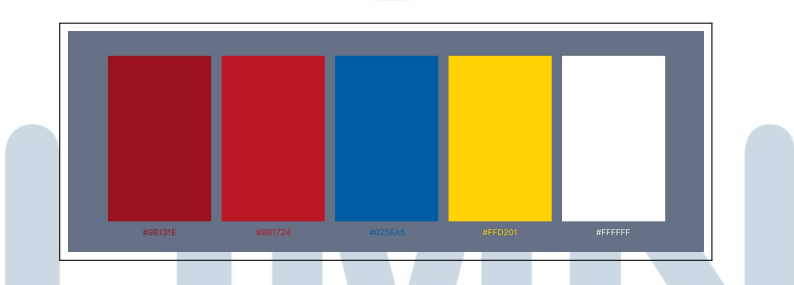

Gambar 3.7. Skema warna pada aplikasi Development Program (DP/IP)

Sebagai aplikasi internal perusahaan, aplikasi DP/IP menggunakan warnawarna yang sejalan dengan logo PT Sumber Alfaria Trijaya Tbk, yakni merah, kuning, biru, dan putih. Dalam penggunaan keempat warna ini, warna yang diaplikasikan dalam *mockup* juga disesuaikan dengan preferensi dari *user* sehingga menghasilkan variasi penggunaan warna yang beragam. Untuk menjamin *mockup* yang dibuat telah sesuai dengan preferensi dan kebutuhan *user*, penyusunan *mockup* aplikasi *Development Program* (DP/IP) juga didampingi secara langsung oleh tim dari divisi terkait. Aplikasi *Development Program* dirancang untuk menjadi salah satu bagian dari Aplikasi Sistem Akademik (SIAKAD), sehingga seluruh fitur dan menu yang ada pada aplikasi *Development Program* akan digabungkan ke dalam aplikasi Sistem Akademik (SIAKAD). Dikarenakan keduanya akan digabungkan, skema warna yang digunakan dalam aplikasi SIAKAD juga menjadi referensi utama dalam menentukan skema warna aplikasi DP/IP.

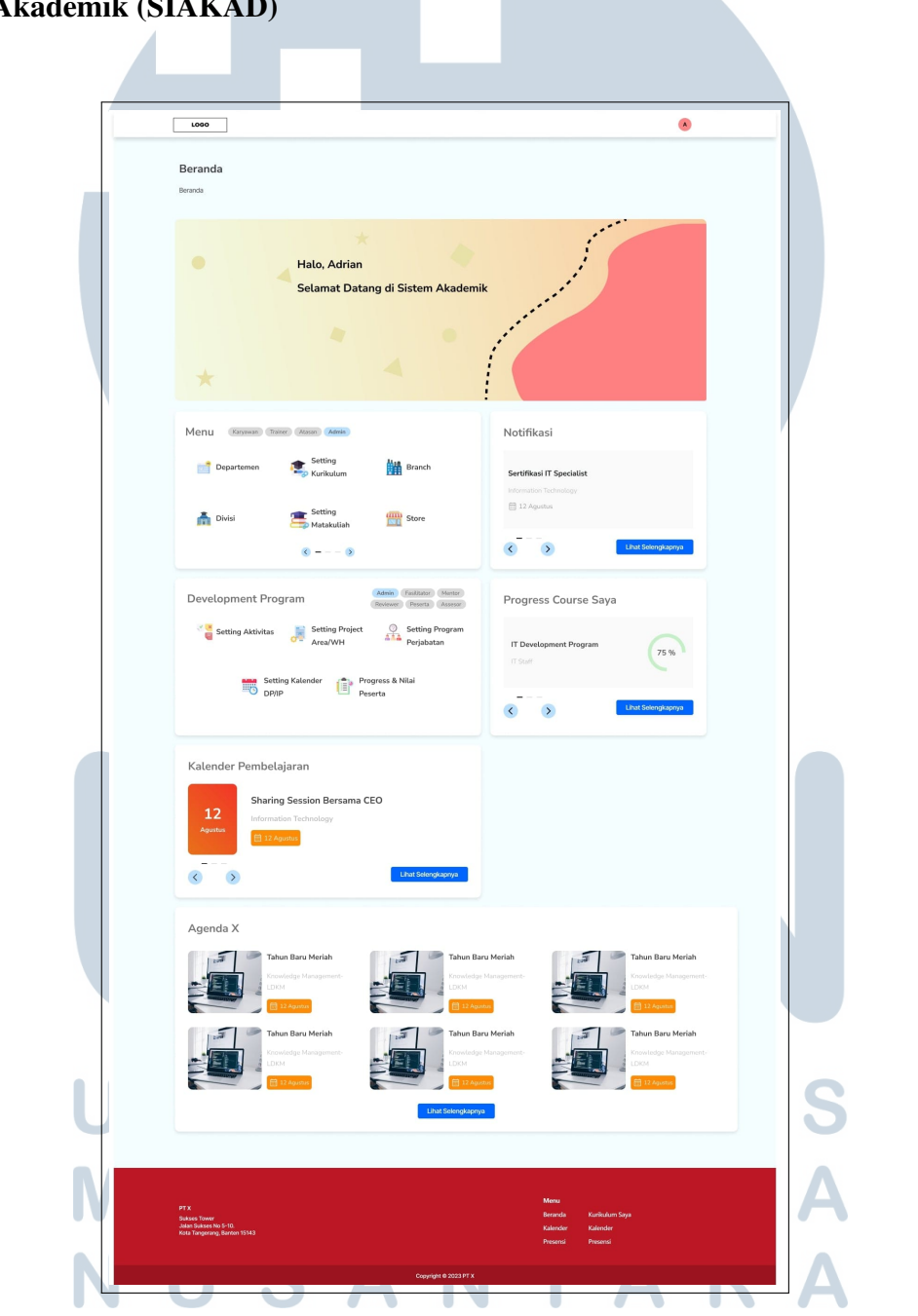

A. Halaman Beranda Development Program pada Aplikasi Sistem Akademik (SIAKAD)

Gambar 3.8. Halaman beranda pada aplikasi Sistem Akademik (SIAKAD)

Secara umum pada halaman Beranda, akan terdapat menu dari Sistem Akademik dan juga menu dari Development Program. Kedua menu ini pun

akan memiliki perbedaan untuk setiap *user* sesuai dengan hak akses dari *user* tersebut. Pada halaman ini, juga terdapat menu Profil Saya yang berfungsi apabila *user* menekan *icon* pada *navigation bar* aplikasi. Selain itu, terdapat juga menu Notifikasi yang menampilkan sesi pembelajaran yang akan dilakukan oleh *user* tersebut di hari mendatang atau sebagai *reminder* akan pembelajaran selanjutnya. Selanjutnya, terdapat pula rangkuman dari *Progress* Pembelajaran yang telah dilakukan dalam bentuk persentase. Terdapat juga menu Kalender Pembelajaran pada hari tersebut, dan Agenda yang berisi kegiatan-kegiatan perusahaan yang akan dilaksanakan dalam waktu dekat. Pada setiap menu tersebut, *user* dapat melihat informasi yang lebih lengkap apabila memilih tombol "Lihat Selengkapnya" yang akan menavigasikan *user* ke halaman menu tersebut. Akan tetapi, untuk menu Notifikasi, apabila *user* menekan tombol "Lihat Selengkapnya", maka sistem akan menampilkan *pop-up* yang berisi seluruh notifikasi yang ditampilkan pada *user*. Pada bagian *footer* aplikasi ini, terdapat juga beberapa menu dari aplikasi sehingga memudahkan *user* dalam mengakses berbagai pada aplikasi tersebut.

| Development Program Reviewer Peserta Assessor                     |
|-------------------------------------------------------------------|
| Registrasi<br>Peserta DP/IP Project Batch                         |
| Progress & Nilai 💦 Histori<br>Peserta Pembelajaran 💇 Dashboard TM |
| (b) Menu Fasilitator Development Program                          |
| Development Program                                               |
| Progress & Nilai<br>Peserta                                       |
| (d) Menu Reviewer Development Program                             |
| рсітлс                                                            |
| Development Program                                               |
| Progress & Nilai 🛛 Histori<br>Peserta Pembelajaran                |
|                                                                   |

(e) Menu Peserta Development Program

(f) Menu Assessor Development Program

Gambar 3.9. Menu *Development* Program yang terdapat pada aplikasi Sistem Akademik (SIAKAD)

Gambar 3.9 adalah menu utama dari aplikasi *Development Program* (DP/IP). Menu-menu tersebut akan ditampilkan kepada *user* sesuai dengan hak akses yang dimiliki oleh *user* yang mengakses aplikasi ini. Dari setiap menu dari aplikasi *Development Program* (DP/IP), terdapat submenu untuk digunakan *user* ketika mengakses aplikasi *Development Program*. Adapun menu pendukung yang ada di halaman Beranda Aplikasi *Development Program* adalah menu yang sama pada aplikasi Sistem Akademik (SIAKAD), yakni menu Notifikasi, Kalender Pembelajaran, Agenda Alfamart, dan *Progress Course* Saya.

#### B. Jenis Menu Penilaian Peserta

Pada tahapan Proses Peserta mulai dari *Shadowing* sampai dengan *Review* Final, terdapat Halaman *Log Activity* yang memiliki menu-menu untuk menilai peserta. Penilaian ini dapat dilakukan oleh Fasilitator, Mentor, *Assessor*, dan *Reviewer* yang disesuaikan oleh *Admin* untuk menentukan siapa saja yang berhak menilai pada proses-proses tersebut pada program yang dilaksanakan oleh peserta. Adapun pada halaman *Log Activity* terdapat tiga jenis penilaian yang dapat digunakan apabila penilaian atas proses peserta dilakukan dalam aplikasi *Development Program*. Tiga Jenis penilaian tersebut adalah:

1. Form Penilaian

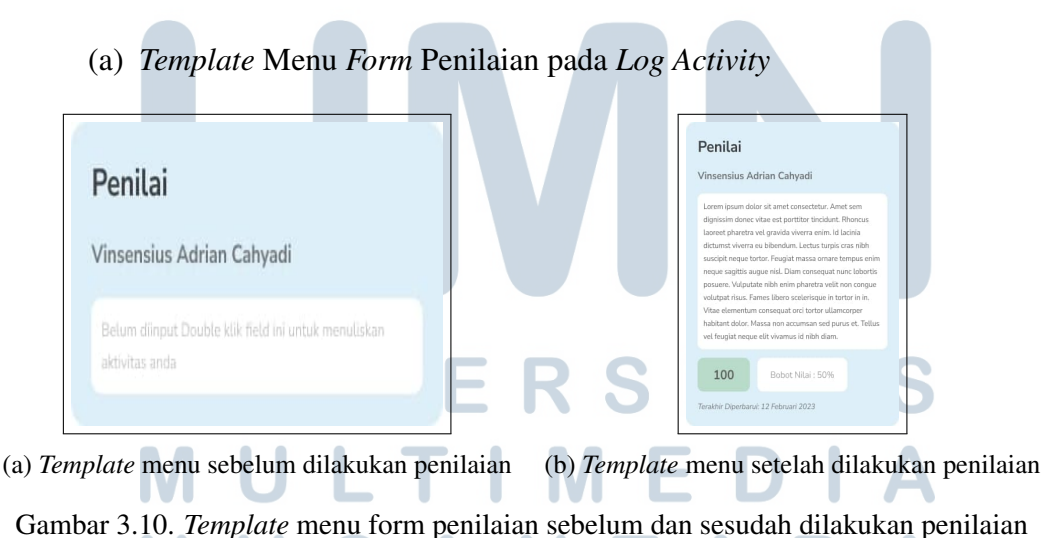

*Template* Menu Sebelum dan Sesudah Dilakukan Penilaian akan tampil di *Log Activity* pada proses yang ditentukan oleh *Admin*. Menu ini bersifat dinamis karena Jenis Penilaian yang dilakukan dapat berbeda beda untuk setiap proses dan *project*-nya, sehingga perlu disediakan *template* untuk memudahkan penilaian tersebut.

(b) Halaman Form Penilaian Log Activity

| 1.000                                                                               |                                                                      | 8               | ] |
|-------------------------------------------------------------------------------------|----------------------------------------------------------------------|-----------------|---|
| Form Penilaian Log Activity                                                         |                                                                      |                 |   |
| C Terrardox Form Peolalan Log Activity                                              |                                                                      |                 |   |
| Nama : Vinsensias Adrian Calvyadi                                                   | Jobatan : Information Technol                                        | agy .           |   |
| NK : 5992394<br>Departmen : Information Technology                                  | Grade : 8<br>Tanggal : 27 Desember 2022                              |                 |   |
| Dimensi                                                                             |                                                                      |                 |   |
| Ini adalah text untuk indikator contoh penilaian peserta k<br>%<br>Too              | aryawan                                                              |                 |   |
| Ini adalah text untuk indikator contoh penilaian peserta k<br>v<br>5me              | aryawan                                                              |                 |   |
| Ini adalah text untuk indikator contoh penikaian peserta k<br>bra teat<br>Dina teat | aryawan                                                              |                 |   |
| C Bok.<br>C Bok Solari                                                              |                                                                      |                 |   |
| Buat Catatan<br>Vinsenius Adrin Catyral                                             |                                                                      | Kirlm Penilaian |   |
|                                                                                     |                                                                      |                 |   |
|                                                                                     |                                                                      | _               |   |
| FF St.<br>Schemis Tomer<br>Ader Lansenne in 5-15,<br>Bold Tangerong, Schemis 1113   | Mene<br>Borwits Karlinder Say<br>Kainder Kalender<br>Presend Presend |                 |   |
|                                                                                     |                                                                      |                 |   |

Gambar 3.11. Halaman form penilaian log activity

Halaman *Form* Penilaian *Log Activity* dapat digunakan oleh penilai (Fasilitator, Mentor, *Assessor*, dan *Reviewer*) untuk melakukan input penilaian dengan menjawab pertanyaan yang sudah ditentukan oleh *Admin*. Selain itu, penilai juga dapat memberikan catatan kepada peserta pada kolom yang sudah disediakan. Setelah penilai melakukan *input* penilaian, maka pada *Log Activity* akan berubah menjadi Menu Setelah Dilakukan Penilaian.

### UNIVERSITAS MULTIMEDIA NUSANTARA

#### 2. Hanya Nilai

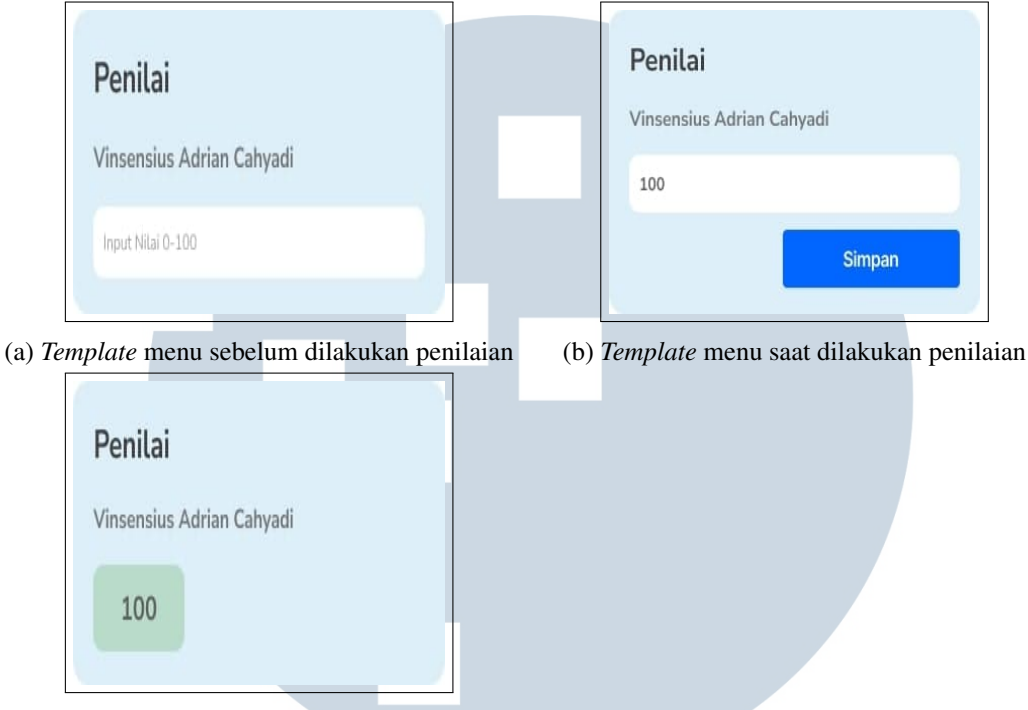

(c) Template menu setelah dilakukan penilaian

Gambar 3.12. *Template* menu sebelum, saat, dan sesudah dilakukan penilaian pada jenis penilaian hanya nilai

Template menu Hanya Nilai pada *Log Activity* juga dapat digunakan oleh penilai (Fasilitator, Mentor, *Assessor*, dan *Reviewer*) untuk menambahkan data penilaian dengan hanya memasukkan nilai dari *range* 1-100 untuk peserta. *Template* menu ini juga hanya dapat tampil apabila *Admin* memilih jenis penilaian Hanya Nilai untuk *activity* tersebut.

### UNIVERSITAS MULTIMEDIA NUSANTARA

#### 3. Text Bebas

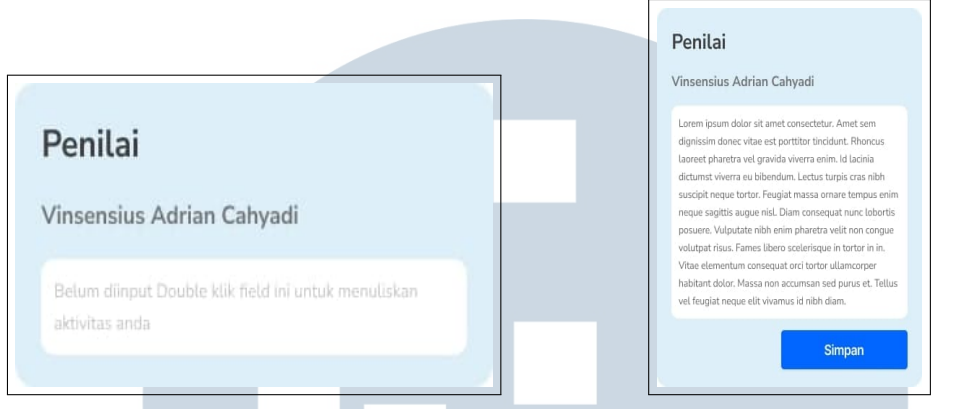

(b) Template menu saat dilakukan penilaian

(a) Template menu sebelum dilakukan penilaian

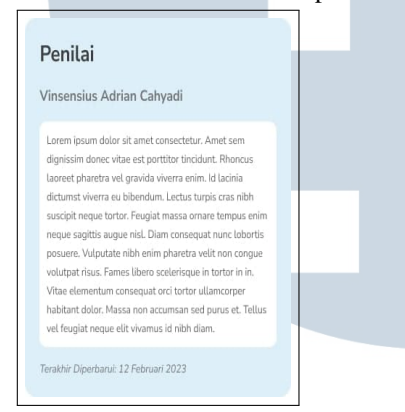

(c) Template menu setelah dilakukan penilaian

Gambar 3.13. *Template* menu sebelum, saat, dan sesudah dilakukan penilaian pada jenis penilaian *text* bebas

*Template* menu *Text* Bebas pada *Log Activity* juga dapat digunakan oleh penilai (Fasilitator, Mentor, *Assessor*, dan *Reviewer*) untuk menginputkan penilaian dengan memasukan catatan dalam bentuk teks bebas untuk peserta. *Template* menu ini juga hanya dapat tampil apabila *Admin* memilih jenis penilaian *Text* Bebas untuk *activity* tersebut.

#### C. Mockup User Admin Development Program

Halaman Beranda untuk *user* dengan hak akses sebagai *Admin* berbeda pada bagian menu utama. Terdapat lima submenu pada menu utama *Admin*, yakni submenu *Setting* Aktivitas, *Setting Project* Area/WH, *Setting* Program per Jabatan, *Setting* Kalender DP/IP, dan *Progress* & Nilai Peserta. Apabila *Admin* menekan submenu tersebut, maka *Admin* akan diarahkan langsung ke halaman dari submenu yang dipilih.

| Se            | tting Aktivit                                | as               |                                  |                                                                         | Q Se                                    | arch Aktivitas       |  |
|---------------|----------------------------------------------|------------------|----------------------------------|-------------------------------------------------------------------------|-----------------------------------------|----------------------|--|
| <             | Decender Setting A                           | kivitas          |                                  |                                                                         |                                         | Tambahkan Aktivitas  |  |
| No            | Kade Aktivitas                               | Nama Aktivitas   | Sub Aktivitas                    | Stakeholder                                                             | Teels                                   | Actions              |  |
| 3             | A1207                                        | Meeting Project  |                                  | 1. Fasilitator<br>2. Mentor<br>3. Pesetta<br>4. Assesser<br>5. Reviewer | Honggunakan Penilaian di<br>Webate ini  | Edt                  |  |
|               |                                              |                  | Mentoring Pta Roview<br>Progress | 1. Fasilitator<br>2. Mentor<br>3. Peserta<br>4. Asseser                 | Menggunakan Penilaian di<br>Website ini |                      |  |
|               | A1207                                        | Mentoring Office | Mentoring Final                  | 1. Fasilitator<br>2. Mentor<br>3. Peserta<br>4. Assessor                | Menggunakan Penilalan di<br>Wabalte Ini | Edt                  |  |
|               |                                              |                  | Mentoring Pha Roview<br>Program  | 1. Fasilitator<br>2. Mentor<br>3. Pesanta                               | Nonggunakan Penilalan di<br>Website ini |                      |  |
| 3             | A1207                                        | Mentoring        | Mentaring Final                  | 1. Fasilitator<br>2. Mentor<br>3. Peserta                               | Menggunakan Penilaian di<br>Website ini | Edt                  |  |
|               |                                              |                  | Review Progress                  | 1. Fasilitator<br>2. Mentor<br>3. Peserta                               | Menggunakan Penilalan di<br>Website ini |                      |  |
| 1             | A1207                                        | Farview          | Review Final.                    | 1. Fasiliator<br>2. Mentor<br>3. Peseta                                 | Nenggunakan Penlalan di<br>Webata ini   | Edt Ann              |  |
| 5             | A1207                                        | Shadowing        |                                  | 1. Fasilitator<br>2. Mentor<br>3. Penarta                               | Menggunakan Penilaian di<br>Webalta ini | Edit Ann             |  |
| 5             | A1207                                        | Coaching         |                                  | 1. Fasilitator<br>2. Histor<br>3. Peseta                                | Menggunakan Penilaian di<br>Website ini | Edt Ass.             |  |
| 6             | A1207                                        | Project Castern  |                                  | 1. Fasilitator<br>2. Mentor<br>3. Peserta                               | Nenggunakan Penilalan di<br>Wabaite ini | Edt Ann              |  |
| 7             | A1207                                        | Project Template |                                  | 1. Fasilitator<br>2. Mentor<br>3. Peseta                                | Henggunskan Panilaian di<br>Wabate ini  | Edt Ann              |  |
|               | A1207                                        | In Class         |                                  | 1. Peseta                                                               | Alticarring                             | Edt Ann              |  |
|               |                                              |                  |                                  |                                                                         |                                         |                      |  |
| PTX           | as Tower                                     |                  |                                  |                                                                         | Menu<br>Berarda →                       |                      |  |
| Jalar<br>Kata | I Sukses No 5-10.<br>Tangerang, Banten 1514: |                  |                                  |                                                                         | Kalender H<br>Presensi F                | Lalender<br>Tessensi |  |

1. Halaman Setting Aktivitas

Gambar 3.14. Halaman *setting* aktivitas

Halaman submenu *Setting* Aktivitas menampilkan daftar aktivitas yang harus diikuti dan diselesaikan oleh karyawan atau peserta yang mengikuti proses *Development Program* beserta dengan informasi terkait aktivitas tersebut. *Admin* dapat menambahkan, mengedit, serta mengubah status dari aktivitas tersebut menjadi aktif atau nonaktif. Adapun tujuan dari halaman ini adalah untuk mempermudah *Admin* dalam melakukan penambahan maupun perubahan pada aktivitas yang harus diikuti peserta *Development Program*.

| LOSO                                                                        |              |                       |                                                                        | ۸       |  |
|-----------------------------------------------------------------------------|--------------|-----------------------|------------------------------------------------------------------------|---------|--|
| Tambah Aktivitas Cheranda Tambah Aktivitas Nere Motors Paceholar            |              |                       | ٩                                                                      |         |  |
| Placeholder                                                                 |              |                       | ۲                                                                      |         |  |
| Aktivitas iri termasuk Sub Aktivitas                                        |              |                       |                                                                        |         |  |
|                                                                             |              | Stakeholder Terkait   | Aktivitas Perlu Evidance/Penileien                                     |         |  |
| Defter Stakeholder                                                          |              | Fasilitator           | Aktivitas Perlu Evidance/Penilaian                                     | Bobot % |  |
| Annesor<br>Co Mentor                                                        | Pindahkan () |                       | Pilih Jenis Penilalan 🗸 🗸                                              |         |  |
|                                                                             |              | Mentar                | Aktivitas Perlu Evidance/Penilaian                                     |         |  |
|                                                                             |              | Atasan                | Aktivitas Perlu Exidance/Penlaian                                      | Bobot % |  |
|                                                                             |              |                       | Plih Jenis Penilalan 🗸 🗸                                               |         |  |
|                                                                             |              |                       |                                                                        | Simpan  |  |
| PTX<br>Solaas Tower<br>Jalan Solaas Ho 5-10.<br>Kola Targerang Bastan 15143 |              |                       | Menu<br>Beanda Kurkulum Saye<br>Kalender Kalender<br>Presensi Presensi |         |  |
|                                                                             |              | Copyright © 2023 PT X |                                                                        |         |  |
|                                                                             |              |                       |                                                                        |         |  |

Gambar 3.15. Halaman tambah aktivitas

Ketika *Admin* ingin menambahkan ataupun mengedit aktivitas, maka *Admin* dapat melakukannya pada halaman ini. Pada halaman ini, *Admin* dapat menambahkan aktivitas baru maupun mengedit aktivitas yang sudah ada. Pada aktivitas tersebut, terdapat *stakeholders* yang dapat ditambahkan maupun diubah oleh *Admin* beserta dengan bobot dan jenis penilaiannya. Apabila jenis penilaian yang dipilih oleh *Admin* adalah *Form* Penilaian, maka *Admin* akan diarahkan langsung ke halaman *Setting* Penilaian *Form*.

| Setting Penilaian Form                    |          |                                             |  |
|-------------------------------------------|----------|---------------------------------------------|--|
| Beranda-Setting Penilalan Form            |          |                                             |  |
| Siapa Yang akan menggunakan penil         | alan ini |                                             |  |
| Assessor                                  |          |                                             |  |
| Fasifiator                                |          |                                             |  |
| Dimensi                                   |          |                                             |  |
| Indikator Penilaian                       |          | Bobot Soal                                  |  |
| Tuliskan Indikator Penilaian yang dipakai |          | Tuliskan Indikator Penilalan yang dipakal   |  |
| <ul> <li>Ya, pernah.</li> </ul>           | 1 ×      |                                             |  |
| Bekum Mernah     Tambahkan Opsi           | 1 ×      |                                             |  |
|                                           |          |                                             |  |
| Indikator Penilaian                       |          | Bobot Soal                                  |  |
| Tuliskan Indikator Penilaian yang dipakai |          | Tuliskan Indikator Penilaian yang dipakai 💿 |  |
| <ul> <li>Ya, pernah.</li> </ul>           | 1 ×      |                                             |  |
| <ul> <li>Belum Pernah</li> </ul>          | 1 X      |                                             |  |
| · Tambankan Ops                           |          |                                             |  |
| L Bust Indiator Day                       |          | Patalican Tambabican                        |  |
| T be have been T become be                |          | Landard Control Control Control             |  |
|                                           |          |                                             |  |
|                                           |          |                                             |  |
|                                           |          |                                             |  |
|                                           |          |                                             |  |
|                                           |          |                                             |  |
|                                           |          |                                             |  |
|                                           |          |                                             |  |
|                                           |          | Menu                                        |  |
| Sulces Tower<br>Jalan Sukces No 5-10      |          | Beranda Kurikulum Saya<br>Kalender Kalender |  |

Gambar 3.16. Halaman setting penilaian form

Admin dapat membuat halaman penilaian untuk jenis Form Penilaian yang terdiri dari dimensi dan indikator dengan pertanyaan, jawaban, dan bobot untuk setiap indikator yang dapat dibuat oleh Admin. Admin juga dapat menentukan stakeholders tertentu yang dapat mengakses form penilaian ini untuk menilai peserta.

- <complex-block>
- 2. Halaman Setting Project Area/WH

(a) Halaman *list setting project* area/WH

(b) Halaman detail setting project area/WH

Gambar 3.17. Halaman list dan detail setting project area/WH

Pada halaman submenu *Setting Project* Area/WH, *Admin* dapat melihat *list project* yang sedang berjalan dan diikuti oleh peserta. Selain itu, *Admin* dapat melihat *detail* dari project yang sedang diikuti oleh peserta. *Admin* juga dapat menambahkan *project* untuk peserta *Development Program*. Halaman ini bertujuan untuk menambahkan daftar *project* yang dapat dipakai sesuai dengan jabatan, standar, dan kurikulum dalam pelaksanaan program DP/IP.

ΤΑ

#### 35 Perancangan Aplikasi Development..., Vinsensius Adrian Cahyadi, Universitas Multimedia Nusantara

**SAN** 

| Setting Project Area/WH                                                          |                                                                          |                                                                                                    |  |
|----------------------------------------------------------------------------------|--------------------------------------------------------------------------|----------------------------------------------------------------------------------------------------|--|
| Program Project<br>Hana Papet<br>Talistan nama project                           | Jeris Krogan<br>Tulistan rama proj                                       | er v                                                                                                    |  |
| Project<br>Nere-Poject<br>Talisker nære project,                                 | Targat<br>Talisikan Komun Project<br>Targat pang tempad penggalan penjek | Hall Tang Dhanplan<br>Talbakan Nama Project<br>Bani zi Ammarinaki yang dibangkan melaka pengelaar project                |  |
| Project<br>Nave Priet<br>Tublian rans project                                    | Tarpet<br>Tabahan Naran Tarpest<br>Tarper pergunangal percusaer prop.    | Neil Yag Dhugsan<br>Takatan Kima Project<br>Takatan Kima Project<br>Reductoresi had yang itangkan neini yengedan project |  |
|                                                                                  |                                                                          |                                                                                                    |  |
| FT X<br>Datase Store<br>Anto Engenerg, Berlan 1943<br>Role Engenerg, Berlan 1943 |                                                                          | Mene<br>Berardia Karlaken Saya<br>Kainaker Palander<br>Penandi Penand                                                    |  |

Gambar 3.18. Halaman tambahkan project

*Admin* juga dapat menambahkan *project* untuk peserta *Development Program*. Setiap *project* ini pun dapat berisikan lebih dari 1 sub*project* yang disesuaikan dengan program yang akan diikuti peserta.

3. Halaman Setting Program Per Jabatan

| Set                                  | ting Skema                                         |                     |                  |                                                                                                    | Tambahkan Skoma |
|--------------------------------------|----------------------------------------------------|---------------------|------------------|----------------------------------------------------------------------------------------------------|-----------------|
| <                                    | Beranda-Skema                                      |                     |                  |                                                                                                    |                 |
| No                                   | Nama Program                                       | Jenis Program       | Skema            | Aktivitas                                                                                                    | Action          |
| 1                                    | Development Program IT                             | Development Program | Skema Tarpa O/T  | (Nama Aldovias: 20%) (Nama Aldovias: 20%) (Nama Aldovias: 20%)<br>(Nama Aldovias: 20%) (Nama Aldovias: 20%) (Nama Aldovias: 20%)                                              | Edit            |
| 1                                    | Development Program IT                             | Development Program | Skena Tarpa Q/T  | (Nama Aldivitas: 30%) (Nama Aldivitas: 30%) (Nama Aldivitas: 30%)                                                                                                    | Edit            |
|                                      | Development Program IT                             | Development Program | Skerna Tarca Q/T | Nama Adsvitas: 30%         Nama Adsvitas: 30%         Nama Adsvitas: 30%           (Nama Adsvitas: 30%)         Nama Adsvitas: 30%         Nama Adsvitas: 30%                 | Edit Ann        |
|                                      |                                                    |                     |                  | (Nama Aktivitas: 30%)         (Nama Aktivitas: 30%)         (Nama Aktivitas: 30%)           (Nama Aktivitas: 10%)         (Nama Aktivitas: 10%)         (Nama Aktivitas: 10%) |                 |
| -                                    | Development Program II                             | Development Program | Seama Tanpa CUT  | (Nama Aktivitas: 30%) (Nama Aktivitas: 30%) (Nama Aktivitas: 30%)<br>(Nama Aktivitas: 30%) (Nama Aktivitas: 20%) (Nama Aktivitas: 20%)                                        | Eat             |
| 1                                    | Development Program IT                             | Development Program | Skena Tarpa O/T  | (Nama Akdvetas: 30%) (Nama Akdvetas: 50%) (Nama Akdvetas: 30%)                                                                                                    | Edit            |
| 1                                    | Development Program IT                             | Development Program | Skema Tanpa O/T  | Nama Aktivitas: 30%         Nama Aktivitas: 30%         Nama Aktivitas: 30%           (Nama Aktivitas: 30%)         Nama Aktivitas: 30%         Nama Aktivitas: 30%           | Edit            |
|                                      |                                                    |                     |                  |                                                                                                    |                 |
| PT X<br>Sukses<br>Jalan S<br>Kota Ta | Tower<br>Alones Na 5-10.<br>Ingerang, Bantan 10143 |                     |                  | Menu<br>Beanda Kurtkuk<br>Kalende<br>Prozensi Presensi                                                                                                    | m Saya<br>r     |
|                                      |                                                    |                     |                  | Copyright © 2023 PT X                                                                                                    |                 |

Pada halaman *Setting* Program Per Jabatan, ditampilkan tabel yang berisi program yang sedang dijalankan oleh peserta. Pada halaman ini, *user Admin* dapat menambahkan skema pada program yang sudah aktif. Selain itu, *Admin* juga dapat melakukan edit skema pada program yang sedang aktif. *Admin* juga dapat mengubah status program tersebut dari aktif menjadi non aktif ataupun sebaliknya. Halaman ini bertujuan untuk membantu *Admin* dalam

menambahkan dan mengedit skema pada setiap program yang sedang diikuti oleh peserta.

| PT X<br>Solone Tower<br>Jalan Sulone No S<br>Kota Tangerang, B | 5-10.<br>Santan 15143 |                     |             |            |                           | Menu<br>Beranda<br>Kalender<br>Presensi | Karikulum S<br>Kalender<br>Presensi | inya   |         |   |
|----------------------------------------------------------------|-----------------------|---------------------|-------------|------------|---------------------------|-----------------------------------------|-------------------------------------|--------|---------|---|
|                                                                |                       |                     |             |            |                           |                                         |                                     |        | Simpan  |   |
|                                                                |                       |                     |             |            | Mentoria<br>Project Templ | ng Final<br>Late                        | Bobot                               | % Name | project | ~ |
|                                                                |                       |                     | Pindahka    | • •        | Mentoring                 | on Dia Review Descentre                 | Bobot                               | 56     |         |   |
| Project Custore                                                |                       |                     |             |            | Training Onlin            | 10                                      | Bobot                               | 96     |         |   |
| Daftar Aktivita                                                | \$                    |                     |             |            | Aktivitas Ter             | pilih                                   | Bobot                               |        |         |   |
|                                                                |                       |                     |             |            |                           |                                         |                                     |        |         |   |
| Pilh Jabatan                                                   | Tujuan                |                     | ~           | PlihLe     | vel Jabatan Tuj           | luan                                    |                                     |        | `       | · |
| Jabatan Tujuan                                                 |                       |                     | v           | Level Juba | tan Asal                  | -                                       |                                     |        | `       |   |
| Jabatan Asal                                                   | test.                 |                     |             | Level Jaba | tan Asal                  |                                         |                                     |        |         |   |
| Tuliskan Nam                                                   | a Program             | Tuliskan nama Skema | Tuliskan na | ma project | v                         | Tuliskan nama pro                       | ect                                 |        |         |   |
| C Beranda                                                      | Skema                 | Name Trans          |             |            |                           | Rear Maria                              |                                     |        |         |   |

Gambar 3.20. Halaman detail setting program per jabatan

Apabila *Admin* ingin menambahkan skema pada program baru, maka *Admin* dapat melakukannya lewat halaman ini. Seorang *Admin* dapat menambahkan program baru beserta dengan skema dan aktivitas yang dilakukan. Skema ini bertujuan untuk menentukan seluruh aktivitas dan kegiatan yang perlu dilakukan setiap jabatan yang akan menjalankan program DP/IP. Adapun skema ini sendiri terdiri dari berbagai aktivitas yang berbeda sesuai dengan program yang dijalankan.

### UNIVERSITAS MULTIMEDIA NUSANTARA

#### 4. Halaman Setting Kalender DP/IP

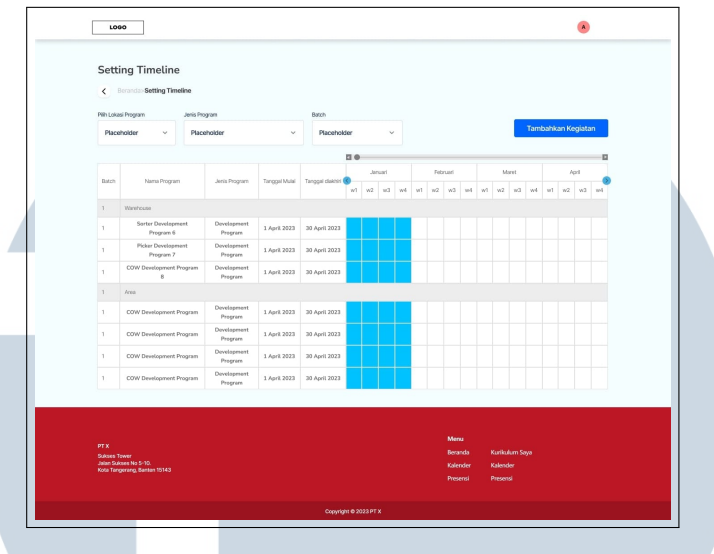

Gambar 3.21. Halaman setting kalender DP/IP

Pada halaman ini, terdapat tabel yang berisikan timeline dari setiap program yang sedang berjalan pada setiap batch. Selain itu, Admin juga dapat menambahkan suatu program ke dalam timeline yang berjalan. Halaman ini berfungsi untuk menampilkan timeline dari suatu program pada batch tertentu dan juga sebagai master timeline pada program yang dilaksanakan pada setiap batch yang sudah ditentukan.

|    | Area Kerja    |                  |          |   |
|----|---------------|------------------|----------|---|
|    | Placeholder   |                  | ¥,       |   |
|    | Jenis Program |                  |          |   |
|    | Placeholder   |                  | ~        |   |
|    | Nama Program  |                  |          |   |
|    | Placeholder   |                  | <b>.</b> |   |
|    | Batch         |                  |          |   |
|    | Placeholder   |                  | ~        |   |
|    | Tanggal Mulai | Tanggal Berakhir |          |   |
| Jľ | Placeholder 🗎 | Placeholder      | 8        | A |
|    |               |                  | Simpan   |   |
|    |               |                  |          |   |

AN Apabila Admin ingin menambahkan timeline untuk suatu program, maka Admin dapat menekan tombol "Tambahkan Timeline". Setelah itu, Admin dapat mengisi data program pada pop-up form untuk ditambahkan ke dalam timeline.

#### 5. Halaman Progress & Nilai Peserta

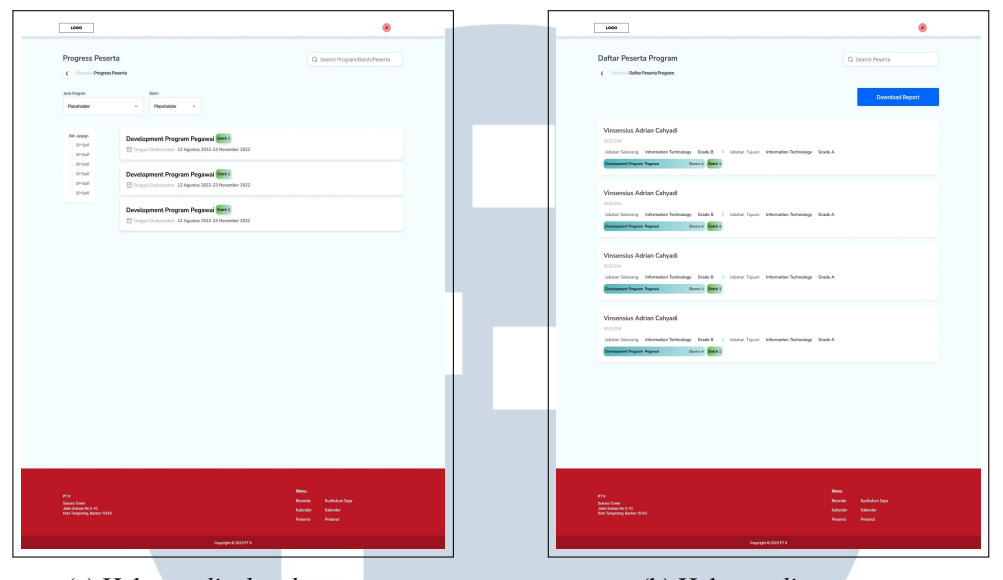

(a) Halaman *list batch* program

(b) Halaman *list* peserta

Gambar 3.23. Halaman list batch program dan peserta untuk user Admin

Halaman submenu *Progress* & Nilai Peserta pada *Admin* memiliki fungsi agar *Admin* dapat melakukan *monitoring* terhadap *progress* dari program yang dijalankan setiap peserta secara menyeluruh. *Admin* tidak dapat melakukan *input* apapun pada submenu ini. Ketika *Admin* memilih submenu tersebut maka *Admin* akan diarahkan ke halaman yang berisi *list* dari *batch* program yang sedang berjalan. Setelah itu, ketika *Admin* memilih salah satu *batch* tersebut, maka *Admin* dapat melihat halaman yang berisi *list* dari seluruh peserta yang ada pada *batch* tersebut. Selanjutnya, ketika *Admin* ingin melihat detil dari *progress* peserta tersebut, maka *Admin* dapat memilih peserta yang ada di halaman *List* Peserta dan akan diarahkan ke halaman *Progress* Peserta.

### UNIVERSITAS MULTIMEDIA NUSANTARA

|   | 1000                                                                                                    | ۲                                                                                                    |
|---|----------------------------------------------------------------------------------------------------|----------------------------------------------------------------------------------------------------|
|   | Project<br>C broke Paget                                                                                                    | Q. Search Peserta                                                                                                    |
|   | Norse         :         Venetics Advact Calged           NK         :         333234           NK         :         333234           Book         :         Calass free data           Jabatan Sciklicrang         Ja           Dial         :         Menseth Tabelage           Baptrame         Lundig Departments         Ja           Joant         :         Menseth Tabelage         Ja           Goste         :         6         Goste         :                                                                                                    | batan Tujuan<br>wi : Menutan Hakatay<br>anonon : Lanang Gody and Ropality Prospects<br>utam : Menutan Technicay<br>wi : 4                                                                                                    |
|   | Progress Peserta                                                                                                    |                                                                                                    |
| 1 | Madag Papeter Index Learning Stationing Harding Park                                                                                                    | en Progen<br>ter Marine Partielle Partielle Partielle Part<br>2 Second Second Secon |
|   | Methoding Mandid<br>Menoring 2 Apartic 820<br>Management of the second second secon |                                                                                                    |
|   | Project<br>Kompetend : Kapaninghan Norra-Project ; Meaung KF 1<br>Kompetend : Kapaninghan Norra-Project ; Meaung KF 1                                                                                                    | Forget : Thready All Indiana<br>Valid Tang Dhangshan : E. Solin Preventiad Project<br>Tangs : Thready All Indiana<br>Private Pharman : E. State Banashard Banard                                                                                                    |
|   | NA<br>Man Jawa<br>Manapang Tang Tang Tang<br>Manapang Tang Tang Tang<br>Manapang Tang Tang Tang<br>Manapang Tang Tang Tang<br>Manapang Tang Tang Tang<br>Manapang Tang Tang Tang<br>Manapang Tang Tang Tang<br>Manapang Tang Tang Tang Tang Tang Tang<br>Manapang Tang Tang Tang Tang Tang Tang Tang<br>Manapang Tang Tang Tang Tang Tang Tang Tang T                                                                                                    | None<br>Manale Address top                                                                                                    |
|   | Copyright © 2003 /                                                                                                    | Pices //sorra                                                                                                    |

Gambar 3.24. Halaman progress peserta pada user Admin

Pada halaman *Progress* Peserta, *Admin* dapat melihat data peserta tersebut dan juga dapat melakukan *monitoring* terkait setiap *progress* peserta. *Admin* juga dapat melihat *monitoring* mandiri yang dilakukan peserta dan *project* peserta tersebut. Apabila *Admin* ingin melihat detail *progress* peserta, maka *Admin* dapat menekan tombol "Lihat Detail" pada setiap *progress* tersebut. Adapun *progress* tersebut, yaitu:

| Log Activity<br>cLgAmey                                        | Shadowing                                                                                                    | •                                                                        |   |    | Log Activity<br>c LogAnney                                                                                                    | Mentoring Pra Review Progress                                                                                                    | •                                                                                                    |
|----------------------------------------------------------------|----------------------------------------------------------------------------------------------------|--------------------------------------------------------------------------|---|----|----------------------------------------------------------------------------------------------------|----------------------------------------------------------------------------------------------------|----------------------------------------------------------------------------------------------------|
| Peseria<br>Vendra Also Creat<br>De Manhade<br>Last Name<br>Jan | 13 Januari 2003<br>Evalutation of Marcel And<br>Marcel And And And<br>New York Control of Marcel And<br>New York Control of Marcel And | Mentor<br>Wennes Antor Caryot<br>States and the Cardonal Con-<br>mension | Ξ | R  | Peerla<br>Wenness<br>Wenness<br>Wenness<br>Wenness<br>Mennes<br>Mennes<br>Me | Pastitutor       Wandor Abba Chayell       100     mark the factor of the factor of th | Over the set of the set of the se |
| PT 1<br>Maran Tanan<br>Mara Tanganan Katan (1013)              |                                                                                                    | Many<br>Revenie Kurlsken Gys<br>Raucher Raische<br>Peneral Presen        |   |    | er en<br>Marco Marco<br>Marco Marco de Jana es es<br>Marco Marco Marco Marco Marco<br>Marco Marco Marco Marco Marco                                                                                                    |                                                                                                    | Mone<br>Marcala Karladuri Keja<br>Galimba Kalendra<br>Peterni Peterni                                                                                                    |
| (a) Hal                                                        | aman shad                                                                                                    | lowing                                                                   | A | (b | ) Halaman <i>me</i>                                                                                                    | entoring pra                                                                                                    | review prog                                                                                                    |

|                                                                                                    |                                                                                                    |                                                                                                    | 1000                                                                                                    |                                                                                               |                                                                                                    |
|----------------------------------------------------------------------------------------------------|----------------------------------------------------------------------------------------------------|----------------------------------------------------------------------------------------------------|----------------------------------------------------------------------------------------------------|-----------------------------------------------------------------------------------------------|----------------------------------------------------------------------------------------------------|
|                                                                                                    |                                                                                                    |                                                                                                    | Log Activity                                                                                                    |                                                                                               |                                                                                                    |
| Review Progress                                                                                                    |                                                                                                    |                                                                                                    |                                                                                                    | Mentoring Pra Review Final<br>12 Januari 2023                                                 |                                                                                                    |
| Assessor<br>Vacantia Arithmet Deput                                                                                                    | Reviewer<br>Vewendan Advise Catywell<br>100 Biole Nati 1976<br>Tenter General II Marcel 1933                                                                                                    |                                                                                                    | Peserta<br>Vanessia Anthor Chrysol<br>Den Sandor<br>Sandor Chrysol<br>Unorthore<br>Mentor                                                                                                    | PaulUtator<br>American Adden Calyeet<br>100 Relate Main (198<br>Index Dension (1) Minor (201) | Accessor<br>Versenation Advisor Calayosti<br>Conservation Advisor Calayosti<br>Calayosti Advisor Calayosti<br>Calayosti Advisor Calayosti<br>Calayosti Advisor Calayosti<br>Calayosti Advisor Calayosti<br>Calayosti Advisor Calayosti<br>Calayosti Calayosti<br>Calayosti Calayosti<br>Calayosti Calayosti<br>Calayosti<br>Calayoti<br>Calayotti<br>Calayot |
| al buyet man eff dentau (1 den bar)<br>100 Budet Haur, 1006<br>Dentatio Classical (2 Advance 2013                                                                                                    |                                                                                                    |                                                                                                    | Viscentine Address Ontword  Extension and State State and Address  Table Table State State Address Address  Table Table State State  Table  Table Table Table  Table  Table  Table  Table  Table  Table  Table  Table  Table  Table  Table  Table  Table Table Table Table  Table |                                                                                               | 100 Enter Aller Sprin<br>Enter Dependent JJ Menaer 3003                                                                                                    |
|                                                                                                    | Manaj<br>Koranda Kurladura Gya<br>Karodar Kalandar                                                                                                    |                                                                                                    | PTR<br>Research Tomme<br>And Annual Margo 4 (5)                                                                                                    |                                                                                               | Manu<br>Branda Garbalan Laya<br>Galenda Galenda                                                                                                    |
| Review Final                                                                                                    | GeschiPearse                                                                                                    |                                                                                                    | (0)                                                                                                    | enner mig pr                                                                                  |                                                                                                    |
| Assessor<br>Vitamina diritar Cinya<br>Construction diritar Cinya<br>Cinya Cinya Cinya<br>Cinya Cinya Cinya Cinya<br>Cinya Cinya Cinya Cinya<br>Cinya Cinya Cinya Cinya Cinya<br>Cinya Cinya Cinya Cinya Cinya<br>Cinya Cinya Cinya Cinya Cinya<br>Cinya Cinya Cinya Cinya Cinya Cinya<br>Cinya Cinya Cinya Cinya Cinya Cinya Cinya<br>Cinya Cinya Cinya Cinya Cinya Cinya Cinya<br>Cinya Cinya Cinya Cinya Cinya Cinya Cinya Cinya<br>Cinya Cinya Cinya Cinya Cinya Cinya Cinya Cinya Cinya Cinya Cinya<br>Cinya Cinya C | Reviewer<br>Versenka Artico Calvest<br>100 Back Not 505<br>From Operand 37 Advance 300                                                                                                    |                                                                                                    |                                                                                                    |                                                                                               |                                                                                                    |
| Notated door reages son population and pairst of, "Mater<br>and Sought reages etit example 11 Mith-Stark,<br>1000 Bodie(14527): 50%<br>Tradiate Development (22 Primare 2002                                                                                                    |                                                                                                    |                                                                                                    |                                                                                                    |                                                                                               |                                                                                                    |
|                                                                                                    |                                                                                                    |                                                                                                    |                                                                                                    |                                                                                               |                                                                                                    |
|                                                                                                    | Access<br>Access<br>Access | Access     Access       Access     Access       Access     Access | Acceleration     Acceleration                                            Coceleration      Coceleration      Coceleration      Coceleration      Coceleration   Coceleration   Coceleration   Co                                                                                                    |                                                                                               |                                                                                                    |

Gambar 3.25. Halaman - halaman log activity pada submenu progress & nilai peserta Admin

Detail dari progress Inclass Learning terdapat pada aplikasi Alfa Learning, sehingga user akan diarahkan langsung ke aplikasi Alfa Learning untuk melihat progress dari peserta tersebut. Sedangkan untuk detail dari progress Shadowing, Mentoring Pra Review Progress, Review Progress, Mentoring Pra Review Final, dan Review Final berisi halaman Log Activity yang isinya adalah penilaian dan catatan dari Fasilitator, Mentor, Assessor, ataupun Reviewer sesuai dengan penilai yang sudah disesuaikan oleh Admin saat setting aktivitas. Menu pada halaman Log Activity dapat dilihat lebih jelas pada point B yang berisi Jenis Menu Penilaian Peserta. Hal ini dikarenakan penilai yang dapat menilai peserta sangat dinamis dan dapat berbeda pada tiap project peserta. Selain itu, terdapat resume yang sudah di-upload peserta dalam bentuk dokumen .pdf sesuai dengan progress peserta tersebut yang dapat dilihat oleh penilai. Admin tidak dapat melakukan input apapun pada halaman Log Activity tersebut karena Admin hanya dapat melakukan monitoring terkait progress yang telah dilakukan peserta. Tujuan dari halaman-halaman tersebut adalah sebagai fitur untuk memberikan penilaian ataupun catatan bagi peserta ketika proses dalam Development Program selesai untuk dilakukan. Selain itu, apabila seluruh progress peserta sudah selesai, Admin juga dapat melihat transkrip nilai peserta dan juga mengunduh

41

Surat Tanda Lulus (STL) dan Surat Tanda Tidak Lulus (STTL) peserta tersebut.

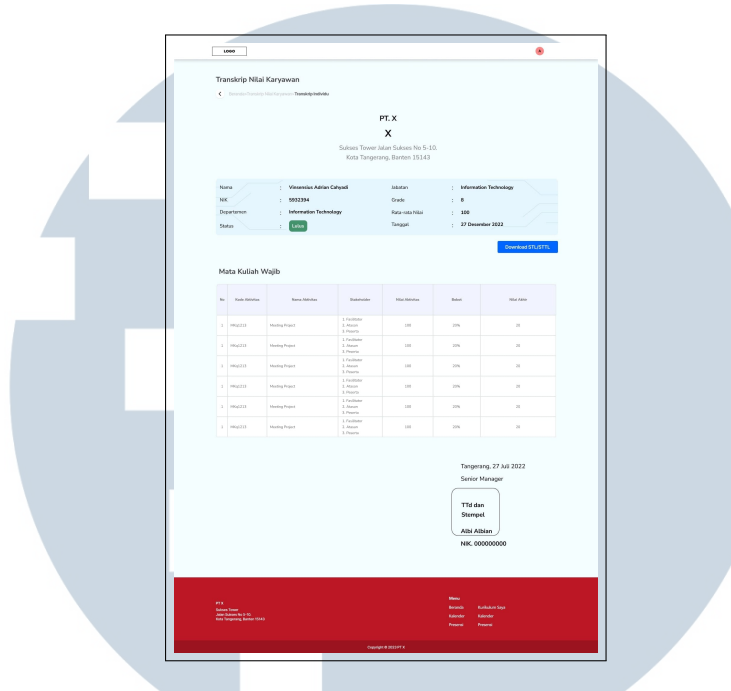

Gambar 3.26. Halaman transkrip nilai untuk user Admin

Pada halaman Transkrip Nilai, *Admin* dapat melihat nilai yang didapatkan peserta tersebut setelah semua proses selesai. Nilai yang didapatkan peserta berasal dari penilaian yang dilakukan oleh Fasilitator, Mentor, *Assessor*, ataupun *Reviewer* pada *Log Activity*.

#### D. Mockup User Fasilitator Development Program

USA

Halaman Beranda untuk *user* dengan hak akses sebagai Fasilitator juga berbeda pada bagian menu utama. Terdapat enam submenu pada menu utama Fasilitator, yakni submenu Registrasi Peserta DP/IP, *Input* Peserta *Batch*, *Project*, *Progress* & Nilai Peserta, Histori Pembelajaran, dan *Dashboard* TM. Apabila *user* Fasilitator menekan submenu tersebut, maka *user* akan diarahkan langsung ke halaman dari submenu yang dipilih.

ΤΑ

#### 1. Registrasi Peserta DP/IP

| Innut Pacasta Davelanment Program                                                                                     |         |                                                     |                |                                        |
|----------------------------------------------------------------------------------------------------|---------|-----------------------------------------------------|----------------|----------------------------------------|
| Sealer     Sealer     Sealer                                                                                          | Pesenta |                                                     |                |                                        |
|                                                                                                    |         | 1000                                                |                | ۵                                      |
| Tambahkan Peserta Dinunisad Rekap Peserta                                                                             |         |                                                     |                |                                        |
|                                                                                                    |         | Project                                             |                | Q. Search Peserta                      |
| Vinsensius Adrian Cahyadi<br>5932394                                                                                  |         | C Emande Project                                    |                |                                        |
| $labutar:Solarseg: Information Technology: Grade B \rightarrow Jabatar: Tajaar: Information Technology: Grade A$      |         |                                                     |                |                                        |
|                                                                                                    |         | Nama Vinsensias Adrian Calvyadi                     | Metter -       | virsensus Agrian Caliyadi<br>Mentorian |
| Vinsensius Adrian Cahyadi                                                                                             |         | NK : 5952394<br>Branch · Head Office                | Reviewer       | Albi Albian                            |
| $\label{eq:constraint} internation Technology \ \ Grade B \ \ > \ \ \ \ \ \ \ \ \ \ \ \ \ \ \ \$                      |         |                                                     | Fasilitator    | Albi Albian                            |
|                                                                                                    |         |                                                     | Assesce        | Albi Albian                            |
| Vinsensius Adrian Cahyadi                                                                                             |         |                                                     |                |                                        |
| Information Technology Grade B ) Justice Tajuer: Information Technology Grade A                                       |         | Jabatan Sekarang                                    | Jabatan Tujuan |                                        |
|                                                                                                    |         | Departemen ; Information Technology                 | Davisi :       | Information Technology                 |
| Vinsensius Adrian Cahyadi                                                                                             |         | Jabatan ; Manager                                   | Jabatan        | Manager                                |
| 19552394<br>Initiation Solarang: Information Technology: Grade B > Juliation Tajuary: Information Technology: Grade A |         | Grade ; 8                                           | Grade :        | 8                                      |
|                                                                                                    |         |                                                     |                |                                        |
|                                                                                                    |         |                                                     |                |                                        |
| Ptx New Evic                                                                                                    | nim fan |                                                     | N              | ne<br>randa Karikularn Sava            |
| Selana Taere en aca a<br>Lain Salana 51-10 Kalender Kalen<br>Kalender Kalen                                           | der     | Jalan Sakes No 9 10.<br>Kota Tangerang, Banter 1513 |                | lender Kalender                        |
|                                                                                                    | and .   |                                                     |                |                                        |

(a) Halaman *input* peserta *Development Program* (

(b) Halaman detail project peserta

Gambar 3.27. Halaman registrasi peserta DP/IP

Pada submenu Registrasi Peserta DP/IP, terdapat halaman yang memungkinkan Fasilitator untuk melakukan *input* peserta-peserta yang akan mengikuti DP/IP. Apabila Fasilitator sudah melakukan input peserta, maka pada halaman *Input* Peserta *Development Program* akan terisi *list* peserta. Dari *list* peserta tersebut, terdapat juga *detail project* dari peserta tersebut. Fasilitator dapat menambahkan peserta dengan melakukan *upload file* yang berisi data peserta serta dapat juga mengunduh rekap peserta tersebut.

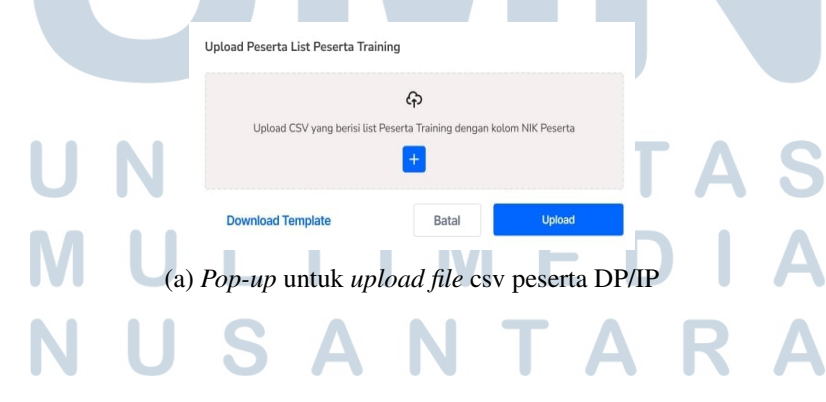

| Peserta Di Tam                      | bahkan                              |                        |             |                                        |    |
|-------------------------------------|-------------------------------------|------------------------|-------------|----------------------------------------|----|
| A Perhatian<br>Pastikan k<br>error. | embali Data Karyawan yang anda inpu | t sudah benar, dan tid | ak ada yang |                                        |    |
|                                     |                                     |                        |             | Upload Peserta                         |    |
| NIK                                 | Nama                                | Status                 | Action      |                                        |    |
| 5932394                             | Vinsensius Adrian Cahyadi           | 🥑 Valid                | Delete      |                                        |    |
| 5932394                             | Vinsensius Adrian Cahyadi           | 🥑 Valid                | Delete      |                                        |    |
| 5932394                             | Vinsensius Adrian Cahyadi           | Error                  | Delete      |                                        |    |
|                                     | Bata                                | al                     | pload       | Berhasil                               |    |
|                                     | (b) <i>Pop-up</i> validas           | si peserta             |             | (c) Pop-up ketika berhasil input peser | ta |

Gambar 3.28. Pop-up input file peserta DP/IP

Apabila Fasilitator ingin menambahkan peserta untuk mengikuti proses DP/IP, Fasilitator dapat melakukan upload file CSV yang berisi data peserta untuk didaftarkan. Setelah file berhasil diunggah maka selanjutnya akan masuk ke proses validasi peserta tersebut yang berisi Nomor Induk Karyawan (NIK), Nama Peserta, Status, dan Action. Apabila kondisi status menunjukkan error, maka kondisi peserta tersebut sedang memiliki masa SP Aktif, kemudian peserta dapat langsung dihapus oleh Fasilitator pada popup validasi ini. Apabila seluruh peserta telah valid, maka proses upload dapat dilanjutkan dan ketika proses tersebut berhasil maka ditampilkan popup berhasil.

|                                                                                                    |                  |  | Input Peserta Batch DP/IP                | Q. Search Pose to                                                                                               |
|----------------------------------------------------------------------------------------------------|------------------|--|------------------------------------------|----------------------------------------------------------------------------------------------------|
| Daftar Program Berjalan                                                                                                    | Q Search Peserta |  | C Instruction Input Presents Barch OP/IP |                                                                                                    |
| < Enrolation Carba Program Gelplan                                                                                                    |                  |  | Ana tega : Ana                           | Industantivest : Area Coordinator                                                                               |
| Restauringen Jestingen Balt                                                                                                    |                  |  | Janis Program : Development Program      | Gode-Avel. : #                                                                                                  |
| Reserve a Reserve a Re                                                                                                    |                  |  | Nama Program ; DP-Area Coordinator       | Johatian Tajuan : Area Coondinator                                                                              |
|                                                                                                    |                  |  | Teropol 1 27 Desember 2022               | Grade Tajuan ; I                                                                                                |
| 10.000                                                                                                    |                  |  | Training Sector                          |                                                                                                    |
| Development Program Pegawai                                                                                                    | an 1             |  | Paratolar                                | Tembahkan Peserte                                                                                               |
| Oriset                                                                                                    | Novender 2022    |  |                                          |                                                                                                    |
| C Draut                                                                                                    | _                |  |                                          |                                                                                                    |
| Development Program Pegawai                                                                                                    | an 1             |  |                                          |                                                                                                    |
| Driver II Tergot Distancian: 12 Agente 2012-13                                                                                                    | Sovember 2002    |  |                                          |                                                                                                    |
| 0 Million                                                                                                    |                  |  |                                          |                                                                                                    |
| Development Program Pegawai                                                                                                    | 100              |  |                                          |                                                                                                    |
| E Tanggal Diaksanskan 12 Agustus 2012-12                                                                                                    | Sovenber 2022    |  |                                          |                                                                                                    |
|                                                                                                    |                  |  |                                          |                                                                                                    |
|                                                                                                    |                  |  |                                          |                                                                                                    |
|                                                                                                    |                  |  |                                          |                                                                                                    |
|                                                                                                    |                  |  |                                          |                                                                                                    |
|                                                                                                    |                  |  |                                          |                                                                                                    |
|                                                                                                    |                  |  |                                          |                                                                                                    |
|                                                                                                    |                  |  |                                          |                                                                                                    |
|                                                                                                    |                  |  |                                          |                                                                                                    |
|                                                                                                    |                  |  |                                          |                                                                                                    |
|                                                                                                    |                  |  |                                          |                                                                                                    |
| The second second |                  |  |                                          |                                                                                                    |
|                                                                                                    |                  |  |                                          | at the second second second second second second second second second second second second second second second |

(a) Halaman *list batch* program (b) Halaman *input* peserta *batch* DP/IP

Gambar 3.29. Halaman *input* peserta per *batch* pada user Fasilitator

Pada submenu Input Peserta Batch, terdapat halaman pertama yang berisi

*list* program-program pada *batch* tertentu yang akan mulai dilaksanakan. Selanjutnya, terdapat halaman yang berisi detail dari program tersebut, yang menjadi halaman Fasilitator untuk menambahkan peserta yang akan mengikuti program tersebut. Peserta tersebut merupakan peserta yang sudah dilakukan registrasi sebelumnya oleh Fasilitator. Ketika peserta sudah ditambahkan ke dalam program tersebut maka peserta tersebut akan ditampilkan dalam bentuk *list* pada halaman tersebut.

| it Poserta Batch DP/IP                                                                                           | Q. Search Paserta                                                                                         | Input Peserta Batch DPIP Q: Seech Points C Initial Information Resolution C Initial Information Resolution                                                                                                    |
|----------------------------------------------------------------------------------------------------|----------------------------------------------------------------------------------------------------|----------------------------------------------------------------------------------------------------|
| is large : Anna<br>is Rogain : Development Program<br>ma Pogram : DP-Ana Comfinitur<br>rogan : 27 Desentior 2022 | Matter Anvil : Anna Garrafiladar<br>Godo Anvil : 0<br>Matter Typen : Anna Garrafiladar<br>Godo Tajeon : 0 | Zana kongo I Anna Makata Anad I Ana Canadana<br>Jana Hangyan Bolangkan Mangana Mangalana Kanada I I<br>Hana Hangyan I Di Anang Canada Mangalana Kanada I I Ana Canada<br>Mangal I Di Semender 1923 Gash Tajana I I |
| Edit Tambahkan Peserta                                                                                           |                                                                                                    | Tersterler Versie<br>Resetteller v Tambahhan Roserte Hapon Poserte                                                                                                    |
| Vinsensius Adrian Cabyadi<br>SINCOM                                                                              |                                                                                                    | Vinsersika Athian Catyadi<br>955555                                                                                                    |
| Vinsensius Adrien Calquadi                                                                                       |                                                                                                    | Vinservska Adhian Catyudi<br>IIIIIII                                                                                                    |
| Winsensius Adrian Calipadi                                                                                       |                                                                                                    | Vinservsius Adrian Calyardi<br>INTER                                                                                                    |
| 552264.                                                                                                    |                                                                                                    | Vessensikus Adrian Cabyadi                                                                                                    |
| Virsiensias Adrien Cahyadi<br>Nicola<br>Bana                                                                     |                                                                                                    | Vinservakan Adrian Calvyadi<br>502214                                                                                                    |
| Vinsensias Adrian Cahyadi<br>SISIZIN<br>Bana                                                                     |                                                                                                    |                                                                                                    |
|                                                                                                    |                                                                                                    |                                                                                                    |
|                                                                                                    | Manu<br>Bonis Kathukan Inga<br>Kathuka Katolon<br>Pomut Panuni                                            | Alan<br>Mana Banda Kadad<br>Mana Mana Mana Kadad<br>Mana Mana Mana Mana Mana<br>Mana Mana Mana                                                                                                    |
|                                                                                                    |                                                                                                    | С <del>цурца 6</del> 30071 6                                                                                                    |

(a) *List* Peserta ketika sudah *input* 

(b) Halaman Edit Peserta Batch DP/IP

Gambar 3.30. Halaman *input* peserta per *batch* sudah *input* 

*List* peserta tersebut berisi peserta-peserta yang sudah ditambahkan oleh Fasilitator. Selain itu, ketika sudah peserta sudah ditambahkan maka peserta tersebut juga dapat diedit untuk dihapus dari program tersebut dengan memilih peserta lewat *checkbox* dan menghapusnya.

### UNIVERSITAS MULTIMEDIA NUSANTARA

#### 3. Project

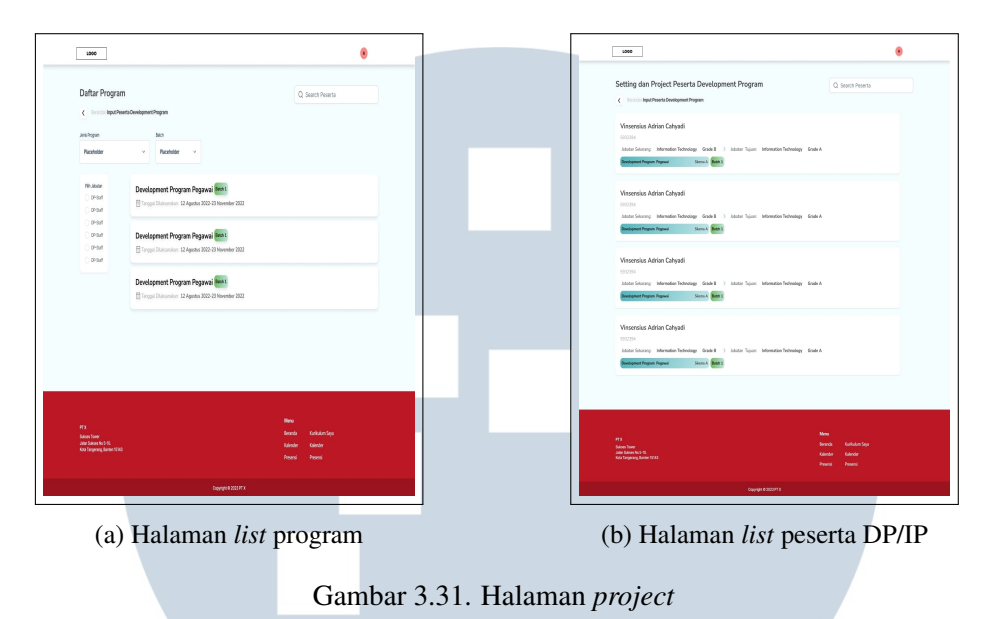

Pada submenu *Project*, terdapat halaman pertama yang berisi *list* programprogram pada *batch* tertentu yang akan mulai untuk dilaksanakan. Terdapat halaman yang berisi *detail* dari program tersebut, yang memungkinkan Fasilitator melihat *list* peserta yang sudah ditambahkan dan akan mengikuti program tersebut. Setelah itu, Fasilitator juga dapat melihat *detail* dari peserta tersebut yang kemudian melakukan *input* terkait skema maupun *project* untuk DP/IP peserta tersebut.

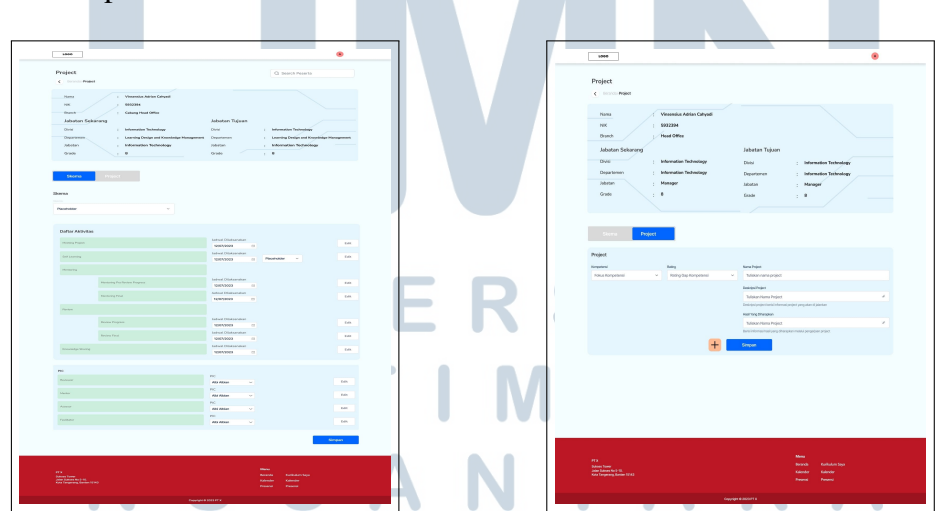

(a) Halaman input skema peserta

(b) Halaman input project [eserta

Gambar 3.32. Halaman detil project peserta

Pada halaman Detail *Project* Peserta, Fasilitator dapat melakukan *input* terkait skema program yang harus dilaksanakan peserta tersebut. Selain itu, Fasilitator juga dapat melakukan *input project* yang harus diselesaikan peserta tersebut. *Project* tersebut adalah skema yang diwakilkan dengan *project* sesuai dengan jabatan peserta tersebut.

4. Progress & Nilai Peserta

| Improve Prest                                                                                                    | Import Part Part Part Part Part Part Part Pa                                                                                                    | Improvement |                                                                                                    | ۲                              | 1000                                                                                                    |                        |
|----------------------------------------------------------------------------------------------------|----------------------------------------------------------------------------------------------------|-------------|----------------------------------------------------------------------------------------------------|--------------------------------|----------------------------------------------------------------------------------------------------|------------------------|
| Normality     Normality     Norma |                                                                                                    |             | ress Peserta<br>mini Poyos Poeta<br>mini Baon                                                                                                    | Q Search Program,Batch Peserta | Daftar Peserta Program<br>c Industruativityee                                                                                                    | Q. Search Peser        |
| E haar blande 12 22 Dimension 2022<br>Vocasian Aldra Calvya<br>USE<br>USE<br>USE<br>USE<br>USE<br>USE<br>USE<br>USE                                                                                                    |                                                                                                    |             | Annual Constant Constant |                                | Viceoscie Addes Calyad<br>USCA<br>Marcines Incode Califordi<br>Viceoscie Addes Calyad<br>Viceoscie Addes Calyad<br>Viceosci Addes Calyad | ter Totming Sedi A     |
|                                                                                                    | Home State Advance Advance |             |                                                                                                    |                                | Visconica Adora Calvad<br>Utilitati<br>Salitati Salitati Salita                                                                                                    | ian Technology Grade A |

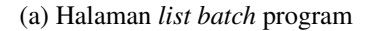

(b) Halaman *list* peserta

Gambar 3.33. Halaman list batch program dan peserta pada user Fasilitator

Halaman submenu *Progress* & Nilai Peserta pada Fasilitator memiliki fungsi agar Fasilitator dapat melakukan *monitoring* terhadap *progress* dari program yang dijalankan setiap peserta secara menyeluruh dan juga melakukan *input* terkait penilaian terhadap peserta sesuai dengan jenis penilaian yang telah diatur oleh *Admin*. Ketika Fasilitator memilih submenu tersebut maka Fasilitator akan diarahkan ke halaman yang berisi *list* dari *batch* program yang sedang berjalan. Setelah itu, ketika Fasilitator memilih salah satu *batch* tersebut, maka Fasilitator dapat melihat halaman yang berisi *list* dari seluruh peserta yang ada pada *batch* tersebut. Selanjutnya, ketika Fasilitator ingin melihat detail dari *progress* peserta tersebut, maka Fasilitator dapat memilih *Progress* Peserta.

|   | LOSO                                                                                                    | ۲                                                                                                    |
|---|----------------------------------------------------------------------------------------------------|----------------------------------------------------------------------------------------------------|
|   | Project<br>C Brender Project                                                                                                    | Q. Search Peserta                                                                                                    |
|   | Norra : Vissenskis Adrian Calgosii<br>NK : 5332234<br>Brunch : Caberg Houd Office                                                                                                    |                                                                                                    |
|   | Jabatan Sekarang<br>Divid : Infernation Technology<br>Dispartemen : Learning Design and Konveldge Management<br>Jabatan : Information Technology                                                                                                    | Jabatan Tujuan Divis : information Tochosiyay Department : Learning Design and Konotolige Management Abatan : Information Technology |
|   | Grade : 8                                                                                                    | Grade : 8                                                                                                    |
| 4 | Progress Peserta Meeting Project Indias Lawring Development Verteining Project Indias Lawring Development Verteining Pro-                                                                                                    | Rosten Program Meeting Par Rosten Flast<br>Approx 🗄 17 Parms E 2 Jacobs<br>Date                                                      |
|   |                                                                                                    | Solaria Robor Fool<br>21 Sapana<br>21 Sapana<br>20 Sabada<br>Consultar 211,025                                                       |
|   | Mentoring Mendiri                                                                                                    |                                                                                                    |
|   | Maturing 22 Agenta 2020<br>The second second s |                                                                                                    |
|   | Project<br>Kompstani : Kapanimpinan Nama Project : Menang KT                                                                                                    | Turget : Tercepai ALI belketer<br>Hisil Yang Dhausian : Stide Presented Project                                                      |
|   | Kompetensi : Kepemimpinan Nama Project : Menang IKT                                                                                                    | Tanget : Tercapai All Indikater<br>Hasil Yang Dharapikan : Side Presentasi Project                                                   |
|   | PT X<br>Nama Thoma<br>Gana Tapana<br>Gana Tapana<br>Ser Tapana<br>Ser Tapana<br>Ser Tapana                                                                                                    | Mana<br>Manakan Sugar<br>Kakanakan Sukanakan<br>Pananakan Pananakan                                                                  |
|   |                                                                                                    |                                                                                                    |

Gambar 3.34. Halaman progress peserta pada user Fasilitator

Pada halaman *Progress* Peserta, Fasilitator dapat melihat data peserta tersebut dan juga dapat melakukan *monitoring* terhadap setiap *progress* peserta dalam DP/IP. Fasilitator juga dapat melihat *monitoring* mandiri yang dilakukan peserta dan *project* peserta tersebut. Apabila Fasilitator ingin melihat detail *progress* peserta ataupun melakukan *input* penilaian terhadap peserta dalam *progress* tersebut, maka Fasilitator dapat menekan tombol "Lihat Detail" pada setiap *progress* tersebut. Adapun jenis-jenis *progress* dalam DP/IP adalah:

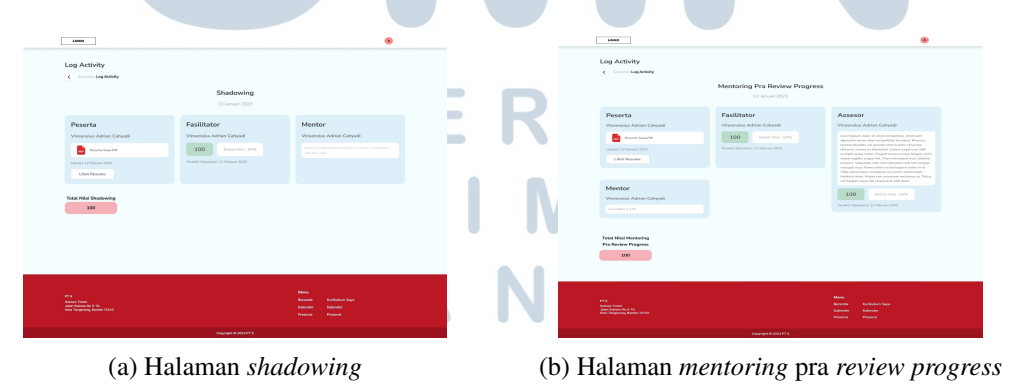

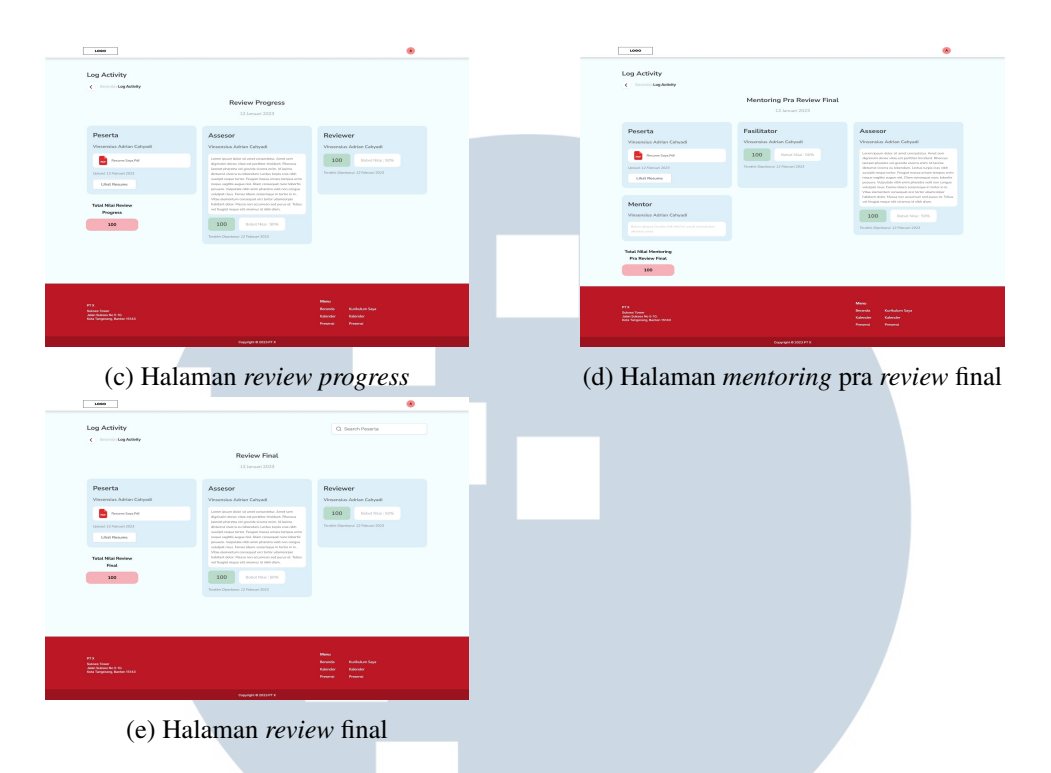

Gambar 3.35. Halaman - halaman log activity pada submenu progress & nilai peserta Fasilitator

Detail dari progress Inclass Learning terdapat pada aplikasi Alfa Learning, sehingga user Fasilitator akan diarahkan langsung ke aplikasi Alfa Learning untuk melihat progress dari peserta tersebut. Sedangkan untuk detail dari progress Shadowing, Mentoring Pra Review Progress, Review Progress, Mentoring Pra Review Final, dan Review Final berisi halaman Log Activity yang isinya adalah penilaian dan catatan dari Fasilitator sendiri, Mentor, Assessor, ataupun Reviewer sesuai dengan penilai yang sudah disesuaikan oleh Fasilitator saat setting aktivitas. Menu pada halaman Log Activity dapat dilihat lebih jelas pada point B yang berisi Jenis Menu Penilaian Peserta. Hal ini dikarenakan penilai yang dapat menilai peserta sangat dinamis dan dapat berbeda pada tiap project peserta. Selain itu, terdapat resume yang sudah di-upload peserta dalam bentuk dokumen .pdf sesuai dengan progress peserta tersebut yang dapat dilihat oleh penilai. Tujuan dari halamanhalaman tersebut adalah sebagai fitur untuk memberikan penilaian ataupun catatan bagi peserta ketika proses dalam Development Program selesai untuk dilakukan. Selain itu, apabila seluruh progress peserta sudah selesai, Fasilitator juga dapat melihat transkrip nilai peserta dan juga mengunduh Surat Tanda Lulus (STL) dan Surat Tanda Tidak Lulus (STTL) peserta

49

tersebut.

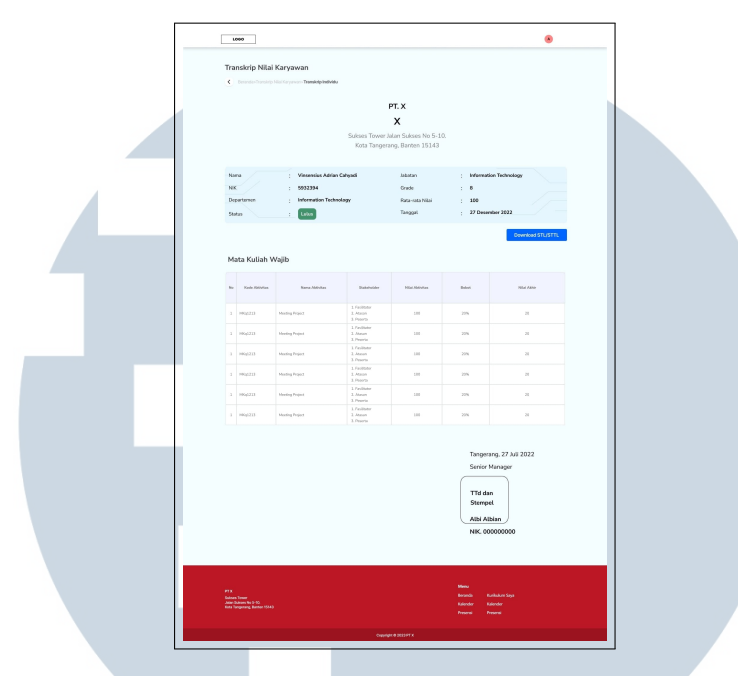

Gambar 3.36. Halaman transkrip nilai untuk user Fasilitator

Pada halaman Transkrip Nilai, Fasilitator dapat melihat nilai yang didapatkan peserta tersebut setelah semua proses selesai. Nilai yang didapatkan peserta berasal dari penilaian yang dilakukan oleh Fasilitator, Mentor, *Assessor*, ataupun *Reviewer* pada *Log Activity*.

|                                                      |                                                          | moeraja                                             | lan                                                           |   |  |   |   |                                                                                                    |                                                             |                                      |                                                       |                                                             |                      |
|------------------------------------------------------|----------------------------------------------------------|-----------------------------------------------------|---------------------------------------------------------------|---|--|---|---|----------------------------------------------------------------------------------------------------|-------------------------------------------------------------|--------------------------------------|-------------------------------------------------------|-------------------------------------------------------------|----------------------|
| History F                                            | Pettibelajaran<br>Histoj Petokijon                       |                                                     | Q Search Peserta                                              | • |  |   |   | History Pembel                                                                                           | ajaran                                                      | F<br>Sukses Tower Ju<br>Keta Tangera | PT, X<br>X<br>Jan Suktes No 5-10<br>ng, Bartlen 15143 |                                                             | •                    |
| Winsens<br>Iductor Se                                | ius Adrian Cahyadi<br>1201) - Monutos Tethning - 1       | inste 11 🔾 aanta Tajan Mereuton Tehnologi (         | inde 11                                                       |   |  |   |   | Name<br>NK<br>Departmen                                                                                  | : Vinsensius Adrian C<br>: 5832384<br>: Information Technol | aryad<br>lagy                        | iabatan<br>Dasle<br>Tanggal                           | : Information<br>: B<br>: 27 Describe                       | Tashraisgy<br>v 2002 |
| Vinsens<br>bitutat Se                                | lus Adrian Cahyadi<br>urang - Information Technology - I | Scale II ) Koston Tujuan Marmatan Tadwalaga         | inde 13                                                       |   |  |   |   | Mata Kuliah V                                                                                            | Vajib                                                       | Watercoor                            | The second                                            |                                                             |                      |
| Virsens<br>hinder Se                                 | ius Adrian Cahyodi<br>urung - Mometon Technology - I     | Finds II ) John Talan Momenton Technology           | Frade 11                                                      |   |  |   |   | 1 maples<br>1 maples<br>1 maples                                                                         | Material State                                              |                                      | 100                                                   | 200<br>200                                                  | *                    |
| Viteens<br>Mozer S                                   | ius Adrian Calvyodi<br>w wy Morndon Technology 1         | inde 11 $>$ soution Figure . Mormation Federalogy - | ivele 11                                                      |   |  | R |   | 1 mpins<br>1 mpins<br>1 mpins<br>1 mpins                                                                 | Mantophojot<br>Mantophojot<br>Mantophojot                   |                                      | 100<br>100                                            | 201.<br>201.                                                | н<br>А.<br>Н         |
| Virsens<br>Mass-Se                                   | kus Adrian Cahyadi<br>uuuuy kolomoton Teorebuy d         | Sole (1) 🕐 alteria Egian - Adoradas Federalige      | inde 13                                                       |   |  | N | 1 |                                                                                                    |                                                             |                                      | Thong<br>South<br>That<br>Silver<br>Annu              | erzeg, 27 luti 2022<br>er Hansger<br>dan<br>rejet<br>Atbian |                      |
| PTX<br>Sinte Toer<br>Jahr Sines Ke<br>Kan Tergenig U |                                                          |                                                     | Nenu<br>banda Kinkulmisya<br>Kulende Kulender<br>Promi Presni |   |  | Ν |   | Alfanner<br>F. Danker Affen Förpa, T<br>Afrikan 2007 för<br>Anstans Same Same<br>anstaganget, same först |                                                             |                                      | NR.                                                   | Mana<br>Barwak Karla<br>Kalasha Karla<br>Rasara Pasar       | tem topa<br>te<br>t  |

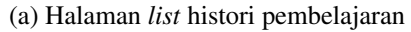

(b) Halaman detail histori pembelajaran

Gambar 3.37. Halaman histori pembelajaran pada user Fasilitator

Pada submenu Histori Pembelajaran, terdapat *list* peserta yang mengikuti program pengembangan DP/IP. Selanjutnya, terdapat halaman yang berisi detail dari pembelajaran atau program yang diikuti peserta atau karyawan tersebut. Detail pembelajaran tersebut berisi nilai yang didapatkan peserta atau karyawan tersebut selama mengikuti program.

6. Dashboard TM

Submenu *Dashboard* TM pada *user* Fasilitator berfungsi sebagai *extension* untuk mengarahkan Fasilitator ke aplikasi *Dashboard* TM yang terdapat pada intranet PT Sumber Alfaria Trijaya Tbk. Aplikasi *Dashboard* TM adalah aplikasi *dashboard* yang berisi data-data seluruh karyawan. Fasilitator dapat melihat aplikasi tersebut khususnya untuk *monitoring* karayawan-karyawan yang sedang ataupun akan mengikuti proses DP/IP.

#### E. Mockup User Mentor Development Program

Halaman Beranda untuk *user* dengan hak akses sebagai Mentor juga memiliki perbedaan pada bagian menu utama. Untuk akses sebagai *user* Mentor, submenu yang dapat diakses adalah *Progress* & Nilai Peserta. Apabila *user* Mentor menekan submenu tersebut, maka *user* akan diarahkan langsung ke halaman dari submenu tersebut.

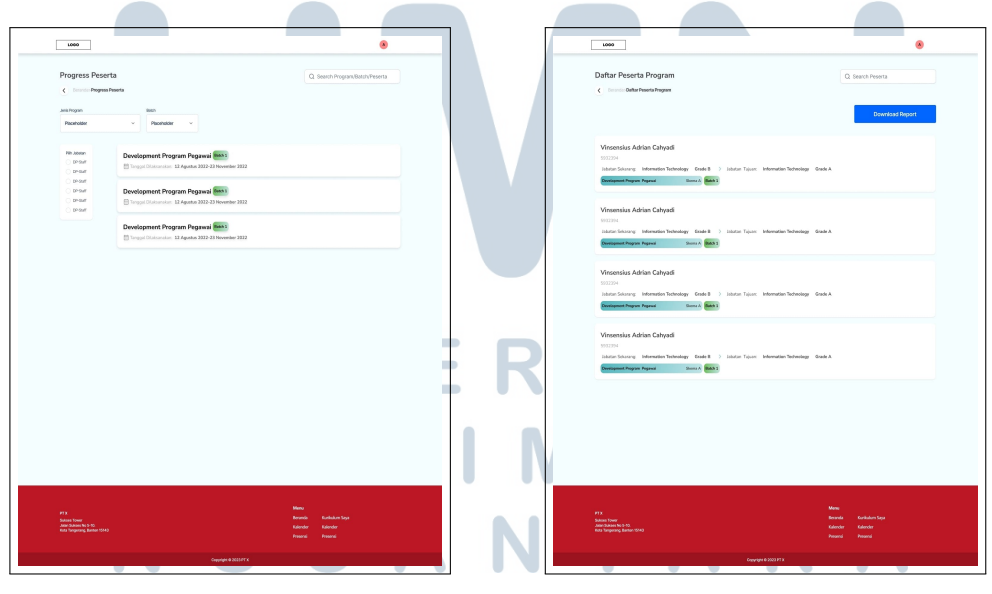

(a) Halaman *list batch* program

(b) Halaman list peserta

Gambar 3.38. Halaman list batch program dan peserta pada user Mentor

Halaman submenu *Progress &* Nilai Peserta pada Mentor memiliki fungsi agar Mentor dapat melakukan *monitoring* terhadap *progress* dari program yang dijalankan setiap peserta secara menyeluruh dan juga melakukan *input* terkait penilaian terhadap peserta sesuai dengan jenis penilaian yang diatur oleh *Admin*. Ketika Mentor memilih submenu tersebut maka Mentor akan diarahkan ke halaman yang berisi *list* dari *batch* program yang sedang berjalan. Setelah itu, ketika Mentor memilih salah satu *batch* tersebut, maka Mentor dapat melihat halaman yang berisi *list* dari seluruh peserta yang ada pada *batch* tersebut. Selanjutnya, ketika Mentor ingin melihat detail dari *progress* peserta tersebut, maka Mentor dapat memilih peserta yang ada di halaman *List* Peserta dan kemudian *user* akan diarahkan ke halaman *Progress* Peserta.

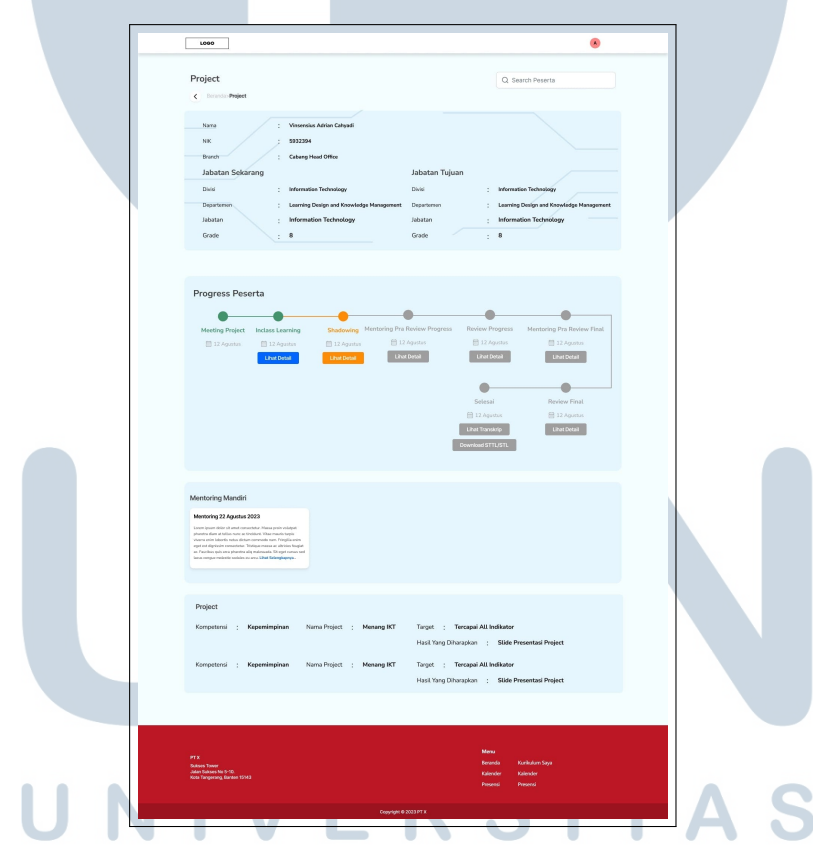

Gambar 3.39. Halaman progress peserta pada user Mentor

Pada halaman *Progress* Peserta, Mentor dapat melihat data peserta tersebut dan juga dapat melakukan *monitoring* terhadap setiap *progress* peserta yang menjalani program. Mentor juga dapat melihat *monitoring* mandiri yang telah dilakukan peserta dan *project* yang dilaksanakan peserta tersebut. Apabila Mentor ingin melihat detail *progress* peserta ataupun melakukan *input* penilaian peserta dalam *progress* tersebut, maka Mentor dapat menekan tombol "Lihat Detail" pada setiap *progress* tersebut. Adapun jenis tahapan atau *progress-progress* tersebut adalah:

| LOUIS                                                                                                    | ۲                                                                               | Loon                                                                                                    | ۲                                                                                                    |
|----------------------------------------------------------------------------------------------------|---------------------------------------------------------------------------------|----------------------------------------------------------------------------------------------------|----------------------------------------------------------------------------------------------------|
| Log Activity                                                                                                    |                                                                                 | Log Activity                                                                                                    |                                                                                                    |
| ¢ Transfer Leg Antilety                                                                                                    |                                                                                 | c Terroris Lag Anhility<br>Mentoring P                                                                                                    | ra Review Progress                                                                                                    |
| 12 Januari 2023                                                                                                    |                                                                                 | Parenta Englitheter                                                                                                    | Annan 2020                                                                                                    |
| Peserta Fasilitator                                                                                                    | Mentor                                                                          | Visionius Adrian Calvad Visionius Adria                                                                                                    | n Catvadi Vinocelus Adrian Catvadi                                                                                                    |
| Ansensies Adrian Cahyadi Vincemika Adries Cahyadi Data 100 Bolori 1662:100                                                                                                    | Versonalus Adrian Caliyadi<br>Boton Ripus Doute this fair re-end mendulus       | Anuare Septem     Example     Example | Indiod Mor I 50% Larger years date of annih sumathan Annih sen digareni of annih sumathan Annih sen digareni of annih sumathan Annih sen digareni plantite of garofield plantite annih Marina Anni-an PERM Larger years to Marina Charles and Larger years to Marina               |
| pears 32 Automati 2018 Teaster Operational 22 Automati 2020                                                                                                    |                                                                                 | 1.0x1 Novano                                                                                                    |                                                                                                    |
| Uher Resume                                                                                                    |                                                                                 | Mentor                                                                                                    |                                                                                                    |
| vital Shodowing                                                                                                    |                                                                                 | Vessenia Addar Colyad                                                                                                    | 100 Enclose / State                                                                                                    |
|                                                                                                    |                                                                                 |                                                                                                    |                                                                                                    |
|                                                                                                    |                                                                                 | Yana Milai Montoring<br>Pan Borbor Programs                                                                                                    |                                                                                                    |
|                                                                                                    |                                                                                 | 100                                                                                                    |                                                                                                    |
|                                                                                                    |                                                                                 |                                                                                                    |                                                                                                    |
|                                                                                                    | Karanda Kardinikan Gya<br>Kalandar Rikordar                                     | PTA<br>Matana Faran<br>Matana Faran Bula<br>Matana Balan Ana                                                                                                    |                                                                                                    |
| Chapter & 201177 4                                                                                                    |                                                                                 |                                                                                                    | Prosent Personal                                                                                                    |
|                                                                                                    |                                                                                 |                                                                                                    |                                                                                                    |
| (a) Halaman s                                                                                                    | hadowing                                                                        | (b) Halaman <i>mentori</i>                                                                                                    | ing pra review progre                                                                                                    |
| 50                                                                                                    | •                                                                               | 6000                                                                                                    |                                                                                                    |
| Activity                                                                                                    |                                                                                 | Log Activity                                                                                                    |                                                                                                    |
| Review Progre                                                                                                    | 15                                                                              | < manufacture Lagonaday Mentoring                                                                                                    | Pra Review Final                                                                                                    |
| 12 Januari 2023                                                                                                    |                                                                                 |                                                                                                    |                                                                                                    |
| ta Assesor                                                                                                    | Reviewer                                                                        | Peserta Fasilitator<br>Vissensius Adrian Catyorit Vissensius Adrian                                                                                                    | Assesor<br>Catyodi Vinornika Adrian Catyodi                                                                                                    |
| Anaro Gapter Languer Languer Languer Advance Languer Languer Advance Languer Advance Languer Advan                                                                                                    | nd son 100 Entre Market 1076                                                    | anure iquite 100                                                                                                    |                                                                                                    |
| ani k2 Matricel 2023<br>di bandari destra anti ginandi destra anti<br>di bandari destra anti ginandi destra anti ginandi<br>senatali maya tarian tarian tarian tarian                                                                                                    | d boles<br>a enerolitati<br>Kanadra Internativa Azirkatenani Azirkatenani (2003 | Under ER Halvan INEX<br>Liber Persone                                                                                                    |                                                                                                    |
|                                                                                                    | Nucleases                                                                       |                                                                                                    | Valuation from A Permix Universe and enhances in sectors in its<br>Value internetions can appear and a sector of the first index management<br>function is done with the sector of the first index of the first<br>and X-random data and a sector of the sector of the first index |
| No Missi Review Progress Progress Progr |                                                                                 | Viewenian Adrian Calnyadi                                                                                                    | 100 Endewin Wood + 50%                                                                                                    |
| 100 Robert Educition                                                                                                    |                                                                                 |                                                                                                    | Terrative (Spectanical 33 Pelanicani 3923                                                                                                    |
|                                                                                                    |                                                                                 | Total Markoving<br>Fits Review Fitst.                                                                                                    |                                                                                                    |
|                                                                                                    |                                                                                 | 200                                                                                                    |                                                                                                    |
|                                                                                                    | Manu<br>Amarika Kabuka Kas                                                      |                                                                                                    |                                                                                                    |
| n Tonaw<br>Anaron Na G Ni.<br>Janganang Kanton 18843                                                                                                    | Radindar Kalandar Uga<br>Radindar Kalandar<br>Presensi Presensi                 | Bulanta Tarana<br>Andre Santa ( S. N.<br>Andre Vergenzen), Bantan ( Santa                                                                                                    | Baranda Karkaban Saya<br>Gabashar Karkaba<br>Pasamal Pasama                                                                                                    |
| . Propulati di 185547 K                                                                                                    |                                                                                 | too too                                                                                                    | PULL # 3003 PT X                                                                                                    |
| (c) Halaman ray                                                                                                    | iow prograss                                                                    | (d) Halaman mente                                                                                                    | ring pro raviau fino                                                                                                    |
| (c) Halaman rev                                                                                                    | ew progress                                                                     | (d) Halaman menue                                                                                                    | ing pla review inia                                                                                                    |
| and the                                                                                                    | •                                                                               |                                                                                                    |                                                                                                    |
| C Treasult Log Automy                                                                                                    | La seeron vesera                                                                |                                                                                                    |                                                                                                    |
| Review Final                                                                                                    |                                                                                 |                                                                                                    |                                                                                                    |
| Denote the second second second second second second second second second second second second second second se                                                                                                    | Berlaus                                                                         |                                                                                                    |                                                                                                    |
| Vesensias Adrian Cahyadi Viscensius Adrian Cahyadi                                                                                                    | Vinsonalus Adrian Catyadi                                                       |                                                                                                    |                                                                                                    |
| Annume Gapa Per     Linear Linear Gapa Per     Linear Linear Gapa Per     Linear Gapa Per     Linear G      | Industry Island Vicial (1076)                                                   |                                                                                                    |                                                                                                    |
| Libert Resource (volume in address) and a second second se | Sanga ene<br>nas Matein                                                         |                                                                                                    |                                                                                                    |
| Tetol Niai Reniew horizon to the second second seco | nere e e e                                                                      |                                                                                                    |                                                                                                    |
| 100 Robert Hild: 509                                                                                                    |                                                                                 |                                                                                                    |                                                                                                    |
| Norther Operations' (2 Februari 2022)                                                                                                    |                                                                                 |                                                                                                    |                                                                                                    |
|                                                                                                    |                                                                                 |                                                                                                    |                                                                                                    |
|                                                                                                    |                                                                                 |                                                                                                    |                                                                                                    |
| r .                                                                                                    | Meno<br>Renevia Kuthaken Tega                                                   |                                                                                                    |                                                                                                    |
| Januari, Kii U Yu)<br>Januari, Kantsan M(EK)                                                                                                    | Kalendar Kalendar<br>Presmit Presmit                                            |                                                                                                    |                                                                                                    |
| снуларя в резонт и                                                                                                    |                                                                                 |                                                                                                    |                                                                                                    |
| (a) Helemen                                                                                                    | autou final                                                                     |                                                                                                    |                                                                                                    |
| (e) maiailian n                                                                                                    | eview miai                                                                      |                                                                                                    |                                                                                                    |
|                                                                                                    |                                                                                 |                                                                                                    |                                                                                                    |

Gambar 3.40. Halaman - halaman log activity pada submenu progress & nilai peserta Mentor

Detail dari progress Inclass Learning terdapat pada aplikasi Alfa Learning, sehingga user akan diarahkan langsung ke aplikasi Alfa Learning untuk melihat progress dari peserta tersebut. Sedangkan untuk detail dari progress Shadowing, Mentoring Pra Review Progress, Review Progress, Mentoring Pra Review Final, dan Review Final berisi halaman Log Activity yang isinya adalah penilaian dan catatan dari Fasilitator, Mentor, Assessor, ataupun Reviewer sesuai dengan penilai yang sudah disesuaikan oleh Mentor saat setting aktivitas. Menu pada halaman Log Activity dapat dilihat lebih jelas pada point B yang berisi Jenis Menu Penilaian Peserta. Hal ini dikarenakan penilai yang dapat menilai peserta sangat dinamis dan dapat berbeda pada tiap *project* peserta. Selain itu, terdapat resume yang sudah di-*upload* peserta dalam bentuk dokumen .pdf sesuai dengan progress peserta tersebut yang dapat dilihat oleh penilai. Tujuan dari halaman-halaman tersebut adalah sebagai fitur untuk memberikan penilaian ataupun catatan bagi peserta ketika proses dalam *Development Program* selesai untuk dilakukan. Selain itu, apabila seluruh *progress* peserta sudah selesai, Mentor juga dapat melihat transkrip nilai peserta dan juga mengunduh Surat Tanda Lulus (STL) dan Surat Tanda Tidak Lulus (STTL) peserta tersebut.

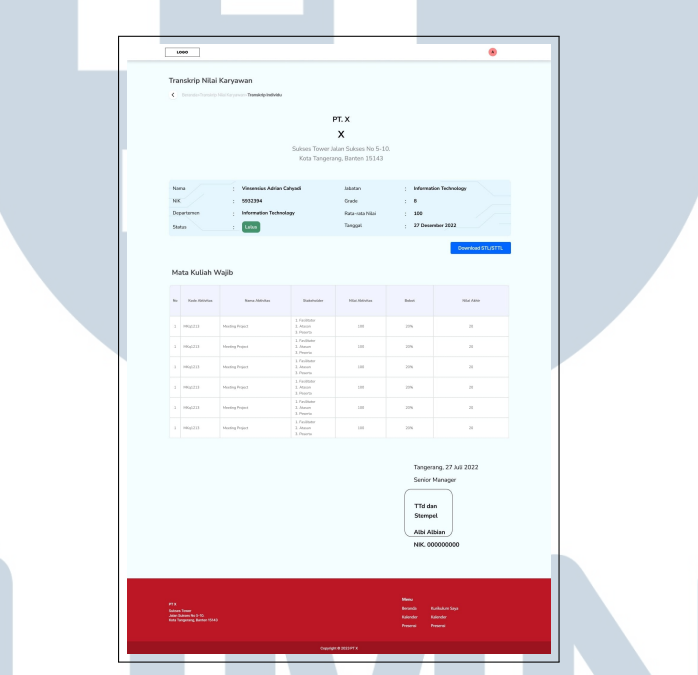

Gambar 3.41. Halaman transkrip nilai pada user Mentor

Pada halaman Transkrip Nilai, Mentor dapat melihat nilai yang didapatkan peserta tersebut setelah semua proses selesai. Nilai yang didapatkan peserta berasal dari penilaian yang dilakukan oleh Fasilitator, Mentor, *Assessor*, ataupun *Reviewer* pada *Log Activity*.

#### F. Mockup User Reviewer Development Program

Halaman Beranda untuk *user* dengan hak akses sebagai *Reviewer* juga berbeda pada bagian menu utama. Untuk *user Reviewer*, submenu yang dapat diakses sama dengan *user* Mentor yaitu submenu *Progress* & Nilai Peserta. Oleh karena itu, tampilan *mockup* untuk *Reviewer* pada dasarnya akan sama dengan Mentor. Apabila Reviewer menekan submenu tersebut, maka user pun akan diarahkan langsung ke halaman dari submenu tersebut.

| 1000                                                                                                    |                                            | 6000                                                                                                    | 8                                                                                     |
|----------------------------------------------------------------------------------------------------|--------------------------------------------|----------------------------------------------------------------------------------------------------|---------------------------------------------------------------------------------------|
| Progress Peserta<br>c Internet Progress Progress<br>Anternet Progress Progress<br>Pesertation V Pesertation V                                                                                                    | Q Seech ProgramBatth/Periorts              | Daftar Peserta Program<br>C inclusion Defar Needo Hugen                                                                                                    | Q: Search Preserta Downfoad Report                                                    |
| N any<br>Sector Sector S                                                                                                    |                                            | Venerich Addra Calyad<br>Terminian (Serie Serie Se                                                                                                    | stage         Stalk λ           stage         Stalk λ           stage         Stalk λ |
| ra<br>menen<br>menen<br>men | Na<br>Mana<br>Mana<br>Mana<br>Mana<br>Mana | FI<br>Marine<br>Marine Marine<br>Marine Marine<br>Marine Marine<br>Marine Marine<br>Marine Marine<br>Marine Marine<br>Marine Marine<br>Marine<br>Marine | we<br>we bakkita<br>Kawa<br>Kawa<br>Kawa                                              |
| (a) Halaman <i>list ba</i>                                                                                                    | tch program                                | (b) Halaman <i>lis</i>                                                                                                    | st peserta                                                                            |

(a) Halaman *list batch* program

Gambar 3.42. Halaman list batch program dan peserta pada user Reviewer

Halaman submenu Progress & Nilai Peserta pada user Reviewer memiliki fungsi agar Reviewer dapat melakukan pengawasan terhadap progress yang telah dijalankan setiap peserta secara menyeluruh dalam program dan melakukan input data penilaian terhadap peserta sesuai dengan jenis penilaian yang telah diatur oleh Admin sebelumnya. Ketika Reviewer memilih submenu tersebut, maka Reviewer akan diarahkan ke halaman yang berisi *list* dari seluruh *batch* program yang sedang berjalan. Setelah itu, ketika Reviewer memilih salah satu batch tersebut, maka Reviewer akan melihat halaman yang berisi daftar dari seluruh peserta yang ada pada batch tersebut. Selanjutnya, ketika Reviewer ingin melihat detail lebih lanjut dari progress seorang peserta secara spesifik, maka Reviewer dapat memilih peserta yang ada di halaman List Peserta dan akan diarahkan ke halaman Progress Peserta.

### LTIMED USANTAR

|   | L000                                                                                                    | ۲                                                                                                    |  |
|---|----------------------------------------------------------------------------------------------------|----------------------------------------------------------------------------------------------------|--|
|   | Project<br>C Detector Project                                                                                                    | Q. Search Peserta                                                                                                    |  |
|   | Nama : Vinsenska Antian Cahyasi<br>Nik : 3332204<br>Burch : Cakeng Head Office<br>Jabatan Sokarang                                                                                                    | Jabatan Tujuan                                                                                                    |  |
| A | Diel : Information Technology<br>Departamin : Learning Design and Kowsloge Hanagame<br>Jabatan : Information Technology<br>Grade : B                                                                                                    | Duki : Minematika Teohologi<br>II Dashmen : Lanning Daving na Konsidiga Mangureat<br>Juliatan : Minematika Teohology<br>Grade : B                                                                       |  |
|   | Progress Peserta                                                                                                    |                                                                                                    |  |
|   | Matering Project Industrianty Deducing Materiang                                                                                                    | Na Handon Program Review Programs Metarching Pro Benner Find.<br>12 Jacobra Benner Benner Find.<br>12 Jacobra Benner Find.<br>Bennar Review Find.<br>12 Jacobra Benner Find.<br>12 Jacobra Benner Find. |  |
|   |                                                                                                    | Los Toxicip Liber Social<br>Converting CTL/CTL                                                                                                    |  |
|   | Mentocing Municiti<br>Mentoria JZ Agains 2013<br>Marian Mantana and Mariana Angel<br>Mariana Mantana Angel<br>Mariana Mantana Angel<br>Angel<br>Ang |                                                                                                    |  |
|   | Project<br>Kompitumi : Kepeninginan Numa Project : Menang KC<br>Kompitumi : Kepeninginan Numa Project : Menang KC                                                                                                    | Target ;: Yarsapai Ali badkatar<br>Hasi Targ Dhaugsan ;: Sikile Presentasi Penjett<br>Tarar - : Fernani Ali Judakate                                                                                    |  |
|   |                                                                                                    | Hstil Yang Dharajdan : Sikke Presentasi Project                                                                                                    |  |
|   | 913<br>Anno Taon<br>Sair Sanara Na 190<br>Aidi Tayang Baras 1903                                                                                                    | Mana<br>Ranak Kutakari Supi<br>Kanaya<br>Ranaya Pasara                                                                                                    |  |
|   | Consta                                                                                                    | ₩ € 2003PT X                                                                                                    |  |

Gambar 3.43. Halaman progress peserta pada user Reviewer

Pada halaman *Progress* Peserta, *Reviewer* dapat melihat data peserta tersebut dan juga dapat melakukan *monitoring* terhadap setiap *progress* yang sedang dijalani peserta dalam DP/IP. *Reviewer* juga dapat melihat *monitoring* mandiri yang telah dilakukan peserta dan *project* yang sedang dikerjakan peserta tersebut. Apabila *Reviewer* ingin melihat detail *progress* peserta ataupun melakukan *input* data penilaian terhadap peserta dalam *progress* tersebut, maka *Reviewer* dapat menekan tombol "Lihat Detail" pada setiap *progress* tersebut. Adapun jenis tahapan *progress* dalam program tersebut antara lain:

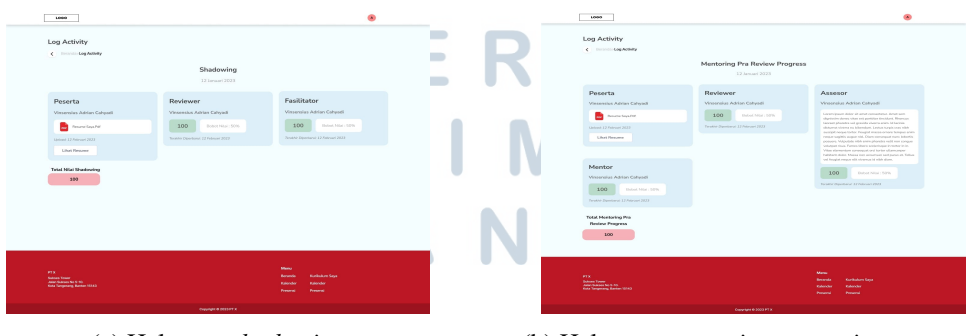

(a) Halaman shadowing

(b) Halaman mentoring pra review progress

| <complex-block></complex-block>                                                                                                    |                      |                                                                                                    | •                                                                                                    |                      |                                                                                              |                                                                                                    |
|----------------------------------------------------------------------------------------------------|----------------------|----------------------------------------------------------------------------------------------------|----------------------------------------------------------------------------------------------------|----------------------|----------------------------------------------------------------------------------------------|----------------------------------------------------------------------------------------------------|
|                                                                                                    | ney.                 |                                                                                                    |                                                                                                    | c monotopations      | Mentoring Pra Review Final                                                                   |                                                                                                    |
|                                                                                                    |                      | Review Progress                                                                                                    |                                                                                                    |                      | 12 Januari 2023                                                                              |                                                                                                    |
|                                                                                                    | n Calqueli           | <section-header><section-header><text><text><text></text></text></text></section-header></section-header>                                                                                                    | Reviewer<br>Verstein Arben Cohyself<br>Anne Angele Cohyself<br>Anne Angele Cohyself<br>Angele Cohyself<br>Ang                                                                                                    | Pearls               | Hardware<br>Versneite Ander Golyneit<br>100 Beneficier (Mr.<br>Versneite Ander Steiner (Mr.) | Accession<br>Vocant and Andream Accession<br>of the standard accession of the standard accession<br>of the standard accession of the standard accession<br>of the standard accession of the standard accession<br>of the standard accession of the standard accession of th |
| A constraint of the second second sec | <b>a</b> .           |                                                                                                    | Many<br>Kanada Kufadan Saja<br>Kanada Kanada<br>Pananj Pananj                                                                                                    | FT                   |                                                                                              | Manu<br>Basanda Garbabara Dipa<br>Kabachar Kabachar<br>Pasaani Penami                                                                                                    |
|                                                                                                    |                      | CHANNEL & DESTATE                                                                                                    |                                                                                                    |                      |                                                                                              |                                                                                                    |
| Aligned Field       Aligned Field       Alignefield       Aligned Field       Aligned Field <td>c) Halar</td> <td>nan <i>review</i></td> <td>progress</td> <td>(d) Halaman <i>i</i></td> <td><i>nentoring</i> p</td> <td>ora <i>revi</i></td>                                                                                                    | c) Halar             | nan <i>review</i>                                                                                                    | progress                                                                                                    | (d) Halaman <i>i</i> | <i>nentoring</i> p                                                                           | ora <i>revi</i>                                                                                                    |
| Barren Barren Ba | c) Halar             | nan <i>review</i>                                                                                                    | progress                                                                                                    | (d) Halaman <i>i</i> | <i>nentoring</i> p                                                                           | ora <i>revi</i>                                                                                                    |
| And and an and a second second se            | c) Halan             | nan <i>review</i>                                                                                                    | progress<br>•                                                                                                    | (d) Halaman <i>i</i> | <i>nentoring</i> p                                                                           | ora <i>revi</i>                                                                                                    |
|                                                                                                    | c) Halan<br>''<br>'' | nan review                                                                                                    | e progress<br>•                                                                                                    | (d) Halaman <i>i</i> | <i>nentoring</i> p                                                                           | ora <i>revi</i> o                                                                                                    |
|                                                                                                    | c) Halar             | Newtown<br>nan review<br>Newtown<br>Newtown | e progress<br>©<br>Refere<br>Manual<br>Manual<br>Man                                 | (d) Halaman <i>i</i> | nentoring p                                                                                  | ora <i>revia</i>                                                                                                    |
| Chana and a second and a second | c) Halan<br>Wity<br> |                                                                                                    | Redever<br>Medewer<br>Medewer<br>Medwer<br>Medewer<br>Medwer<br>Medwer                                                                                                    | (d) Halaman <i>i</i> | nentoring p                                                                                  | ora <i>revi</i> a                                                                                                    |
|                                                                                                    | c) Halan             | <section-header></section-header>                                                                                                    | Progress<br>Progress<br>Progre                                                                                                    | (d) Halaman <i>i</i> | nentoring p                                                                                  | ora <i>revi</i> a                                                                                                    |
|                                                                                                    | c) Halar             | <section-header></section-header>                                                                                                    | <section-header>Procession of the second second seco</section-header>                                                                                                    | (d) Halaman <i>i</i> | <i>nentoring</i> p                                                                           | ora revio                                                                                                    |
|                                                                                                    | c) Halar             | <section-header><section-header><section-header><section-header><section-header><section-header></section-header></section-header></section-header></section-header></section-header></section-header>                                                                                                    | <section-header>Rever<br/>Rever<br/>R</section-header> | (d) Halaman <i>i</i> | <i>nentoring</i> p                                                                           | ora revio                                                                                                    |

Gambar 3.44. Halaman - halaman log activity pada submenu progress & nilai peserta Reviewer

Detail dari progress Inclass Learning terdapat dalam aplikasi Alfa Learning, sehingga user akan diarahkan langsung ke aplikasi Alfa Learning untuk dapat melihat progress peserta yang berada dalam tahapan Inclass Learning. Sedangkan untuk detail dari progress Shadowing, Mentoring Pra Review Progress, Review Progress, Mentoring Pra Review Final, dan Review Final berisikan halaman Log Activity yang isinya adalah penilaian dan catatan dari Fasilitator, Mentor, Assessor, ataupun Reviewer sesuai dengan penilai yang sudah disesuaikan oleh Reviewer saat *setting* aktivitas. Menu pada halaman Log Activity dapat dilihat lebih jelas pada point B yang berisi Jenis Menu Penilaian Peserta seperti yang telah dijelaskan sebelumnya. Hal ini dikarenakan penilai yang dapat menilai peserta sangat dinamis dan dapat berbeda berdasarkan setiap project yang dijalankan setiap peserta. Selain itu, terdapat resume yang sudah di-upload peserta dalam bentuk dokumen .pdf sesuai dengan progress peserta tersebut. Resume ini sendiri juga dapat dilihat oleh penilai. Tujuan dari halaman-halaman tersebut adalah sebagai fitur untuk memberikan penilaian ataupun catatan bagi peserta ketika proses dalam Development Program telah selesai untuk dilakukan. Selain itu, apabila seluruh progress peserta sudah selesai, Reviewer juga dapat melihat transkrip nilai peserta dan juga mengunduh Surat Tanda Lulus (STL) ataupun Surat Tanda Tidak Lulus

#### (STTL) peserta tersebut.

| 1000                                 | i Karvawan                                                                   |                                                    |                                                      |                                                         | ۲                                                                      |  |
|--------------------------------------|------------------------------------------------------------------------------|----------------------------------------------------|------------------------------------------------------|---------------------------------------------------------|------------------------------------------------------------------------|--|
| C Desente-Density                    | hial Grynwr Transisty Individu                                               |                                                    |                                                      |                                                         |                                                                        |  |
|                                      |                                                                              | F<br>Sukses Tower Ju<br>Kota Tangera               | чт. х<br>Х<br>lan Sukses No 5-10<br>ng. Banten 15143 |                                                         |                                                                        |  |
| Noma<br>NK<br>Digartanen<br>Status   | : Vineensike Adrian Ca<br>: 6932394<br>: Information Technola<br>: Extension | épadi<br>Nav                                       | Jabatan<br>Grade<br>Rosa-sata Nilai<br>Tanggal       | : Informat<br>: 8<br>: 100<br>: 27 Dece                 | ion Technology<br>mber 2022<br>Drevehoel STLISTTL                      |  |
| Nata Kuliah '                        | Napib                                                                        | Sokoolar                                           | NUMBER                                               | Belot                                                   | Nited Address                                                          |  |
| 3 9666223                            | Musting Project                                                              | i Facilitator<br>1 Atean<br>1 Peteria              |                                                      | 20%                                                     |                                                                        |  |
| 3 99(223                             | Moding Project                                                               | 1.Failbhr<br>1.Atson<br>3.Poorts<br>1.Failbhr      | 18                                                   | 22%                                                     | 8                                                                      |  |
| 3 9956233                            | Mading Prips2                                                                | 1 Anio<br>3 Peorts<br>1 Failuer                    |                                                      | 22%                                                     |                                                                        |  |
| 3 966233                             | Maning Project<br>Maning Project                                             | 1 Januari<br>1 Penaria<br>1 Facilitator<br>1 Ataun | 144                                                  | 20%                                                     |                                                                        |  |
| 3 (96)(23)                           | Media Papat                                                                  | 3 Peoro<br>1 Facilitar<br>1 Ataon<br>1 Peoro       |                                                      | 22%                                                     |                                                                        |  |
| rj<br>Mari Sana 1 i<br>Mari Sana 1 i |                                                                              |                                                    |                                                      | Tango<br>Serior<br>Tid di<br>Stemp<br>Albi A<br>NIKC 00 | ang, 27 Jul 2022<br>Managar<br>in<br>et<br><u>Ikian</u><br>sociocococo |  |
|                                      |                                                                              |                                                    |                                                      |                                                         |                                                                        |  |
|                                      |                                                                              |                                                    |                                                      |                                                         |                                                                        |  |

Gambar 3.45. Halaman transkrip nilai pada user Reviewer

Pada halaman Transkrip Nilai, *Reviewer* dapat melihat nilai yang didapatkan peserta tersebut setelah semua proses selesai. Nilai yang didapatkan peserta berasal dari penilaian yang dilakukan oleh Fasilitator, Mentor, *Assessor*, ataupun *Reviewer* pada *Log Activity*.

#### G. Mockup User Peserta Development Program

Halaman Beranda untuk *user* dengan hak akses sebagai Peserta juga berbeda pada bagian menu utama. Beberapa submenu yang terdapat dalam halaman Beranda Peserta adalah submenu *Progress* & Nilai Peserta yang berbeda dengan *user* lain. Apabila Peserta menekan submenu tersebut, maka *user* akan diarahkan langsung ke halaman dari submenu tersebut. Halaman submenu *Progress* & Nilai Peserta pada Peserta memiliki fungsi agar Peserta dapat melakukan *input* resume pada setiap *progress* dari program yang dijalankannya.

USANTA

| 1000                                                                                                    |                                                  |
|----------------------------------------------------------------------------------------------------|--------------------------------------------------|
|                                                                                                    |                                                  |
| Project                                                                                                    |                                                  |
| Norsa - Verseelise Advise Falsandi                                                                                  |                                                  |
| NK ; 5932394                                                                                                    |                                                  |
| Branch : Cabarry Hood Office                                                                                        |                                                  |
| Divisi : Information Technology Divisi                                                                              | : Information Technology                         |
| Departemen : Learning Design and Knowledge Management Departemen                                                    | : Learning Design and Knowledge Management       |
| Jabatan : Information Technology Jabatan                                                                            | : Information Technology                         |
| Grade : 8 Grade                                                                                                    | - I I                                            |
|                                                                                                    |                                                  |
| Prograss Pasarta                                                                                                    |                                                  |
|                                                                                                    |                                                  |
| Meeting Project Inclass Learning Shadowing Mentoring Pro Review Progress                                            | Review Progress Mentoring Pra Review Final       |
| 12 Agentus     12 Agentus     12 Agentus     12 Agentus     12 Agentus     12 Agentus     12 Agentus     12 Agentus | 12 Agestus     Lingt Detail     Lingt Detail     |
|                                                                                                    |                                                  |
|                                                                                                    | • • •                                            |
|                                                                                                    | Setenai Review Final<br>12 Agostos 11 12 Agostos |
|                                                                                                    | Lihat Transkrip Lihat Detail                     |
|                                                                                                    | Download STTL/STL                                |
|                                                                                                    |                                                  |
| Mentovine Marvini                                                                                                   |                                                  |
| Nentoring                                                                                                    |                                                  |
|                                                                                                    |                                                  |
|                                                                                                    |                                                  |
| Kism                                                                                                    |                                                  |
|                                                                                                    |                                                  |
| Project                                                                                                    |                                                  |
| Kompetersi : Kepemimpinan Nama Project : Menang IKT Target : '                                                      | Tercapai All Indikator                           |
| Hasil Yang Dit                                                                                                    | harapkan : Slide Presentasi Project              |
| Kompetensi : Kepemimpinan Nama Project : Menang IKT Target :                                                        | Tercapai All Indikator                           |
| Hasil Yang Dir                                                                                                    | norapion : sude mesentasi maject                 |
|                                                                                                    |                                                  |
|                                                                                                    | Menu                                             |
| Subset Tower<br>Julian Tower To 10.<br>Adva Tower Barten 1543                                                       | Beninda Kunkulum Siya<br>Kalender Kalender       |
|                                                                                                    | Presenti Presenti                                |
|                                                                                                    |                                                  |

Gambar 3.46. Halaman progress peserta pada user Peserta

Pada halaman *Progress* Peserta, Peserta dapat melihat data dirinya sendiri sebagai Peserta *Development Program* dan juga dapat melakukan *input* terkait *Monitoring* Mandiri yang telah dilakukan. Peserta juga dapat melihat *project* yang dijalankan selama mengikuti program. Apabila Peserta ingin melihat detail *progress* yang telah dijalankan ataupun melakukan *input* resume pada *progress* tersebut, maka Peserta dapat menekan tombol "Lihat Detail" pada setiap *progress* tersebut. Adapun *progress* tersebut, yaitu:

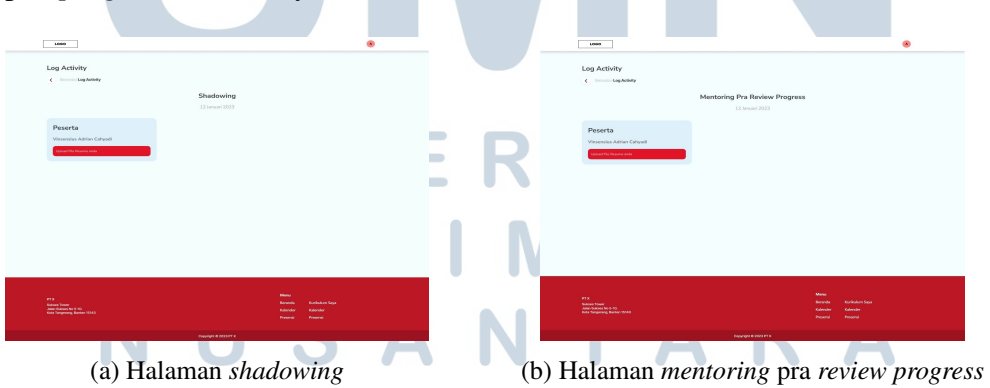

| LOSO                                                                                                    | ۲                                                                                                   | Loos                                                        | ۲                                 |
|----------------------------------------------------------------------------------------------------|----------------------------------------------------------------------------------------------------|-------------------------------------------------------------|-----------------------------------|
| Log Activity                                                                                                    | Review Progress                                                                                     | Log Activity<br>c ====== uposey<br>Mentoring Pra Revi       | w Final                           |
| Peserta<br>Vanada, Alán Catal<br>reach Nanad                                                                                                    |                                                                                                    | Peterts<br>Peterts<br>Concernation                          |                                   |
| N                                                                                                    | ter data ter<br>ter data ter<br>ter data ter<br>ter data ter                                        | ra<br>me<br>Markana takan<br>Markana takan<br>Markana takan | WA<br>Mark Malantus<br>Naur Mark  |
| (c) Halam                                                                                                    | an review progress                                                                                  | (d) Halaman <i>mentorin</i>                                 | <i>ig</i> pra <i>review</i> final |
| Log Activity C minimum Lag Annay Persorta Persorta Future States Colored Future States Colored Future States C | Rodow Final<br>11 marce1831                                                                         |                                                             |                                   |
|                                                                                                    |                                                                                                    |                                                             |                                   |
| P3<br>Mara Nasa<br>Mara Sagang Anton (103)                                                                                                    | Terry<br>Terry Restance for<br>Terry Restance<br>Terry Restance<br>Terry Restance<br>Terry Restance |                                                             |                                   |
| (e) Hala                                                                                                    | aman <i>review</i> final                                                                            |                                                             |                                   |

Gambar 3.47. Halaman - halaman *log activity* pada *submenu* progress & nilai peserta untuk *user* Peserta

Detail dari progress Inclass Learning terdapat pada aplikasi Alfa Learning, sehingga Peserta akan diarahkan langsung ke aplikasi Alfa Learning untuk melihat progress pembelajaran yang telah diselesaikan. Sedangkan untuk detail dari progress Shadowing, Mentoring Pra Review Progress, Review Progress, Mentoring Pra Review Final, dan Review Final berisi halaman Log Activity yang isinya adalah input resume atau catatan Peserta dalam bentuk dokumen .pdf yang sesuai dengan progress Peserta.

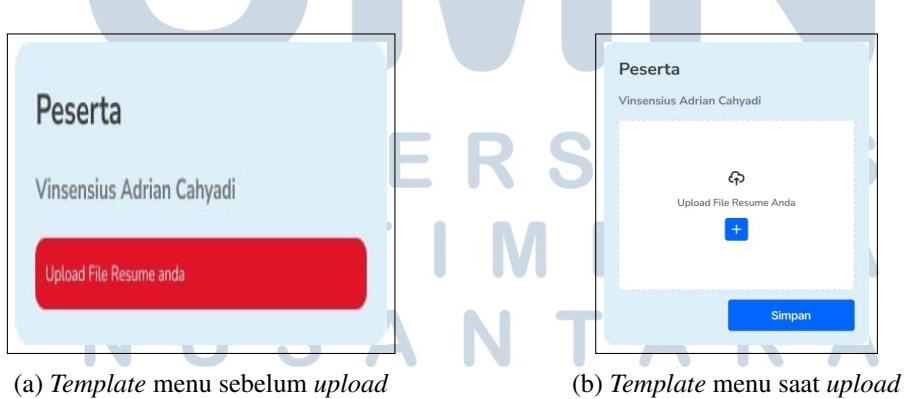

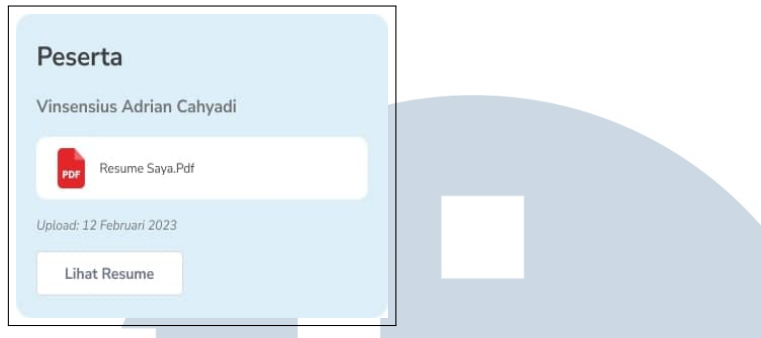

(c) *Template* menu setelah *upload* 

Gambar 3.48. Template menu sebelum, saat, dan sesudah upload pada input resume peserta

Menu *Upload* tersebut berfungsi untuk membantu Peserta dalam melakukan *input* terkait resume ataupun catatan pada *progress* tertentu. Tujuan dari halamanhalaman tersebut adalah sebagai fitur untuk melakukan pencatatan bagi Peserta ketika suatu proses dalam *Development Program* akan dilakukan. Selain itu, apabila seluruh *progress* Peserta sudah selesai, Peserta juga dapat melihat transkrip nilainya dan juga mengunduh Surat Tanda Lulus (STL) dan Surat Tanda Tidak Lulus (STTL) dari *progress* yang telah dilalui selama DP/IP.

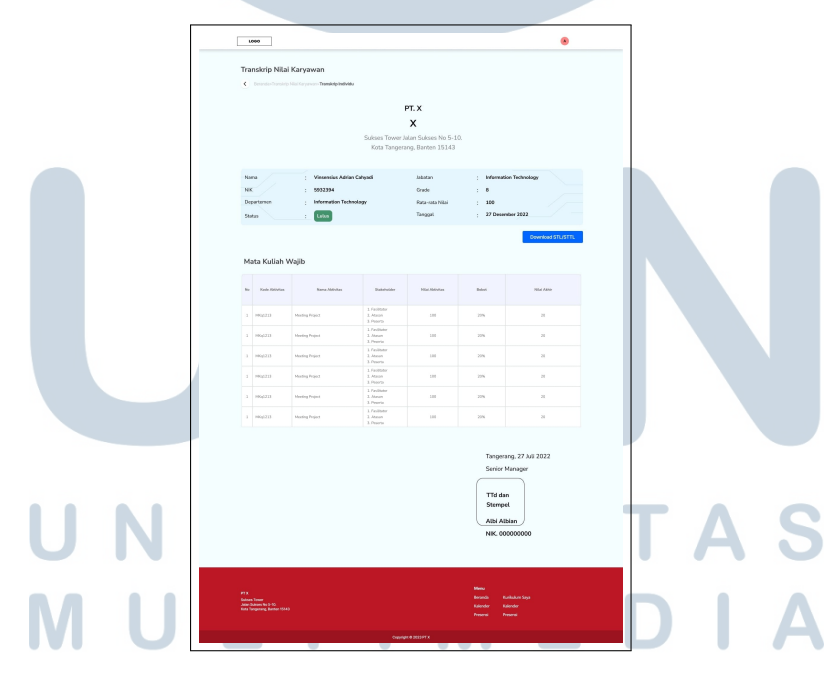

Gambar 3.49. Halaman transkrip nilai pada user Peserta

Pada halaman Transkrip Nilai, Peserta dapat melihat nilai yang didapatkannya setelah semua proses selesai. Nilai yang didapatkan Peserta berasal dari penilaian yang dilakukan oleh Fasilitator, Mentor, *Assessor*, ataupun *Reviewer* pada *Log Activity*.

#### H. Mockup User Assessor Development Program

Halaman Beranda untuk *user* dengan hak akses sebagai *Assessor* juga berbeda pada bagian menu utama. Terdapat dua submenu pada menu utama *Assessor*, yakni submenu *Progress* & Nilai Peserta dan Histori Pembelajaran. Apabila *user* menekan submenu tersebut, maka *Assessor* akan diarahkan langsung ke halaman dari submenu yang dipilih.

1. Histori Pembelajaran

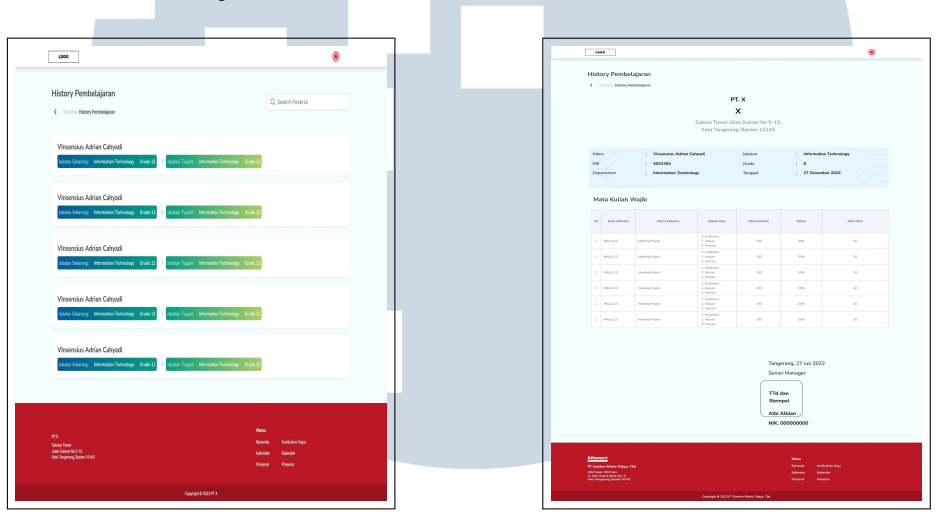

(a) Halaman *list* histori pembelajaran

(b) Halaman detail histori pembelajaran

Gambar 3.50. Halaman histori pembelajaran pada user Assesor

Pada submenu Histori Pembelajaran, terdapat *list* peserta yang mengikuti program pengembangan DP/IP. Selanjutnya, terdapat halaman yang berisi detail dari pembelajaran atau program yang diikuti peserta atau karyawan tersebut. Detail pembelajaran tersebut berisi nilai yang didapatkan peserta atau karyawan tersebut selama mengikuti program.

### UNIVERSITAS MULTIMEDIA NUSANTARA

#### 2. Progress & Nilai Peserta

| 1000                                                                                                    |                                                          | 6000                                                                                                    | ۲                                                                    |
|----------------------------------------------------------------------------------------------------|----------------------------------------------------------|----------------------------------------------------------------------------------------------------|----------------------------------------------------------------------|
| Progress Peseta<br>C minishingin hunda<br>Jana hunga<br>Pannalar V Ranazar V                                                                                                    | Q Search Program Batch Presenta                          | Daftar Program<br>c Immi Gille Resolutions                                                                                                    | Q: Search Provinta                                                   |
| The later Orbit Orbit O                                                                                                    |                                                          | Vincessias Adrian Colysof<br>S12224<br>Inter Server, Henrader Televiery Code 2 -> Inter Type: Henrader Televiery Grad<br>Company Types Paper           | iA.                                                                  |
| La construction de la construction de la construct                                                                                                    |                                                          | Vinnensias Adrian Cahyad<br>UDDA:<br>Island Sharay Menudia Tabalag Esdel ) Island Tyan Menudia Tabalag dad<br><u>Genegat Tagan</u> Secol. <u>(645)</u> |                                                                      |
|                                                                                                    |                                                          | Venenskas Adrian Cahyadi<br>1922/4<br>Jahor Souves Henrado Taleology Code 3 -> Jahor Tajar, Henrador Taleology God<br>Energiese Nagent Banes J. Banes  | iA.                                                                  |
|                                                                                                    |                                                          | Vincensis Advisa Calyad<br>VIIIN<br>Ialaho Savay Menadar Talahag Dada 2 Jialah Tajan Menadar Talahag Bada<br><u>Savay</u> Savay                        | A.                                                                   |
|                                                                                                    |                                                          |                                                                                                    |                                                                      |
|                                                                                                    |                                                          |                                                                                                    |                                                                      |
| PT<br>Sent Toor<br>Sent Toor<br>Sent To | mu<br>nanda Kantalan Taga<br>Kandar<br>Kandar<br>Pesansi |                                                                                                    | Mang<br>Banada Gorkalam Saya<br>Kalenche Kalenche<br>Pasanci Pasanci |
| Guyingin & XXXXIII X                                                                                                    |                                                          | Comprise & 2023 PT X                                                                                                    |                                                                      |

(a) Halaman *list batch* program

(b) Halaman *list* peserta

Gambar 3.51. Halaman list batch program dan peserta pada user Assesor

Halaman submenu *Progress* & Nilai Peserta pada *Assessor* memiliki fungsi agar *Assessor* dapat melakukan *monitoring* terhadap *progress* dari program yang dijalankan setiap peserta secara menyeluruh dan juga melakukan *input* terkait penilaian terhadap peserta sesuai dengan jenis penilaian yang telah diatur oleh *Admin*. Ketika *Assessor* memilih submenu tersebut maka *Assessor* akan diarahkan ke halaman yang berisi *list* dari *batch* program yang sedang berjalan. Setelah itu, ketika *Assessor* memilih salah satu *batch* tersebut, maka *Assessor* dapat melihat halaman yang berisi *list* dari seluruh peserta yang ada pada *batch* tersebut. Selanjutnya, ketika *Assessor* ingin melihat detail dari *progress* peserta tersebut, maka *Assessor* dapat memilih peserta yang ada di halaman *List* Peserta dan akan diarahkan ke halaman *Progress* Peserta sesuai peserta yang dipilih dari *list* tersebut.

### M U L T I M E D I A N U S A N T A R A

| LOGO                                                                                                    | ۲                                                                                                    | ] |
|----------------------------------------------------------------------------------------------------|----------------------------------------------------------------------------------------------------|---|
| Project<br>C Dorecto Project                                                                                                    | Q. Search Peserta                                                                                                    |   |
| Norra : Vinsenska Adrian Calapali<br>NK : 5032304<br>Branch : Cabarg Haud Office                                                                                                    |                                                                                                    |   |
| Jabatan Sekarang<br>Divisi : Internation Technology<br>Department : Learning Delign and Konoxidege Managument<br>Jubatan : Internation Technology                                                                                                    | Jabatan Tujuan Dolé : biternation Technology Degenarism : Learning Design and Konoklidge Haugement Johtan : Information Technology                                                                                                    |   |
| Grade : 8                                                                                                    | Grade : 8                                                                                                    |   |
| Progress Peserta                                                                                                    | Roles Progress Roles Progress Mentaring Pra Roles Plant                                                                                                    |   |
| 12 Agustas 12 Agustas 12 Agustas 14 AGUSTAS                                                                                                    | angeneral and angeneral angeneral angen |   |
|                                                                                                    | SINGLAS INTERPORTATION                                                                                                    |   |
| Mentoring Mandiri                                                                                                    |                                                                                                    |   |
| Neuronica 22 4 Agustus 2028<br>Team Ipunit III da a da anticia da anticia da an |                                                                                                    |   |
| Project<br>Kompstani : Kepeninginan Narra Project : Menang KT                                                                                                    | Targat : Tercapai All Indikater<br>Hist Yang Dihuasakan : Sikke Presentasi Project                                                                                                    |   |
| Kempetensi ; Kepemimpinan Nema Project ; Monang KT                                                                                                    | Target : Terespäi All Indikaser<br>Hissi Yang Dhangkan : Side Precentad Project                                                                                                    |   |
| PT 1<br>Seas Two<br>Just Talance 5 (5)<br>Seas Two<br>Just Talance 5 (5)                                                                                                    | Mena<br>Bensis Katulari Saja<br>Katodo Katodo                                                                                                    |   |
| Ander Bergenerg, Barener Li Ala<br>Copyrigen 8                                                                                                    | Present Present                                                                                                    |   |

Gambar 3.52. Halaman progress peserta pada user Assesor

Pada halaman *Progress* Peserta, *Assessor* dapat melihat data peserta tersebut dan juga dapat melakukan *monitoring* terhadap setiap *progress* peserta dalam DP/IP. *Assessor* juga dapat melihat *monitoring* mandiri yang telah dilakukan peserta dan *project* peserta tersebut. Apabila *Assessor* ingin melihat detail *progress* peserta ataupun melakukan *input* penilaian terhadap peserta dalam *progress* tersebut, maka *Assessor* dapat menekan tombol "Lihat Detail" pada setiap *progress* tersebut. Adapun jenis-jenis *progress* dalam DP/IP adalah:

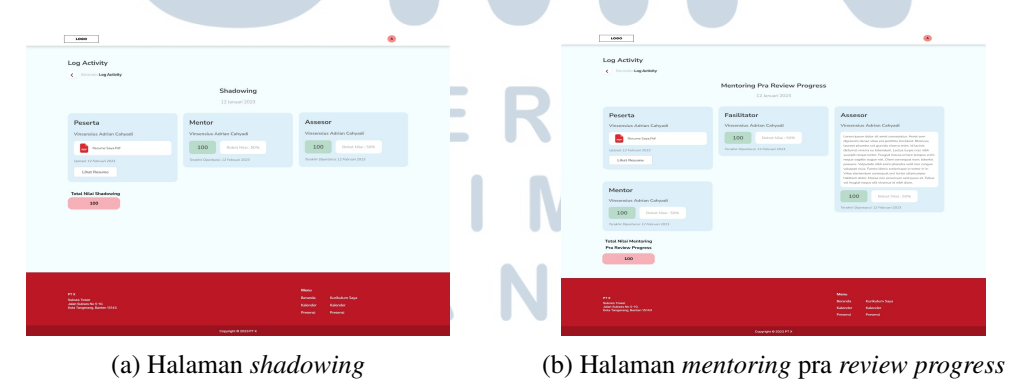

| LOSO                                                                                            |                                                                                                    | ۲                                                                                                  |   | 1000                                                                                                    |                                                                                                    | ۲                                                                                              |
|-------------------------------------------------------------------------------------------------|----------------------------------------------------------------------------------------------------|----------------------------------------------------------------------------------------------------|---|----------------------------------------------------------------------------------------------------|----------------------------------------------------------------------------------------------------|------------------------------------------------------------------------------------------------|
| Log Activity                                                                                    | Review Progress                                                                                                    |                                                                                                    |   | Log Activity                                                                                                    | Mentoring Pra Review Final                                                                                 |                                                                                                |
| Peserta<br>Visearatas Adrian Calquadi<br>Calquadi Visearatas<br>Visearatas Adriana (Visearatas) | 12 Januari 2023<br>Assessor<br>Yanamaka Auton Calvan<br>Managana bakin kata ana analaka                                                                                                    | Reviewer<br>Versenation Adotem Calityand<br>100 Bender Hors (2016<br>Freeder Hammad 12 Meaner 2021 |   | Pesceta<br>Vesesta Adro Chust<br>Constanta<br>Inter Adros Atro<br>State Adros Atr                                                            | 12 Januari 2023<br>Mentor<br>Vocaniar Asian Cahyadi<br>100 Balan Mar. 1976<br>Trans Januari (1) Penan 2003 | Assessor<br>Vincentus Astin Catyoti<br>Inde Bag have to Catyoti Catholic Catholic<br>Marketing |
| Total Main Menhou<br>Progress<br>380                                                            |                                                                                                    |                                                                                                    |   | Fasilitator<br>Venuesia Ation Capati<br>United Marine (Internet State<br>Network Internet (Internet State<br>NetWork Internet State<br>State |                                                                                                    |                                                                                                |
| 193.<br>Marana Namar<br>Ang Apanan Na 6 Bi<br>Mar Surgaring Andrew Nillä                        |                                                                                                    | New<br>Berne Bischelm Gen<br>Basche Basche<br>Freme Pascal                                         |   | P F M<br>Prime Trainer<br>Same Trainer M F M<br>Same Trainer M Same Trainer<br>Same Trainer M Same Trainer                                   |                                                                                                    | Mana<br>Bacha Kuthalan Sala<br>Adamba Hadanda<br>Namad Namad                                   |
| (c) Hala                                                                                        | man <i>review</i>                                                                                                    | progress                                                                                           | ( | (d) Halaman <i>n</i>                                                                                                    | nentoring p                                                                                                | ora <i>review</i> fina                                                                         |
| Log Activity                                                                                    | Review Final                                                                                                    |                                                                                                    |   |                                                                                                    |                                                                                                    |                                                                                                |
| Pesentia<br>Unservice Advice Carlysell<br>Income Encoder<br>United 12 Advices 2023              | Assessor<br>Vincensian Julian Dahyed<br>Manada Santa Santa Santa Santa<br>Manada Santa Santa Santa Santa Santa Santa<br>Manada Santa Santa S | Reviewer<br>Versenation Andreas Calippell<br>meteoremisteren                                       |   |                                                                                                    |                                                                                                    |                                                                                                |
| Total Main Menew<br>Final<br>380                                                                |                                                                                                    |                                                                                                    |   |                                                                                                    |                                                                                                    |                                                                                                |
| F13<br>Martin Hant<br>Mart State 111<br>Mart Support Andre 1113                                 |                                                                                                    | Maay<br>Barada<br>Baladar Kaladar Gya<br>Baladar<br>Paserai<br>Paserai                             |   |                                                                                                    |                                                                                                    |                                                                                                |
| (e) Ha                                                                                          | laman <i>revie</i>                                                                                                    | ew final                                                                                           |   |                                                                                                    |                                                                                                    |                                                                                                |

Gambar 3.53. Halaman - halaman *log activity* pada *submenu* progress & nilai peserta pada *user Assesor* 

Detail dari progress Inclass Learning terdapat pada aplikasi Alfa Learning, sehingga user Assessor akan diarahkan langsung ke aplikasi Alfa Learning untuk melihat progress dari peserta tersebut. Sedangkan untuk detail dari progress Shadowing, Mentoring Pra Review Progress, Review Progress, Mentoring Pra Review Final, dan Review Final berisi halaman Log Activity yang isinya adalah penilaian dan catatan dari Fasilitator, Mentor, Assessor, ataupun Reviewer sesuai dengan penilai yang sudah disesuaikan oleh Assessor saat setting aktivitas. Menu pada halaman Log Activity dapat dilihat lebih jelas pada point B yang berisi Jenis Menu Penilaian Peserta. Hal ini dikarenakan penilai yang dapat menilai peserta sangat dinamis dan dapat berbeda sesuai dengan setiap project peserta. Selain itu, terdapat resume yang sudah di-upload peserta dalam bentuk dokumen .pdf sesuai dengan progress peserta tersebut yang dapat dilihat oleh penilai. Tujuan dari halamanhalaman tersebut adalah sebagai fitur untuk memberikan penilaian ataupun catatan bagi peserta ketika proses dalam Development Program selesai untuk dilakukan. Selain itu, apabila seluruh progress peserta sudah selesai, Assessor juga dapat melihat transkrip nilai peserta dan juga mengunduh Surat Tanda Lulus (STL) dan Surat Tanda Tidak Lulus (STTL) peserta tersebut.

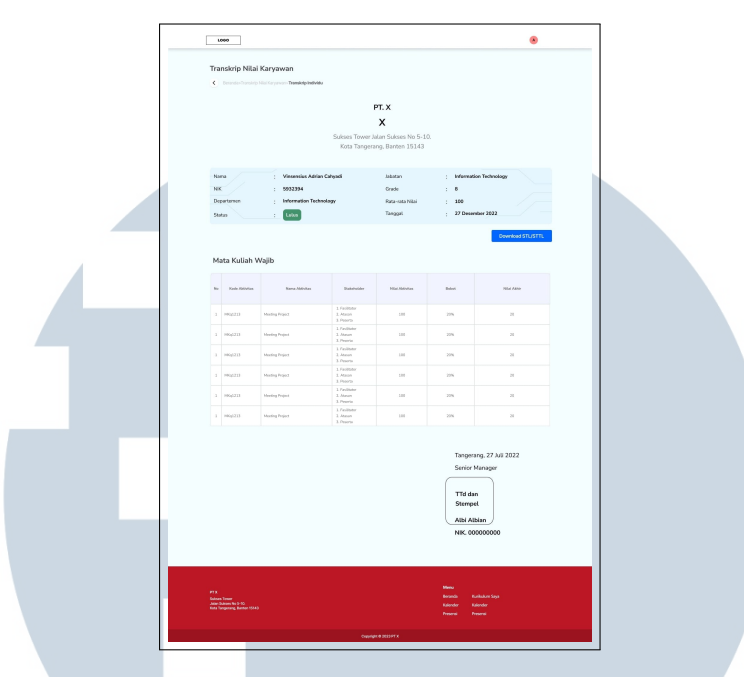

Gambar 3.54. Halaman transkrip nilai untuk user Assesor

Pada halaman Transkrip Nilai, *Assessor* dapat melihat nilai yang didapatkan peserta tersebut setelah semua proses selesai. Nilai yang didapatkan peserta berasal dari penilaian yang dilakukan oleh Fasilitator, Mentor, *Assessor*, ataupun *Reviewer* pada *Log Activity*.

#### 3.3.4 Membuat Dokumen System Request (SR) untuk Proyek Development Program

Dari alur proses (*flowchart*) dan *mockup* tampilan yang sudah dibuat, perlu disusun suatu dokumen yang mengintegrasikan kedua hal tersebut, yakni dokumen *System Request* atau SR. SR sendiri adalah dokumen yang dibuat untuk mengajukan pembuatan suatu sistem atau aplikasi dalam perusahaan. Dokumen SR berisikan alur proses aplikasi dalam bentuk *flowchart*, tampilan atau *mockup user interface* aplikasi, ketentuan-ketentuan dari aplikasi yang ingin dibuat, berikut dengan aturan tambahan dalam penyusunan aplikasi. Dalam pembuatannya, SR dibuat pada aplikasi Google Docs dengan format *.docx.* Penggunaan aplikasi Google Docs bertujuan untuk memudahkan dilakukannya penyimpanan dokumen, kerja sama antar berbagai pihak, dan pengiriman dokumen secara terintegrasi. Dalam proyek *Development Program* (DP/IP), *System Request* yang dibuat berisikan alur proses bisnis dalam aplikasi (*flowchart*), tampilan *user interface* dari aplikasi DP/IP (*mockup*), serta informasi yang merincikan ketentuan-ketentuan atau aturan dalam

pembuatan aplikasi pada setiap fitur dan halaman aplikasi.

#### 3.4 Proyek yang Sudah Dikerjakan

Selama kegiatan magang sebagai Human Capital System Analyst di PT Sumber Alfaria Trijaya Tbk, terdapat beberapa proyek yang telah dibantu oleh karyawan magang. Adapun proyek - proyek tersebut adalah sebagai berikut:

- 1. Development Program (Proyek utama).
- 2. Sistem Akademik (SIAKAD)
- 3. Overtime Prorate.
- 4. SFTP Kredit Kepemilikan Mobil We+.
- 5. Improvement Talent Management (Monitoring Kandidat Succession Plan).
- 6. Perpanjangan Kontrak dan Ganti NIK
- 7. Improvement Profilling dan Assessment.
- 8. Penambahan Kolom Tanggal Join pada SFTP Campign Aladin.
- 9. Digitalisasi Dokumen (SP).
- 10. Dashboard Termination (Exit Interview).
- 11. Pengelolaan Dokumen.
- 12. Approval Peminjaman Barang Backup dan Service.
- 13. Perpanjangan Kontrak dan Ganti NIK.
- 14. Tunjangan Pindah. VERSITAS
- 15. Assesment Non Center.
- 16. Improvement Privy (Store Corporate dan Branch Placement)
- 17. SLA.
- 18. Dashboard Talent Management Tahap 2.
- 19. Mapping Hak Akses HC.

Secara garis besar, pekerjaan dan tanggung jawab yang diselesaikan pada seluruh proyek tersebut adalah menyusun alur proses bisnis (*flowchart*) dari sistem atau aplikasi yang dibuat, sehingga dapat menampilkan seluruh proses bisnis aplikasi dalam bentuk bagan. Dalam beberapa proyek, utamanya proyek yang bersifat pengembangan atau perubahan dari aplikasi yang sudah ada sebelumnya, *flowchart* tidak perlu dibuat kembali. Dalam proyek tersebut, *flowchart* yang telah dibuat sebelumnya akan digunakan kembali dan dilakukan perubahan sesuai dengan *improvement* yang ingin dilakukan pada sistem. Dalam sebagian besar proyek tersebut, perlu dibuat juga desain *mockup user interface* atau tampilan dari sistem aplikasi yang dibuat, serta dokumen *System Request* (SR) yang juga mencakup *flowchart* proses bisnis, *mockup* tampilan dari aplikasi, dan penjelasan lebih rinci terkait ketentuan sistem aplikasi yang dibuat.

#### 3.5 Kendala dan Solusi yang Ditemukan

Selama menjalani kegiatan kerja magang tentunya terdapat beberapa kendala dan hambatan yang perlu dihadapi. Namun, setiap kendala yang dihadapi dapat diselesaikan dengan baik dengan adanya solusi yang efektif untuk setiap permasalahan. Adapun beberapa kendala yang dihadapi selama proses kerja magang ini adalah sebagai berikut.

- 1. Konsep atau gambaran umum sistem aplikasi yang diberikan oleh *user* seringkali tidak lengkap dan kurang jelas.
- 2. Dalam proses penyusunan dokumen *System Request* (SR) sering kali terjadi perubahan kebutuhan dan ketentuan dari *user* divisi yang mengajukan pengembangan sistem aplikasi, sehingga menghambat pengerjaan SR.

Dari permasalahan-permasalahaan yang dihadapi, solusi yang dilakukan agar dapat mengatasi dan menyelesaikan kendala tersebut adalah sebagai berikut.

- 1. Ketika terdapat konsep sistem aplikasi yang tidak jelas, dilakukan diskusi dan koordinasi lebih lanjut dengan *user* divisi terkait sehingga tidak menimbulkan kesalahpahaman.
- 2. Berdasarkan perubahan-perubahan yang diajukan *user* di tengah proses penyusunan SR, dilakukan revisi secara langsung terhadap dokumen SR sehingga tidak memperlambat *progress* proyek sistem aplikasi terkait.